# cisco.

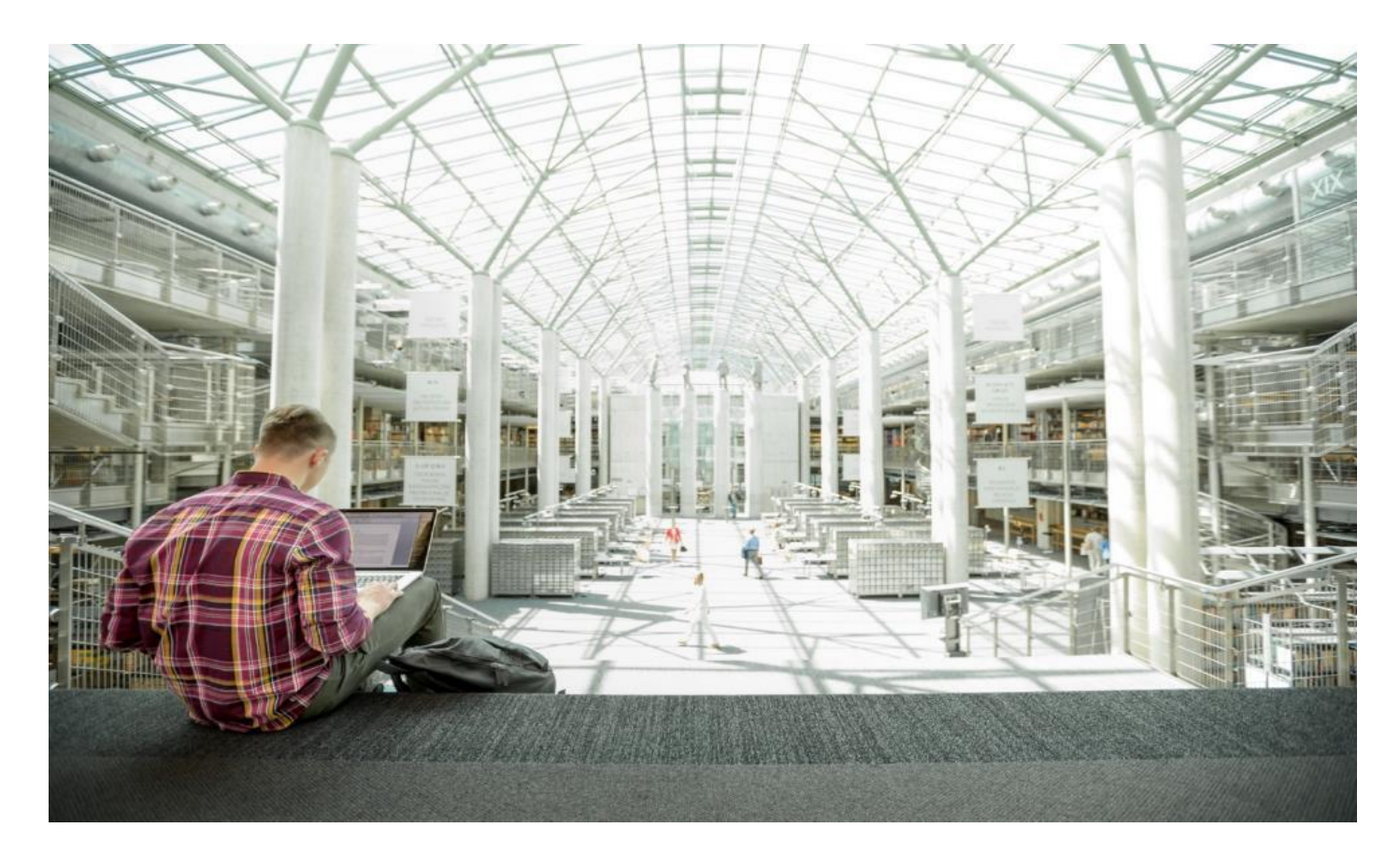

# Cisco HyperFlex 4.0 for Business Continuity using VMware vSphere 6.7 and VXLAN Multi-Site Fabric

Design and Deployment Guide using Cisco HyperFlex Stretched Cluster 4.0(2f), Cisco DCNM 11.5(1), Cisco VXLAN EVPN Multi-Site Fabric, and VMware vSphere 6.7P5

Published: October 2021

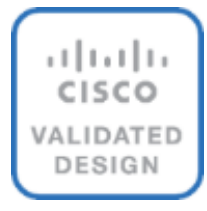

# About the Cisco Validated Design Program

The Cisco Validated Design (CVD) program consists of systems and solutions designed, tested, and documented to facilitate faster, more reliable, and more predictable customer deployments. For more information, go to:

#### http://www.cisco.com/go/designzone.

ALL DESIGNS, SPECIFICATIONS, STATEMENTS, INFORMATION, AND RECOMMENDATIONS (COL-LECTIVELY, "DESIGNS") IN THIS MANUAL ARE PRESENTED "AS IS," WITH ALL FAULTS. CISCO AND ITS SUPPLIERS DISCLAIM ALL WARRANTIES, INCLUDING, WITHOUT LIMITATION, THE WARRANTY OF MERCHANTABILITY, FITNESS FOR A PARTICULAR PURPOSE AND NONINFRINGEMENT OR ARIS-ING FROM A COURSE OF DEALING, USAGE, OR TRADE PRACTICE. IN NO EVENT SHALL CISCO OR ITS SUPPLIERS BE LIABLE FOR ANY INDIRECT, SPECIAL, CONSEQUENTIAL, OR INCIDENTAL DAM-AGES, INCLUDING, WITHOUT LIMITATION, LOST PROFITS OR LOSS OR DAMAGE TO DATA ARISING OUT OF THE USE OR INABILITY TO USE THE DESIGNS, EVEN IF CISCO OR ITS SUPPLIERS HAVE BEEN ADVISED OF THE POSSIBILITY OF SUCH DAMAGES.

THE DESIGNS ARE SUBJECT TO CHANGE WITHOUT NOTICE. USERS ARE SOLELY RESPONSIBLE FOR THEIR APPLICATION OF THE DESIGNS. THE DESIGNS DO NOT CONSTITUTE THE TECHNICAL OR OTHER PROFESSIONAL ADVICE OF CISCO, ITS SUPPLIERS OR PARTNERS. USERS SHOULD CONSULT THEIR OWN TECHNICAL ADVISORS BEFORE IMPLEMENTING THE DESIGNS. RESULTS MAY VARY DEPENDING ON FACTORS NOT TESTED BY CISCO.

CCDE, CCENT, Cisco Eos, Cisco Lumin, Cisco Nexus, Cisco StadiumVision, Cisco TelePresence, Cisco WebEx, the Cisco logo, DCE, and Welcome to the Human Network are trademarks; Changing the Way We Work, Live, Play, and Learn and Cisco Store are service marks; and Access Registrar, Aironet, AsyncOS, Bringing the Meeting To You, Catalyst, CCDA, CCDP, CCIE, CCIP, CCNA, CCNP, CCSP, CCVP, Cisco, the Cisco Certified Internetwork Expert logo, Cisco IOS, Cisco Press, Cisco Systems, Cisco Systems Capital, the Cisco Systems logo, Cisco Unified Computing System (Cisco UCS), Cisco UCS B-Series Blade Servers, Cisco UCS C-Series Rack Servers, Cisco UCS S-Series Storage Servers, Cisco UCS Manager, Cisco UCS Management Software, Cisco Unified Fabric, Cisco Application Centric Infrastructure, Cisco Nexus 9000 Series, Cisco Nexus 7000 Series. Cisco Prime Data Center Network Manager, Cisco NX-OS Software, Cisco MDS Series, Cisco Unity, Collaboration Without Limitation, EtherFast, EtherSwitch, Event Center, Fast Step, Follow Me Browsing, FormShare, GigaDrive, HomeLink, Internet Quotient, IOS, iPhone, iQuick Study, LightStream, Linksys, MediaTone, MeetingPlace, MeetingPlace Chime Sound, MGX, Networkers, Networking Academy, Network Registrar, PCNow, PIX, PowerPanels, ProConnect, ScriptShare, SenderBase, SMARTnet, Spectrum Expert, StackWise, The Fastest Way to Increase Your Internet Quotient, TransPath, WebEx, and the WebEx logo are registered trademarks of Cisco Systems, Inc. and/or its affiliates in the United States and certain other countries. (LDW\_P)

All other trademarks mentioned in this document or website are the property of their respective owners. The use of the word partner does not imply a partnership relationship between Cisco and any other company. (0809R)

© 2021 Cisco Systems, Inc. All rights reserved.

# Contents

| Executive Summary     | 5  |
|-----------------------|----|
| Solution Overview     | 7  |
| Solution Requirements | 11 |
| Solution Design       | 12 |
| Solution Deployment   | 59 |
| Solution Validation   |    |
| Conclusion            |    |
| References            |    |
| About the Author      |    |
| Feedback              |    |

## **Executive Summary**

Cisco Validated Designs (CVDs) include systems and solutions that are designed, tested, and documented to accelerate customer deployments. These designs incorporate a wide range of technologies and products into a portfolio of solutions that have been developed to address the business needs of customers. CVDs not only address IT pain points but also minimize risk. The design and deployment guidance found in CVDs also serve as a reference for enterprises to guide their roll-outs.

The Cisco HyperFlex Stretched Cluster with Cisco VXLAN Multi-Site Fabric solution is a disaster recovery (DR) and business continuity (BC) solution for Enterprise data centers. The solution uses an active-active design to ensure the availability of at least one data center at all times. The Virtual Server Infrastructure (VSI) is a VMware vSphere cluster running on a Cisco HyperFlex stretch cluster that spans both data centers. A HyperFlex stretch cluster is a single cluster with geographically distributed nodes, typically in separate data centers either within a campus or a metropolitan area. HyperFlex stretch clusters use synchronous replication between sites to ensure that the data is available in both data centers. The maximum supported Round Trip Time (RTT) between sites is 5ms (~100km), with zero data loss, zero recovery point objective (RPO), and near-zero recovery time objective (RTO).

The solution uses a Cisco VXLAN Ethernet VPN (EVPN) Multi-Site fabric for the end-to-end data center network to provide connectivity within and across sites. The VXLAN Multi-Site fabric provides Layer 2 extension and Layer 3 forwarding, enabling applications to be deployed in either data center with seamless connectivity and mobility. The end-to-end VXLAN fabric is built using Cisco Nexus 9000 series cloud-scale switches and managed by Cisco Data Center Manager (Cisco DCNM) that serves as a centralized controller for the VXLAN fabric.

The hyperconverged infrastructure in each site consists of a pair of Cisco Unified Computing System (Cisco UCS) Fabric Interconnects (FIs) and the HyperFlex nodes that connect to it. The infrastructure design is symmetrical in the two active-active data centers, with the stretch cluster nodes evenly distributed between sites. The virtualized infrastructure is a single VMware vSphere cluster that spans both data centers, managed by VMware vCenter, located in a third site. The two data centers are centrally managed from the cloud using Cisco Intersight and on-prem using HyperFlex Connect. Cisco Intersight is a cloud-hosted operations and orchestration platform that uses the continuous integration/continuous development (CI/CD) model to continuously deliver new capabilities that Enterprises can leverage for their private and hybrid cloud deployments. Cisco Intersight Cloud Orchestrator (ICO) and Cisco Intersight Service for Terraform (IST) are two orchestration capabilities that Enterprises can use with this solution to accelerate and simplify operations.

This solution uses GUI-driven automation for Day 0 provisioning and HashiCorp Terraform for Day 1-2 network provisioning. The Cisco DCNM Fabric Builder and HyperFlex Installer can automate the Day 0 deployment of the two active-active data center sites by provisioning the VXLAN fabric and HyperFlex VSI, respectively. The Day 1-2 network setup is automated using the HashiCorp Terraform provider for Cisco DCNM. In hybrid cloud deployments, Enterprises can leverage Cisco IST to execute the same Terraform plans from the cloud.

This solution was validated using Cisco HyperFlex 4.0(2f), Cisco UCS Manager 4.0(4k), VMware vSphere 6.7P05, NX-OS 9.3(7a) and Cisco DCNM 11.5(1) versions of software. This solution is part of

a larger portfolio of Cisco HyperFlex VSI solutions. For the complete list, see: <u>https://www.cisco.com/c/en/us/solutions/design-zone/data-center-design-guides/data-center-hyperconverged-infrastructure.html</u>

#### Solution Overview

#### Introduction

The Cisco HyperFlex Stretch Cluster with Cisco VXLAN EVPN Multi-Site Fabric is a business continuity and disaster recovery solution for the Enterprise data center. The HyperFlex stretch cluster provides synchronous storage replication between two data centers sites to ensure the availability of the data in both sites. The solution enables Enterprises to build a VMware vSphere private cloud on distributed infrastructure interconnected by a VXLAN Multi-Site fabric. This infrastructure solution enables multiple sites to behave in much the same way as a single site while protecting application workloads and data from a variety of failure scenarios, including a complete site failure. Cisco Intersight simplifies operations by providing a unified, centralized point of management for the active-active sites. Cisco Intersight orchestration capabilities such as IST and ICO further accelerate an Enterprise's journey towards Infrastructure as code (IaC) in the data center.

#### Audience

The audience for this document includes, but not limited to, sales engineers, field consultants, professional services, IT managers, partner engineers, and customers interested in an infrastructure built to deliver IT efficiency and enable IT innovation.

#### **Purpose of this Document**

This document provides the end-to-end design for a business continuity and disaster recovery solution using a Cisco HyperFlex Stretch cluster and a Cisco VXLAN EVPN Multi-Site fabric. The document also provides guidance for deploying the solution.

#### What's New in this Release?

The solution delivers the following features and capabilities:

- Validated reference architecture for business continuity and disaster avoidance in Enterprise data centers using an active-active design.
- Solution level integration and validation of Cisco HyperFlex VSI with a Cisco VXLAN EVPN fabric.
- Solution validation using the latest recommended software releases for Cisco HyperFlex Stretch Cluster, Cisco UCS FI, VMware vSphere, and Cisco VXLAN Fabric.
- Use of Cisco Intersight to ease the operational burden of managing a multi-site, multi-data center solution by providing centralized operations and orchestration from the cloud.
- Use of Cisco DCNM to manage the Cisco VXLAN EVPN Multi-Site fabric simplifies deployment, operations, and automation.
- Operational Agility by using GUI-driven automation for Day 0 provisioning of the HyperFlex VSI and VXLAN fabric in the solution, and HashiCorp Terraform for Day 2 network automation using Cisco DCNM's Terraform Provider

#### **Solution Summary**

The Cisco HyperFlex Stretched Cluster with Cisco VXLAN EVPN Multi-Site Fabric solution is a data center infrastructure solution for mission-critical workloads that require high uptime, with near-zero RTO and zero RPO. The solution uses an active-active data center design to provide business continuity and disaster recovery to handle disaster scenarios and data center-wide failures. The two data centers run active workloads under normal conditions and provide failover and backup during major failure events. The solution incorporates technology, design, and product best practices to deliver a highly resilient design across all layers of the infrastructure stack, both within and across data centers. The data centers can be in one location (for example, different buildings in a campus) or geographically separate locations (for example, different sites in a metropolitan area). The HyperFlex stretch cluster used in this design requires a minimum bandwidth of 10Gbps and an RTT latency of <5ms between data center locations.

In this design, the active-active data centers consists of the following infrastructure components in each site.

- Cisco HyperFlex (Cisco HX) Stretched Cluster, HyperFlex Witness (3<sup>rd</sup> site)
- Cisco Unified Computing System (Cisco UCS), Cisco Intersight (cloud)
- Cisco DCNM managed VXLAN EVPN Multi-Site fabric (Cisco DCNM in 3rd site)
- Cisco Nexus 9000 series switches (for VXLAN fabric and Inter-Site Network)
- VMware vSphere, VMware vCenter (3<sup>rd</sup> site)

A Cisco HyperFlex (4+4) stretched cluster provides the hyperconverged virtual server infrastructure in the two active-active data centers in the solution. The stretched cluster is a single cluster with evenly distributed nodes in two data centers. When there is a failure in one data center, the Hyperflex stretch cluster provides quick recovery by making the data available from the second data center. HyperFlex stretch clusters synchronously replicate data between sites, enabling both sites to be primary for the application virtual machines as needed. The latency between sites interconnecting stretch cluster nodes should be <5ms and require a minimum bandwidth of 10Gbps to meet storage latency requirements. The end-to-end network in this solution consists of a VXLAN fabric in each data center and an inter-site network that interconnects them, managed using Cisco DCNM. Cisco DCNM serves as a centralized controller to provision and manage the multi-site fabric.

A HyperFlex Installer located at a third site automates the deployment of the HyperFlex stretch cluster and the VMware vSphere cluster that runs on it. The vSphere cluster is a single cluster that spans the two active-active sites, managed using VMware vCenter located in the third site. The stretch clusters also require a HyperFlex Witness node in a third site to resolve split-brain failures to achieve the quorum necessary to maintain cluster operations. The connectivity between the data centers and the Witness site should have a minimum bandwidth of 100Mbps and a worst-case RTT latency of 200ms for 16kB packet sizes. The latency should be significantly lower in large clusters with significant data and load to minimize failure recovery times. The HyperFlex Witness VM, Installer, and VMware vCenter are all on the same site in this design. Cisco Intersight, centrally manages the virtualized server infrastructure in the two active-active sites from the cloud. Cisco Intersight is a subscription-based, cloud-hosted service with embedded intelligence for managing Cisco and third-party infrastructure. To simplify day-2 operations, Cisco Intersight provides features such as pro-active support with Cisco TAC integration, integration with Cisco Hardware Compatibility List (HCL) for compliance verification, proactive monitoring, and so on. The SAAS delivery model enables Cisco Intersight to continuously roll out new features and functionalities that Enterprises can quickly adopt. For more details on the operational capabilities available on Cisco Intersight, go here.

#### **Solution Components**

<u>Table 1</u> lists the component models and versions used for solution validation in Cisco Labs. Other software and hardware combinations can also be used if it is supported in Cisco and VMware's Hardware Compatibility Lists (HCL).

#### Table 1. Solution Components per Site

| Compor               | nent                           | Site-A                      | Site-B                      |  |
|----------------------|--------------------------------|-----------------------------|-----------------------------|--|
| Network              | Cisco DCNM – LAN Fabric        | -                           | -                           |  |
|                      | Spine Switches                 | 2 x Cisco Nexus 9364C       | 2 x Cisco Nexus 9504        |  |
|                      | ToR Leaf Switches              | 2 x Cisco Nexus 93180YC-EX  | 2 x Cisco Nexus 93180YC-EX  |  |
|                      | Border Leaf Switches           | 2 x Cisco Nexus 93180LC-EX  | 2 x Cisco Nexus 93180LC-EX  |  |
|                      | Border Gateway Switches        | 2 x Cisco Nexus 93240YC-FX2 | 2 x Cisco Nexus 93240YC-FX2 |  |
| Hyperconverged Infra | Cisco Intersight Platform      |                             |                             |  |
|                      | Cisco HyperFlex Witness        | -                           | -                           |  |
|                      | Cisco UCS Manager              | _                           | -                           |  |
|                      | Cisco UCS Fabric Interconnects | 2 x Cisco UCS 6332 FI       | 2 x Cisco UCS 6332 FI       |  |
|                      | Cisco HyperFlex System         | 4 x Cisco HX220C-M5SX       | 4 x Cisco HX220C-M5SX       |  |
| Virtualization       | VMware ESXi                    | -                           | -                           |  |
|                      | VMware vCenter                 | _                           | -                           |  |
| Other                | Cisco HyperFlex Connect        |                             | -                           |  |
|                      | VMware vCenter Plugin          |                             | -                           |  |

# **Solution Topology**

Figure 1 shows the high-level design for the solution using two active-active data center sites.

#### Figure 1. Solution Topology (High-level)

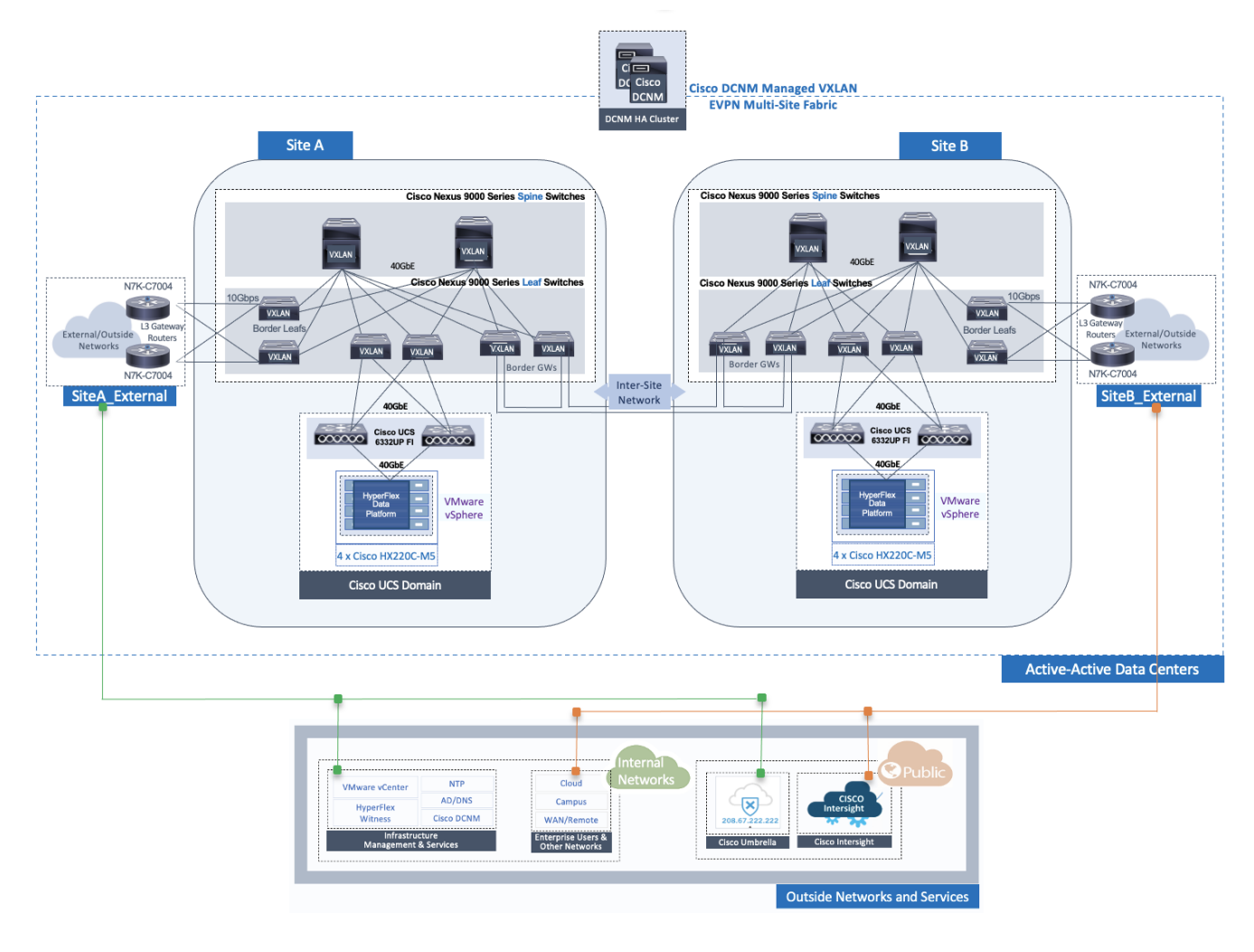

# Solution Requirements

The Cisco HyperFlex Stretch Cluster with a VXLAN Multi-Site fabric solution is designed to address the following key requirements:

- Business continuity and disaster recovery in the event of a complete data center (site) failure
- Flexible, distributed workload placement with workload mobility across data centers
- · Each site should be able to operate independently no dependency on the other site
- Access to external networks and services directly from each site
- Site Affinity a Virtual Machine (VM)'s data should be locally accessible under normal conditions
- Quick recovery with zero data loss if a failure occurs
- Simplified administration and operation of the solution

The solution also meets the following high-level design goals:

- Resilient design across all layers of the infrastructure with no single point of failure
- Scalable design with the ability to independently scale compute, storage, and networking as needed
- Modular design with the ability to upgrade or replace components and sub-systems as needed
- Flexible design across all layers of the solution that includes sub-system design, individual components used, and storage configuration and connectivity options
- · Operational agility and simplicity through the use of automation and orchestration tools
- Incorporates technology and product best practices for the different components in the solution

## Solution Design

This section provides a detailed overview of the network, compute, storage, and virtualization layer design used in the solution.

The data center network must first be in place before an Enterprise can deploy the HyperFlex VSI in the two active-active data centers. The design discussion will therefore begin with the network design used in the solution.

The network connectivity required to deploy and maintain a HyperFlex VSI in the two data centers are as follows:

- Reachability from Cisco HyperFlex Installer VM to the out-of-band management IP addresses on Cisco UCS Fabric Interconnects and HyperFlex servers in each data center.
- Reachability from Cisco HyperFlex Installer VM to the in-band management (ESXi) IP addresses on Cisco HyperFlex servers in each data center.
- Reachability from the HyperFlex Installer VM to infrastructure services needed to bring up the cluster. In this design, the HyperFlex Installer VM, Cisco HyperFlex Witness, and VMware vCenter are all located in a third site, separate from the active-active data center sites.
- Layer 2 or Layer 3 reachability from HyperFlex cluster nodes in each data center to the Cisco HyperFlex Witness and VMware vCenter used in the solution.
- Layer 2 in-band management and storage-data connectivity between Cisco HyperFlex cluster nodes distributed across the two active-active sites.

## Network - Cisco VXLAN Fabric Design

The end-to-end data center network used in this solution is a Cisco VXLAN EVPN Multi-Site fabric. The VXLAN fabric provides a highly flexible, scalable, and resilient multi-site network architecture for enabling business continuity and disaster recovery in Enterprise data centers. The end-to-end VXLAN fabric consists of two VXLAN fabrics, one in each data center site, interconnected by an inter-site network. The VXLAN fabric in each data center is a 2-tier Clos-based spine and leaf architecture, built using Cisco Nexus<sup>®</sup> 9000 Series spine and leaf switches. Cisco Data Center Network Manager (Cisco DCNM) centrally manages the end-to-end, multi-site fabric. The fabric design is highly resilient, with no single point of failure, and incorporates technology and product best practices in the design.

VXLAN fabrics establish VXLAN overlays (tunnels) across an IP underlay to extend Layer 2 edge networks across a Layer 3 boundary (in this case, a routed data center network). The Layer 2 extension enables East-West communication between applications and services hosted in the data center that need Layer 2 adjacency. In this solution, the HyperFlex stretch cluster needs Layer 2 adjacency between all nodes in the cluster for intra-cluster communication to bring the cluster online and for the overall health and operation of the cluster.

Layer 2 extension also provides seamless mobility where application endpoints (MAC, IP) can move anywhere in the data center without requiring configuration changes. In this solution, the VXLAN Multi-

Site fabric provides Layer 2 extension (and Layer 3 forwarding) with seamless mobility within the data center and between data centers. Seamless mobility is critical for disaster recovery as it enables application VMs to quickly failover and become operational in a second data center. For a HyperFlex stretch cluster, endpoint mobility enables a node in a second data center to take over as the cluster master using the same IP and continue providing data services from the second data center.

VXLAN overlays are commonly used in data centers due to the flexibility and functionality it provides, but it can also create a flat overlay network that spans data centers, with no fault isolation. VXLAN overlays also use a data plane flood-and-learn mechanism, similar to Ethernet, for address learning. When VXLAN overlays interconnect data centers, this can create a multi-data center, bridged overlay network, causing large amounts of traffic to be flooded across data centers. To address the problem, Internet Engineering Task Force (IETF) standardized a control plane mechanism for address learning using an Internet-scale routing protocol, Multi-Protocol Border Gateway Protocol (MP-BGP), and a new address family called Ethernet VPNs (EVPNs). VXLAN fabrics can use the MP-BGP EVPN address family to distribute endpoint reachability information (MAC, IP) and additional information such as the network and tenant (VRF) associated with the endpoint. This method not only reduces flooding but also enables optimal forwarding of traffic within a VXLAN fabric. MP-BGP also provides segmentation and fault isolation in the overlay without sacrificing Layer 2 extension or seamless mobility between data centers. Cisco's VXLAN Multi-Site architecture uses MP-BGP to provide a more scalable architecture for interconnecting the active-active data centers in the solution. Figure 2 illustrates this architecture. For more details, see: https://www.cisco.com/c/en/us/products/collateral/switches/nexus-9000-series-switches/white-paper-c11-739942.html

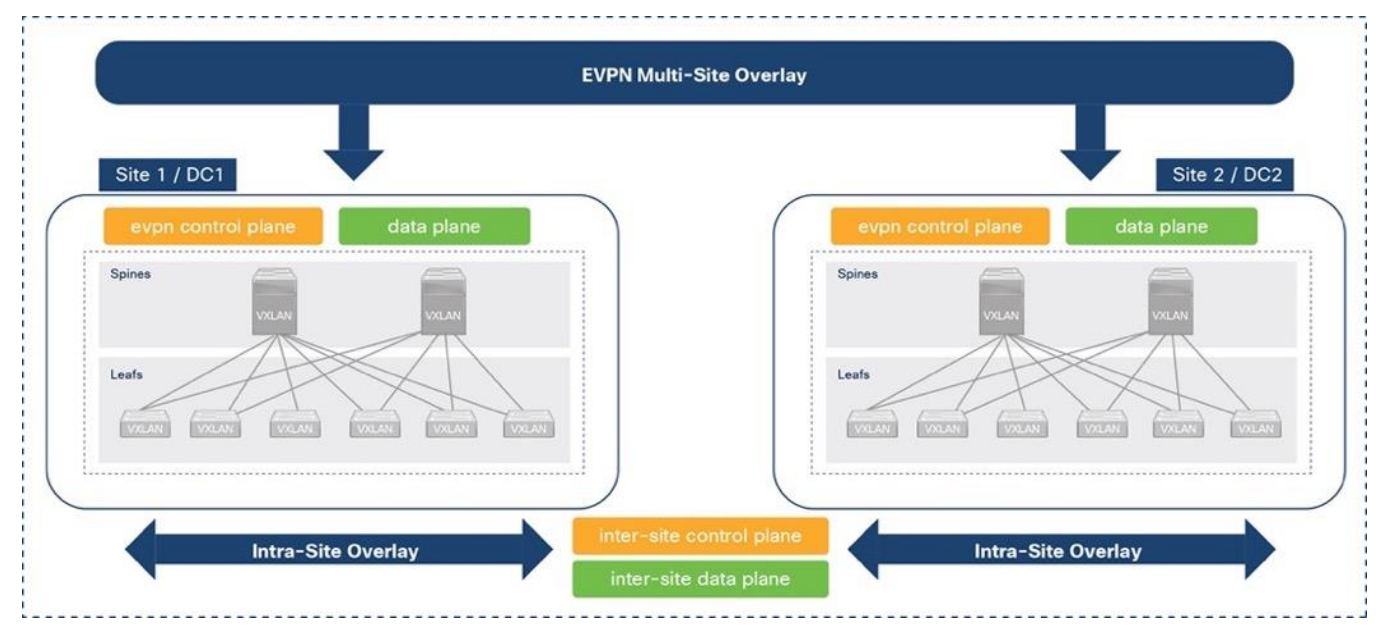

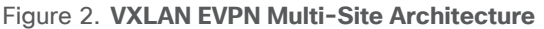

## Cisco DCNM Design

As stated earlier, Cisco DCNM serves as a centralized controller to provision and manage the VXLAN Multi-site Fabric in the solution. Cisco DCNM, though not required, is highly recommended for any

VXLAN deployment with more than a few switches. Cisco DCNM is available in three modes: LAN Fabric, SAN, or IP Fabric for Media. Cisco DCNM in LAN Fabric mode is used in this solution. LAN Fabric simplifies the management of a VXLAN fabric and reduces the deployment time of a data center fabric from days to minutes. Cisco DCNM minimizes configuration errors by using policy templates that generates the configuration that gets deployed on the. Templates provide an error-free and scalable mechanism for deploying and maintaining configuration changes. To ensure configuration compliance, Cisco DCNM continuously monitors the switches and provides alerting with 1-click remediation to maintain consistency and prevent configuration drifts.

In the solution, Cisco DCNM is deployed as a cluster of multiple nodes for high availability (HA). Two Cisco DCNM virtual machines are deployed in native HA mode and operate as active/standby nodes. Additional compute nodes (or worker VMs) can be added for scalability; three worker VMs are used in this solution to support operational tools such as Cisco Network Insights. The VMs are hosted on three physical servers. The Cisco DCNM VMs and compute/worker VMs are clustered and must be in the same Layer 2 network on each ethernet interface (eth0, eth1, eth2).

Figure 3 shows the connectivity from Cisco DCNM to the VXLAN Multi-Site fabric in this solution.

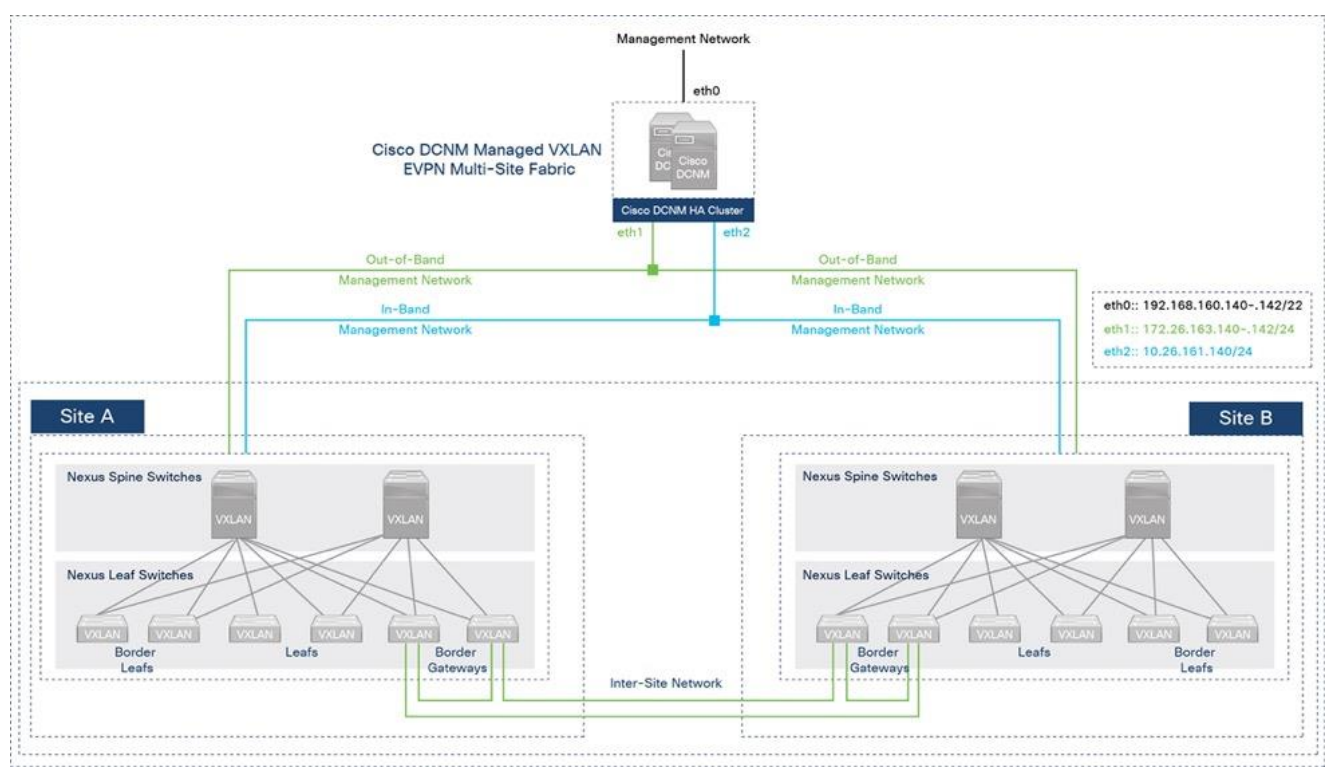

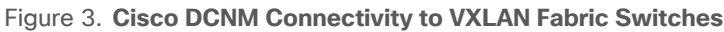

Cisco DCNM GUI is accessible from the management network on the **eth0** interface of the VMs in the cluster. Cisco DCNM connects to the VXLAN fabric in each site through the out-of-band (OOB) management network on **eth1** and has connectivity to all switches that it manages, including the Nexus 7000 series gateway switches used in the solution for external connectivity. Cisco DCNM uses an in-band (IB) management network on **eth2** for bandwidth-intensive operations such as the Endpoint

Locator and telemetry features. Cisco DCNM is not necessary for traffic forwarding; only for managing and provisioning the fabric.

Cisco DCNM also provides complete lifecycle management and automation, with capabilities such as automated fabric deployment, automatic consistency-checking, automatic remediation, and device lifecycle management. Cisco DCNM provides real-time health summary of the fabrics, devices, and topologies, with correlated visibility and triggered alarms. Cisco DCNM also offers numerous work-flows for agility in operations (return materials authorization [RMA], install, upgrade) and deployment such as customizable Python++ templates for enabling access-layer, multi-site and external connectivity. All deployment history (underlay, overlay, interface) is also available on a per-switch basis. Cisco DCNM also has other features to simplify and speed up operations such as interface grouping, vPC peering using virtual links, auto peer matching of vPC peers for provisioning, and VMM workload automation. For a more complete list of features, see Cisco DCNM's datasheet available <u>here</u>.

#### **Fabric Automation and Agility**

Cisco DCNM serves as a single point of automation for the end-to-end VXLAN Multi-Site fabric. Cisco DCNM offers multiple programmability options to automate and achieve the agility that Infrastructure as Code (IaC) can provide. Cisco DCNM provides RedHat Ansible modules, HashiCorp Terraform providers, and Representational State Transfer (REST) APIs to provision and manage a VXLAN Multi-Site fabric. Cisco DCNM is also a single point of integration, northbound to DevOps and other IT toolsets.

In this solution, Cisco DCNM **Fabric Builder** provides Day-0 automation for deploying the end-to-end VXLAN Multi-Site fabric and Cisco DCNM Terraform provider for Day-2 automation. Terraform **plans** automate Day-2 deployment activities such as adding a new leaf switch pair, provisioning access layer connectivity to Cisco UCS FI and HyperFlex VSI, adding tenants, and adding networks. The Fabric Builder deploys a greenfield VXLAN Fabric in each site and provides templates for additional connectivity such as connectivity to outside/external networks, including the configuration of external gateways outside the fabric. Fabric Builder also provisions the multi-site fabric to enable connectivity between the two data center site fabrics. Cisco DCNM uses policy-based Python++ templates for provisioning that incorporates technology and product best practices where possible.

Figure 4 shows the Cisco DCNM Fabric Builder templates used in this solution to automate the deployment of the end-to-end VXLAN Multi-site fabric.

#### Figure 4. Cisco DCNM LAN Fabric - Fabric Builder Templates

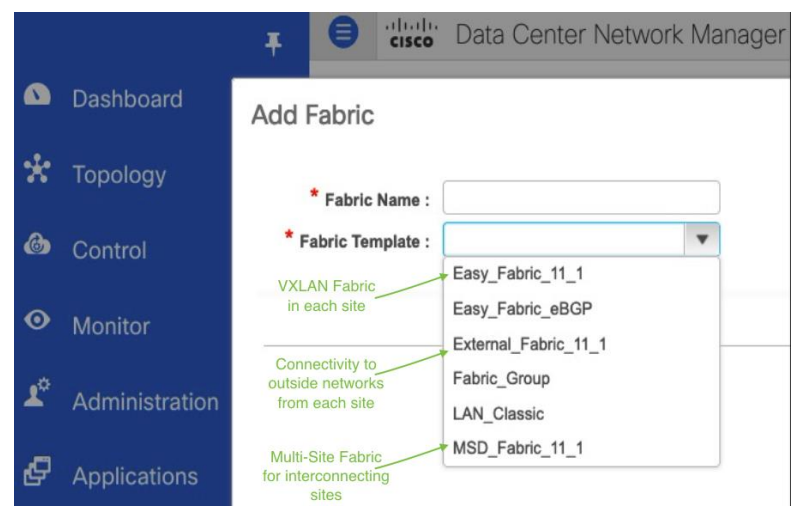

Figure 5 shows the end-to-end VXLAN EVPN Multi-Site fabric deployed by the Fabric Builder templates above. This fabric was used to validate the active-active data center solution in Cisco Labs.

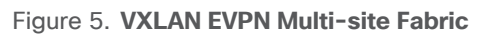

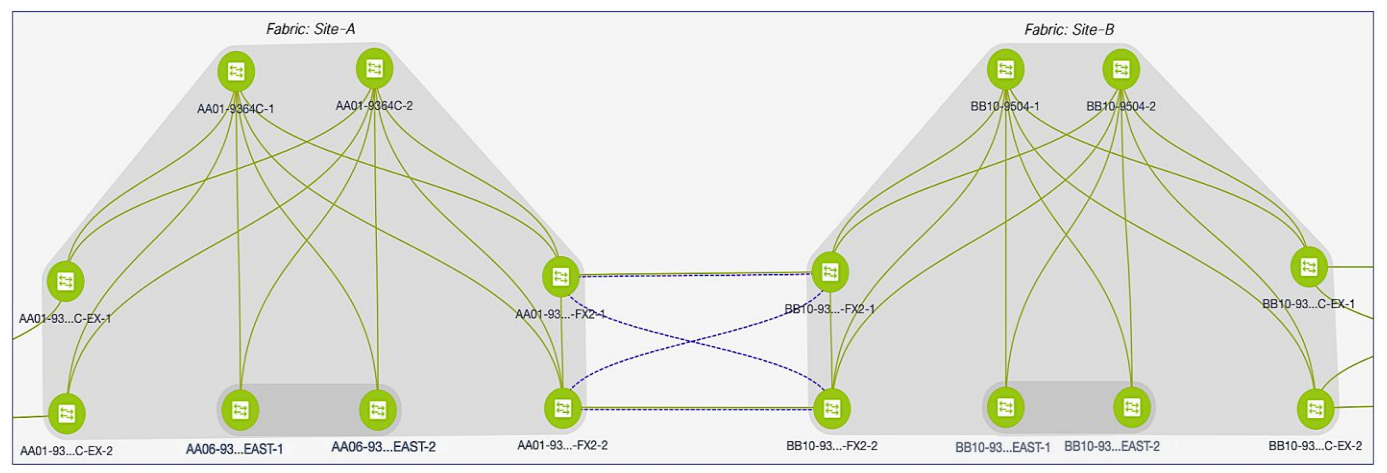

#### VXLAN Fabric - Intra-Site Design

In the active-active data center solution, each data center site has an independent VXLAN fabric, built using Cisco Nexus 9000 Series switches in a 2-tier, spine-leaf Clos topology. The intra-site design is highly resilient, with no single point of failure. Cisco DCNM manages the site fabrics as well as the end-to-end multi-site fabric.

Figures 6 and 7 illustrate the intra-site design for the two data centers (Site-A, Site-B) used in the solution.

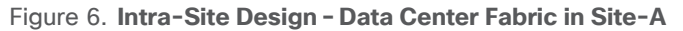

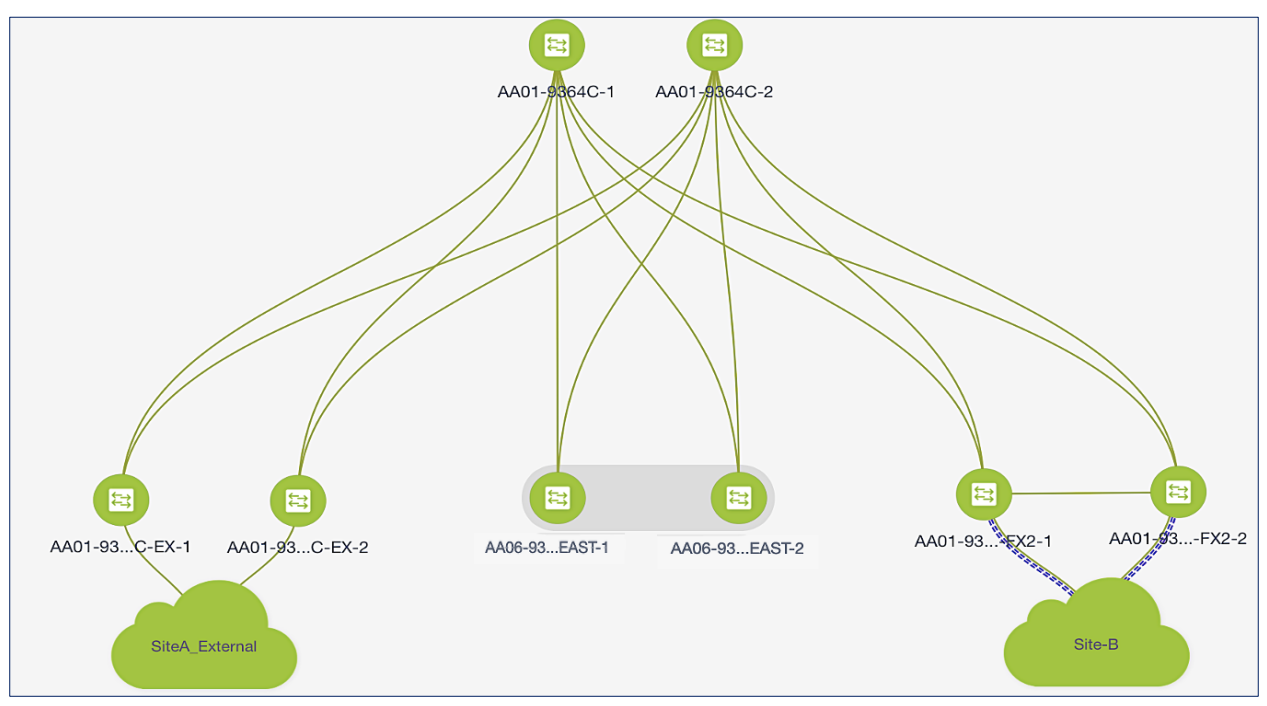

Figure 7. Intra-Site Design - Data Center Fabric in Site-B

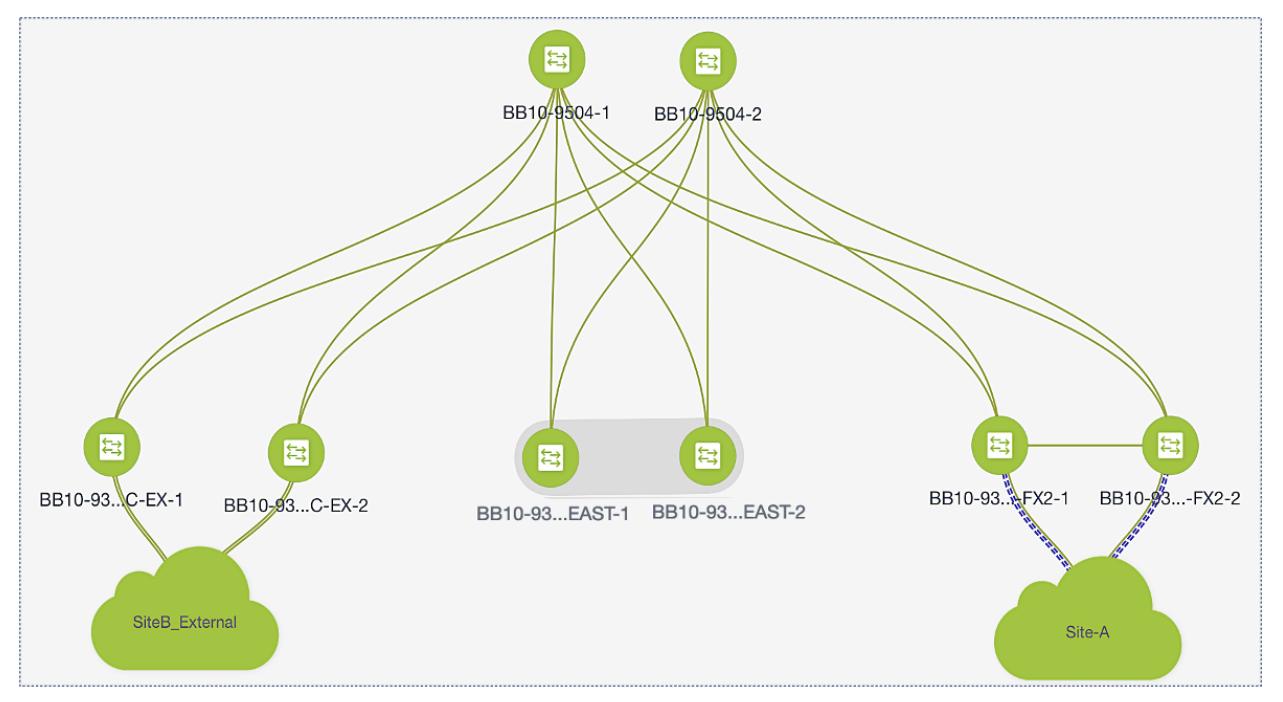

The site fabric design in the two active-active data center sites is very similar. Each site uses a twotier Clos topology consisting of a pair of spine switches and three pairs of leaf switches. The spine switches provide high-speed core connectivity and serve as redundant Internal Border Gateway Protocol (iBGP) route-reflectors (RR) and as IP Multicast Rendezvous-Points (RP) for each site fabric. The leaf switch pairs provide different functionality depending on its role. The three Leaf switch pairs deployed in each site are:

- Access/ToR Leaf switches for connecting to Cisco UCS and HyperFlex infrastructure in each site
- Border Leaf switches for connecting to outside/external networks from each site
- Border Gateway Leaf switches for inter-site connectivity between data centers

For scalability, this design uses separate leaf switch pairs for each role. However, smaller deployments can combine the switch roles and use fewer leaf switch pairs if necessary. The leaf switches are dual-homed to the two spine switches and do not connect directly to other leaf switches. However, border gateway switches connect directly for inter-site connectivity to establish full-mesh E-BGP connectivity between sites. Cross-links minimize the need for the more costly inter-site links. For more details on this design, see <u>VXLAN EVPN Multi-Site Design and Deployment White Paper</u>.

In this solution, the VXLAN fabric is deployed in each site using the **Easy\_Fabric\_11\_1** template available in Cisco DCNM Fabric Builder. The template will automate the Day 0 provisioning of the VXLAN fabric in each data center site using the inputs specified by the fabric administrator in Cisco DCNM. The specified inputs, both mandatory and optional, can be broadly grouped as outlined below.

- Underlay Networking for example, BGP, Anycast GW MAC, Interface Numbering, etc.
- Layer 2 Multi-Destination Traffic handling, replication mode and related configuration
- Underlay Routing Protocols for example, Intermediate System-to-Intermediate System (S-IS), Open Shortest Path First (OSPF), or Exterior Border Gateway Protocol (eBGP)
- Advanced Configuration (QoS, Encryption, Fabric MTU, Overlay VRF/Network Templates)

#### **Underlay Network**

This section is used to provide general information regarding the underlay such as the BGP Autonomous System Number (ASN) for each site, the interface type (point-to-point, unnumbered) and subnet mask (/30, /31) on the interfaces, the underlay routing protocol (OSPF, ISIS) etc.

In the active-active data center design, both site fabrics use the same configuration except for the BGP ASN for each site. The underlay links are point-point IPv4 links with a /30 subnet mask and use OSPF as the underlay routing protocol. All links in the fabric also use jumbo MTU.

<u>Figure 8</u> and <u>Figure 9</u> shows the underlay settings in Site-A and Site-B respectively, configured using the **Easy\_Fabric\_11\_1** template.

|            |              | T E diala Dat                                            | a Center Network       | K Manager          |                                                                                                    | SCOPE                                           | : Site-A     |    |
|------------|--------------|----------------------------------------------------------|------------------------|--------------------|----------------------------------------------------------------------------------------------------|-------------------------------------------------|--------------|----|
|            | Dashboard    | Edit Fabric                                              |                        |                    |                                                                                                    |                                                 |              | ×  |
| *          | Topology     | * Fabric Name : Site-A<br>* Fabric Template : Easy_Fab   | ic_11_1 ▼              |                    |                                                                                                    |                                                 |              |    |
| ٢          | Control      | ③ Fabric Template for a VXLAN EV                         | PN deployment with Nex | us 9000 and 30     | 000 switches.                                                                                                    |                                                 |              |    |
| •          | Monitor      | General Replication                                      | vPC Protocols          | Advanced           | I Resources                                                                                                    | Manageability                                   | >>           | >  |
| <b>1</b> ¢ | Administrati | * BGP A<br>Enable IPv6 Under                             | SN 65001               | , IPv4 underlay is | ] (i) 1-4294967295  <br>It is a good pract<br>s used                                                                                                    | 1-65535[.0-65535]<br>ice to have a unique AS    | N for each   |    |
| ç          | Applications | Enable IPv6 Link-Local Address * Fabric Interface Number | ess (i) If not enabled | , Spine-Leaf inte  | faces will use global                                                                                                    | IPv6 addresses<br>t-to-Point) or Unnumbe        | red          | L  |
|            |              | * Underlay Subnet IP Ma                                  | ask 30                 | 30                 |                                                                                                    | (i) Mask for Underlay Subnet IP Range           |              |    |
|            |              | Underlay Subnet IPv6 Ma                                  | ask                    | ▼                  | Image: A start of the start of the start |                                                 |              |    |
|            |              | * Underlay Routing Proto                                 | col ospf               | ▼                  | ▼ (i) Used for Spine-Leaf Connectivity                                                                                                    |                                                 |              |    |
|            |              | * Route-Reflect                                          | ors 2                  | ▼                  | ▼ ( <i>i</i> ) Number of spines acting as Route-Reflectors                                                                                                    |                                                 |              |    |
|            |              | * Anycast Gateway M                                      | AC 2020.0000.00aa      |                    | ) (i) Shared MAC ad                                                                                                    | ldress for all leafs (xxxx                      | .xxxx.xxxx)  | )  |
|            |              | NX-OS Software Image Vers                                | on 9.3(7a)             | •                  | if Set, Image Ve<br>Images Can Be I                                                                                                    | rsion Check Enforced (<br>Inloaded From Control | On All Swite | 0  |
|            |              |                                                          |                        |                    |                                                                                                    | Save                                            | Canc         | el |

#### Figure 8. Fabric Builder: Underlay Configuration (Site-A)

#### Figure 9. Fabric Builder: Underlay Configuration (Site-B)

|            |                |                                                                      | ' Data Cer                       | nter N    | etwork Ma                                                                                                    | nager                                                                                            |                                                  | SCOPE:                                 | Site-B     |      |
|------------|----------------|----------------------------------------------------------------------|----------------------------------|-----------|----------------------------------------------------------------------------------------------------|--------------------------------------------------------------------------------------------------|--------------------------------------------------|----------------------------------------|------------|------|
|            | Dashboard      | Edit Fabric                                                          |                                  |           |                                                                                                    |                                                                                                  |                                                  |                                        |            | ×    |
| *          | Topology       | * Fabric Name :                                                      | Site-B                           | 11 1      | <b></b>                                                                                                    |                                                                                                  |                                                  |                                        |            |      |
| ٢          | Control        | <ul> <li>Fabric Template :</li> <li>Fabric Template for a</li> </ul> | a VXLAN EVPN                     | deploym   | ent with Nexus                                                                                                    | 9000 and 30                                                                                      | 00 switches.                                     |                                        |            |      |
| •          | Monitor        | K General R                                                          | eplication                       | vPC       | Protocols                                                                                                    | Advanced                                                                                         | Resources                                        | Manageability                          | >>         | >    |
| <b>1</b> ° | Administration | * BGP ASN<br>Enable IPv6 Underlay                                    |                                  |           | 65002 ( <i>i</i> ) 1-429496/299 [ 1-65533],0-65533]<br>It is a good practice to have a unique A<br>( <i>i</i> ) If not enabled, IPv4 underlay is used |                                                                                                  |                                                  |                                        | ASN for ea | acl  |
| Ð          | Applications   | Enable IPv6 Lini <b>* Fabric Interf</b> a                            | k-Local Address<br>ace Numbering | p2p       | If not enabled, S                                                                                                    | Spine-Leaf inter                                                                                 | faces will use global<br><i>i</i> Numbered(Point | IPv6 addresses<br>t-to-Point) or Unnum | bered      |      |
|            |                | * Underlay S                                                         | Subnet IP Mask                   | 30        | 30                                                                                                    |                                                                                                  | (i) Mask for Underlay Subnet IP Range            |                                        |            |      |
|            |                | Underlay Su                                                          | ibnet IPv6 Mask                  |           |                                                                                                    | ▼                                                                                                | i Mask for Underl                                | i) Mask for Underlay Subnet IPv6 Range |            |      |
|            |                | * Underlay Ro                                                        | outing Protocol                  | ospf      |                                                                                                    | ▼                                                                                                | i Used for Spine-                                | Leaf Connectivity                      |            |      |
|            |                | * Ro                                                                 | oute-Reflectors                  | 2         |                                                                                                    | ▼                                                                                                | <i>i</i> Number of spine                         | es acting as Route-R                   | eflectors  |      |
|            |                | * Anycast                                                            | Gateway MAC                      | 2020.0    | 0000.00aa                                                                                                    |                                                                                                  | i Shared MAC ad                                  | dress for all leafs (x)                | xx.xxxx.xx | xxx  |
|            |                | NX-OS Software                                                       | 9.3(7a)                          | 9.3(7a) 🔻 |                                                                                                    | If Set, Image Version Check Enforced On All Swi     Images Can Be Uploaded From Control:Image Up |                                                  |                                        | wii<br>Up  |      |
|            |                |                                                                      |                                  |           |                                                                                                    |                                                                                                  |                                                  | Save                                   | Can        | icel |

#### Replication

Ethernet networks use flooding to forward broadcast, unknown (yet-to-be learned destinations) unicasts and multicast (BUM) traffic to endpoints in the same Layer 2 broadcast domain. When the Ethernet networks span a VXLAN fabric, the fabric can use either IP Multicast or Ingress Replication to forward the BUM traffic. A local VXLAN Tunnel Endpoint (VTEP) or Leaf switch will forward the BUM traffic it receives to all remote VTEPs handling traffic for that Ethernet segment. If the fabric uses Ingress (headend) Replication, the local VTEP will replicate and send an individual copy to each remote VTEP. If the fabric uses IP Multicast, the local VTEP will forward it to the IP Multicast group associated with that network. In a VXLAN fabric, each Ethernet network is assigned an IP multicast group for sending and receiving BUM traffic. When the administrator deploys a Layer 2 or Layer 3 network on a VTEP, the VTEP will use Internet Group Management Protocol (IGMP)/Protocol Independent Multicast (PIM) to join the multicast group associated with that network. Cisco recommends using IP multicast for forwarding BUM traffic efficiently across an IP underlay network. This design uses IP multicast.

When using IP multicast, a multicast routing protocol, either PIM-ASM or PIM-BiDir, is needed. Both protocols also use a Rendezvous-Point (RP), and the spine switches in each fabric are ideal for providing this functionality as it is centrally located with connectivity to all leaf switches in the fabric. In this solution, both data center sites use IP multicast with PIM-ASM for BUM forwarding, with the spine switches serving as redundant RPs for each fabric. Cisco DCNM Fabric Builder automatically provisions the configuration necessary to enable IP multicast for BUM forwarding. Figure 10 shows the **replication** settings used in Site-A, configured using the **Easy\_Fabric\_11\_1** template. An identical configuration is used in Site-B. The two sites can also use different replication modes if needed.

|            |             | T 🗧 🕂 Cisco Data                                                           | Center Network Manag                 | ger SCOPE: Site-A ▼                                                                                    |
|------------|-------------|----------------------------------------------------------------------------|--------------------------------------|----------------------------------------------------------------------------------------------------|
|            | Dashboarc   | Edit Fabric                                                                |                                      | >                                                                                                    |
| ×          | Topology    | * Fabric Name : Site-A                                                     |                                      |                                                                                                    |
| ٩          | Control     | * Fabric Template : Easy_Fabric_1<br>③ Fabric Template for a VXLAN EVPN of | 1_1   deployment with Nexus 9000 and | 3000 switches.                                                                                         |
|            | Monitor     | General Replication                                                        | vPC Protocols Advance                | Resources Manageability Bootstrap $\gg$ >                                                              |
| <b>1</b> ° | Administra  | * Replication Mode                                                         | Multicast                            | Greplication Mode for BUM Traffic     Multicast pool prefix between 16 to 30, A multicast group IP     |
| æ          | Applicatior | * Multicast Group Subnet<br>Enable Tenant Routed Multicast (               | 239.1.1.0/25                         | <sup>10</sup> from this pool is used for BUM traffic for each overlay network.<br>ort In VXLAN Fabrics |
|            |             | Default MDT Address for TRM V                                              |                                      | (i) Default Underlay Multicast group IP assigned for every overlay V                                   |
|            |             | * Rendezvous-Points                                                        | 2                                    | ▼ (i) Number of spines acting as Rendezvous-Point (RP)                                                 |
|            |             | * RP Mode                                                                  | asm                                  | Multicast RP Mode                                                                                      |
|            |             | * Underlay RP Loopback Id                                                  | 254                                  | <ul> <li>(Min:0, Max:1023)</li> </ul>                                                                  |
|            |             | Underlay Primary<br>RP Loopback Id                                         |                                      | Used for Bidir-PIM Phantom RP<br>(Min:0, Max:1023)                                                     |
|            |             | Underlay Backup<br>RP Loopback Id                                          |                                      | (Jused for Fallback Bidir-PIM Phantom RP<br>(Min:0, Max:1023)                                          |
|            |             | 11.1.1.0                                                                   | C                                    | - Hood for accord Follbook Didie DIM Dhontom DD                                                        |
|            |             |                                                                            |                                      |                                                                                                    |
|            |             |                                                                            |                                      | Save Cancel                                                                                            |

Figure 10. Fabric Builder: Replication Configuration (Site-A)

As each network is provisioned, an IP multicast group address must also be provisioned for forwarding BUM traffic. As the number of Layer 2 segments increase, the number of multicast groups and forwarding states that must be maintained also increases. By default, Cisco DCNM uses the same IP Multicast group address for all networks unless explicitly specified otherwise. Using the same multicast group reduces the control plane resources used, but it also means that a VTEP could receive BUM traffic for a network that it does not handle. The VTEP will forward the BUM traffic to a local segment only if the VXLAN Network ID (VNID) on the packets matches that of the local segment. Nevertheless, in this solution, each HyperFlex infrastructure network is assigned a separate Multicast IP group to make it easier to monitor and troubleshoot.

For BUM forwarding between data centers, see "Inter-site Design - Interconnecting Data Centers" section of this document.

#### Protocols

A VXLAN fabric uses routing protocols to advertise VTEP and endpoint reachability (or address learning. In this solution, OSPF and BGP are used. Cisco DCNM Fabric Builder deploys multiple loopbacks for use as router ID by the routing protocols, as tunnel endpoint IP, for vPC peering and so on.

Figure 11 and 12 show the settings used in Site-A.

| Figure 11. | Fabric Builder: Underlay | <b>Protocols</b> | Configuration | (Site-A) |
|------------|--------------------------|------------------|---------------|----------|
|------------|--------------------------|------------------|---------------|----------|

|            |             | T B a                  | sco Data       | Cent           | er Network           | Manager                                                          |                                                                           |                     | SCO                  | PE: Site-A |         |     |
|------------|-------------|------------------------|----------------|----------------|----------------------|------------------------------------------------------------------|---------------------------------------------------------------------------|---------------------|----------------------|------------|---------|-----|
|            | Dashboard   | Edit Fabric            |                |                |                      |                                                                  |                                                                           |                     |                      |            |         | ×   |
| *          | Topology    | * Fabric Name :        | Site-A         |                |                      |                                                                  |                                                                           |                     |                      |            |         |     |
| ٩          | Control     | * Fabric Template :    | Easy_Fabric_1  | 1_1<br>deploym | ▼<br>nent with Nexus | 9000 and 30                                                      | 00 s                                                                      | witches.            |                      |            |         |     |
| 0          | Monitor     | < General Rep          | olication      | vPC            | Protocols            | Advanced                                                         |                                                                           | Resources           | Manageability        | Bootstrap  | >>      | >   |
| <b>1</b> ° | Administra  | * Underlay Routing     |                |                |                      | <ul> <li>(Min:0, Max:1023)</li> <li>(Min:0, Max:1023)</li> </ul> |                                                                           |                     |                      |            |         |     |
| æ          | Application | Underlay Anycast       | Loopback Id    |                |                      |                                                                  | Used for vPC Peering in VXLANv6 Fabrics (Min:0, Magnetic Contemporation ) |                     |                      |            | c:1023) |     |
|            |             | * Underlay Routing F   | Protocol Tag   | SiteA_         | UNDERLAY             |                                                                  | ) (i)                                                                     | Underlay Routing    | g Process Tag        |            |         |     |
|            |             | * 0                    | SPF Area Id    | 0.0.0.0        | )                    |                                                                  | <i>i</i>                                                                  | OSPF Area Id in     | IP address format    |            |         |     |
|            |             | Enable OSPF Au         | thentication   |                |                      |                                                                  |                                                                           |                     |                      |            |         |     |
|            |             | OSPF Authentio         | cation Key ID  |                |                      |                                                                  | (i)                                                                       | (Min:0, Max:255)    | )                    |            |         |     |
|            |             | OSPF Authe             | ntication Key  |                |                      |                                                                  | <i>i</i>                                                                  | 3DES Encrypted      | 1                    |            |         |     |
|            |             |                        | IS-IS Level    |                |                      | W                                                                | <i>i</i> )                                                                | Supported IS typ    | es: level-1, level-2 |            |         |     |
|            |             | Enable IS-IS Network F | Point-to-Point |                | This will enable     | network point-t                                                  | to-po                                                                     | int on fabric inter | faces which are numb | ered       |         |     |
|            |             | Enable IS-IS A         | uthentication  | ( <i>i</i> )   |                      |                                                                  |                                                                           |                     |                      |            |         |     |
|            |             |                        |                |                |                      |                                                                  |                                                                           |                     |                      |            |         |     |
|            |             |                        |                |                |                      |                                                                  |                                                                           |                     |                      | Save       | Can     | cel |

|            |            | Tester Cisco Data Center                                                                                        | Network Manager                 | SCOPE: Site-A 🔻                        |  |  |  |  |  |  |
|------------|------------|----------------------------------------------------------------------------------------------------|---------------------------------|----------------------------------------|--|--|--|--|--|--|
|            | Dashboarc  | Edit Fabric                                                                                                    |                                 | ×                                      |  |  |  |  |  |  |
| *          | Topology   | * Fabric Name : Sile-A<br>* Eabric Tamplate : Easy Fabric 11 1                                                  |                                 |                                        |  |  |  |  |  |  |
| ٢          | Control    | <ul> <li>Fabric Template for a VXLAN EVPN deployment with Nexus 9000 and 3000 switches.</li> </ul>              |                                 |                                        |  |  |  |  |  |  |
| •          | Monitor    | Ceplication vPC Protocols Ad                                                                                    | vanced Resources Manageability  | Bootstrap Configurat 📎 义               |  |  |  |  |  |  |
| <b>1</b> 0 | Administra | Manual Underlay IP Address<br>Allocation 🗍 🕜 Checking this will disable Dynamic Underlay IP Address Allocations |                                 |                                        |  |  |  |  |  |  |
| æ          | Applicatio | * Underlay Routing Loopback IP<br>Range                                                                         | ( <i>i</i> ) Typically Loopback | 0 IP Address Range                     |  |  |  |  |  |  |
|            |            | * Underlay VTEP Loopback IP R 10.11.1.0/2                                                                       | 24 (i) Typically Loopback       | 1 IP Address Range                     |  |  |  |  |  |  |
|            |            | * Underlay RP Loopback IP Range 10.254.25                                                                       | 1.0/24 (i) Anycast or Phanton   | m RP IP Address Range                  |  |  |  |  |  |  |
|            |            | * Underlay Subnet IP Range 10.11.3.0/2                                                                          | 22 (i) Address range to a       | ssign Numbered and Peer Link SVI IPs   |  |  |  |  |  |  |
|            |            | Underlay MPLS Loopback IP Ra                                                                                    | i Used for VXLAN to             | MPLS SR/LDP Handoff                    |  |  |  |  |  |  |
|            |            | Underlay Routing Loopback IPv6<br>Range                                                                         | (i) Typically Loopback          | 0 IPv6 Address Range                   |  |  |  |  |  |  |
|            |            | Underlay VTEP Loopback IPv6<br>Range                                                                            | (j) Typically Loopback          | 1 and Anycast Loopback IPv6 Address Ra |  |  |  |  |  |  |
|            |            |                                                                                                    |                                 | Save Cancel                            |  |  |  |  |  |  |

#### Figure 12. Fabric Builder: Underlay Resources Configuration (Site-A)

#### **Additional Considerations**

This section discusses additional factors to consider when deploying a VXLAN EVPN fabric:

- VXLAN fabrics can use a data-plane flood-and-learn mechanism, similar to Ethernet, for address learning and endpoint reachability. The flooding is done using either IP Multicast or Ingress Replication. Though IP Multicast is efficient, large amounts of multicast traffic can still limit the scalability of a data center fabric. Alternatively, a more scalable, control-plane method using MP-BGP EVPN can also be used for address learning. By default, Cisco DCNM Fabric Builder deploys VXLAN fabrics using MP-BGP EVPN.
- Cisco VXLAN fabrics use MP-BGP to advertise endpoint reachability, specifically internal BGP (iBGP) within a site and external BGP (eBGP) between sites. For iBGP, the switches must have full-mesh connectivity or peer with Route-Reflectors (RRs) that can relay the routes. By default, Cisco DCNM deploys route-reflectors deployed on spine switches since all leaf switches connect to it.
- When an endpoint originates an ARP request, the receiving VTEP or Leaf switch will flood the ARP broadcast to all VTEPs in the fabric using the multicast-group address associated with that network. However, if **ARP Suppression** is enabled, the receiving VTEP will first inspect the ARP request and if it has learned the endpoint info via MP-BGP EVPN, it will respond to the ARP request locally. ARP suppression is only supported for Layer 3 networks.
- In VXLAN fabrics, the Integrated Routing and Bridging (IRB) provided by leaf switches can be symmetric or asymmetric. Symmetric IRB is more scalable and less complex from a configuration perspective. By default, Cisco DCNM deploys symmetric IRB.

- Distributed anycast gateways facilitate flexible workload placement and endpoint mobility across a data center fabric. In a VXLAN fabric, each Leaf switch is a distributed anycast gateway for the Layer 3 networks connected to it. All leaf switches configured for a given Layer 3 network will use the same gateway IP and virtual MAC address (2020.0000.00aa), ensuring that the endpoint always has a valid ARP entry for its gateway, regardless of where it moves to within the data center. For each Layer 3 network provisioned, Cisco DCNM will automatically deploy the corresponding anycast gateway function on all relevant switches in the end-to-end VXLAN Multi-Site fabric.
- VXLAN fabrics with MP-BGP EVPNs use multi-tenancy concepts similar to that of MPLS Layer 3 VPNs. When advertising routes to other BGP peers, Route Distinguishers (RD) ensure the global uniqueness of routes from different VPNs (VRFs). Route targets (RT) enable flexible route export/import on a per-tenant/VRF basis. In the data plane, VXLAN uses VNIDs to segment the overlay network by mapping each edge network to a VXLAN segment (VNID) and by enforcing VNID/VRF boundaries. In this solution, multi-tenancy separates the infrastructure connectivity from that of the applications hosted on the infrastructure. The design uses an infrastructure tenant (**HXV-Foundation**) for all connectivity required to build and maintain the HyperFlex VSI and an application tenant for the applications hosted on the HyperFlex VSI. For each VRF provisioned, Cisco DCNM will automatically deploy the corresponding tenancy configuration on all relevant switches in the VXLAN Multi-Site fabric. Enterprises can choose a tenancy model that meets the needs of their business.
- VXLAN uses a MAC-in-IP/User Datagram Protocol encapsulation, resulting in a 50B overhead on VXLAN-tagged frames. A VTEP (leaf) also cannot fragment the packets per the IETF standard. For this reason, the fabric MTU should at least be 50B higher than the largest packet it can receive from an endpoint. By default, Cisco DCNM uses an MTU of 9216B.
- VNID allocation and naming conventions: The VXLAN fabric deployed in this design uses VNIDs in the 20000s range for Layer 2 networks and 30000s range for Layer 3 networks. Similarly, the design uses a naming convention such as "<NameOfObject>\_<Type>" where Type indicates the type of object (for example, Mgmt\_VLAN). Enterprises can use a similar approach as it can be helpful from a troubleshooting perspective.

#### Intra-Site Design - Core Connectivity

Core connectivity refers to the connectivity between spine and leaf switches within a given data center site. As stated earlier, the VXLAN fabric in each site is a collapsed, 2-tier Clos-based spine and leaf topology, where each leaf switch connects to all spine switches in the top-tier. Clos topologies are designed for modern applications that are increasingly distributed, resulting in large amounts of East-West traffic in today's data centers. Clos topology provides a simple and scalable design, with predictable latency and performance to meet the needs of modern data centers. Clos topologies provide multiple equal-cost paths that the VXLAN fabric can leverage for load-balancing East-West traffic. Clos fabrics also offer predictability and consistency where connectivity between any two endpoints is always three hops (leaf-spine-leaf). The fabric can also be easily scaled by adding more leaf and spine switches to the topology. In this solution, the VXLAN fabric in each site consists of a pair of spine switches and three pairs of Leaf switches, built using Cisco Nexus 9000 series switches. The <u>Solution Validation</u> section of this document provides the specific Cisco Nexus switch models used in the solution. The design uses 40GbE links for core connectivity and 10GbE links for external and inter-site connectivity. The design ensures that each site can operate independently of the other in the event of a failure, and provides access to outside networks and services directly from each site.

#### Intra-Site Design - Edge Connectivity

Leaf switches use Link Aggregation Control Protocol (LACP) to bundle links that connect to physical and virtual endpoints in the edge network. Link aggregation provides redundancy and higher aggregate bandwidth. A port-channel or a virtual Port-Channel (vPC) can be used but vPCs are preferred when possible as it also provides node-level resiliency.

In this solution, leaf switches use vPCs to connect to the Cisco UCS domain (and HyperFlex infrastructure) in each site as shown in <u>Figure 13</u>. Leaf switches are deployed as Virtual Port-Channel (vPC) peers and use 40GbE links for connecting to the Cisco UCS Fls. The vPC design is identical in both active-active data center locations.

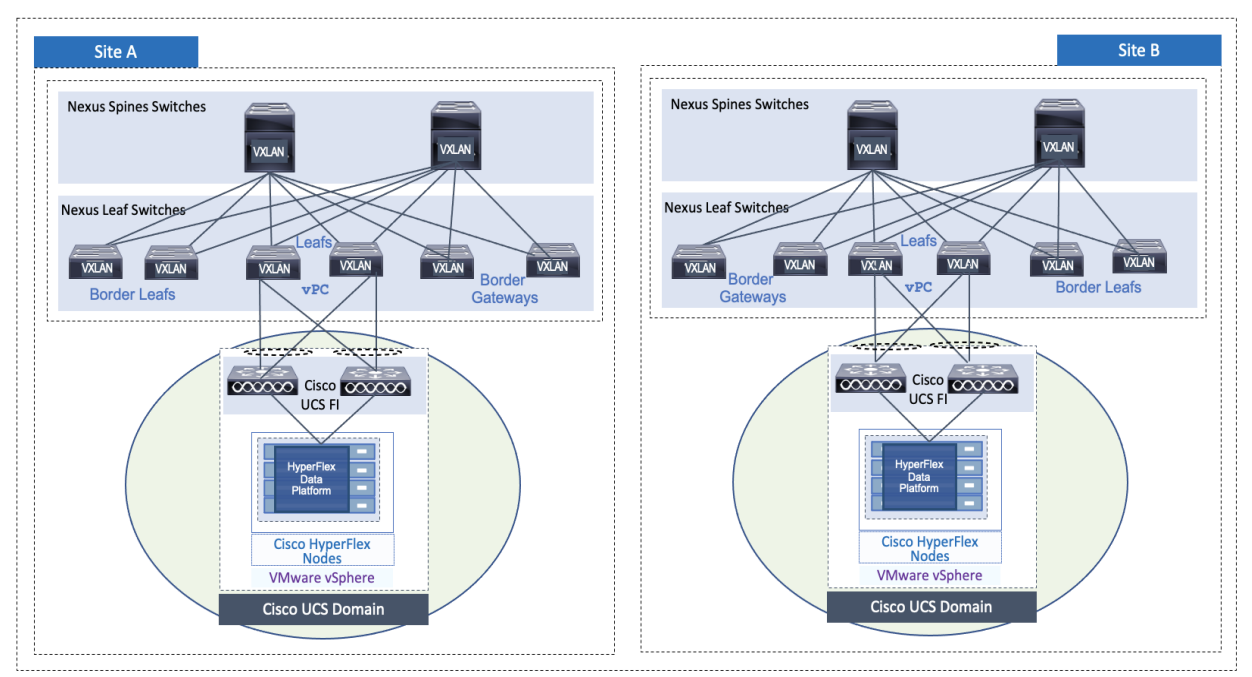

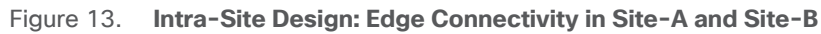

# Intra-Site Design - Outside/External Connectivity

Endpoints and applications that connect to the VXLAN fabric require access to networks and services outside the fabric. In this solution, external connectivity is necessary for deploying and managing the HyperFlex VSI. The fabric must provide connectivity to the HyperFlex Installer, HyperFlex Witness, and VMware vCenter located outside the fabric. Applications hosted on the HyperFlex VSI also require access to outside networks and services. In this design, both sites have dedicated connections for external connectivity, enabling each site to operate independently in the event of failure in the other. Fig-

<u>ure 13</u> shows a high-level view of the external connectivity in each site (**Site-A**, **Site-B**) to the external gateways outside the fabric (**SiteA\_External, SiteB\_External**).

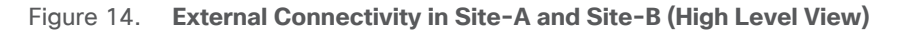

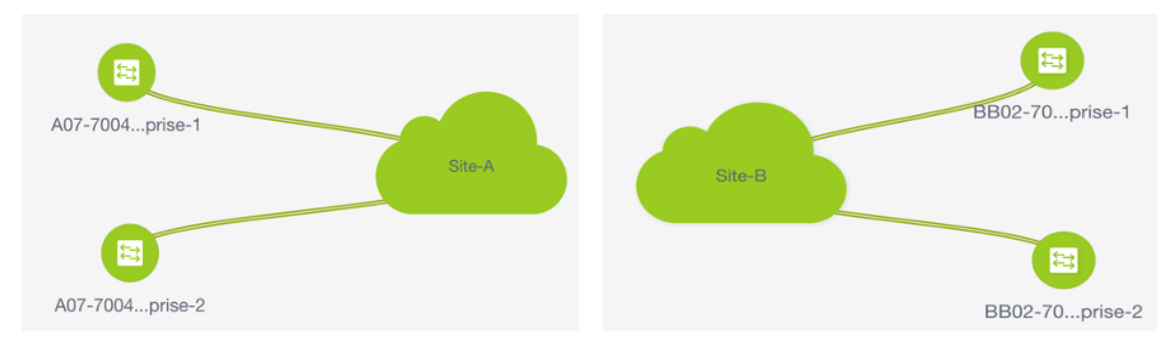

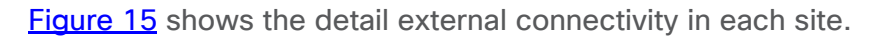

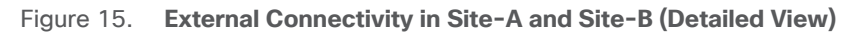

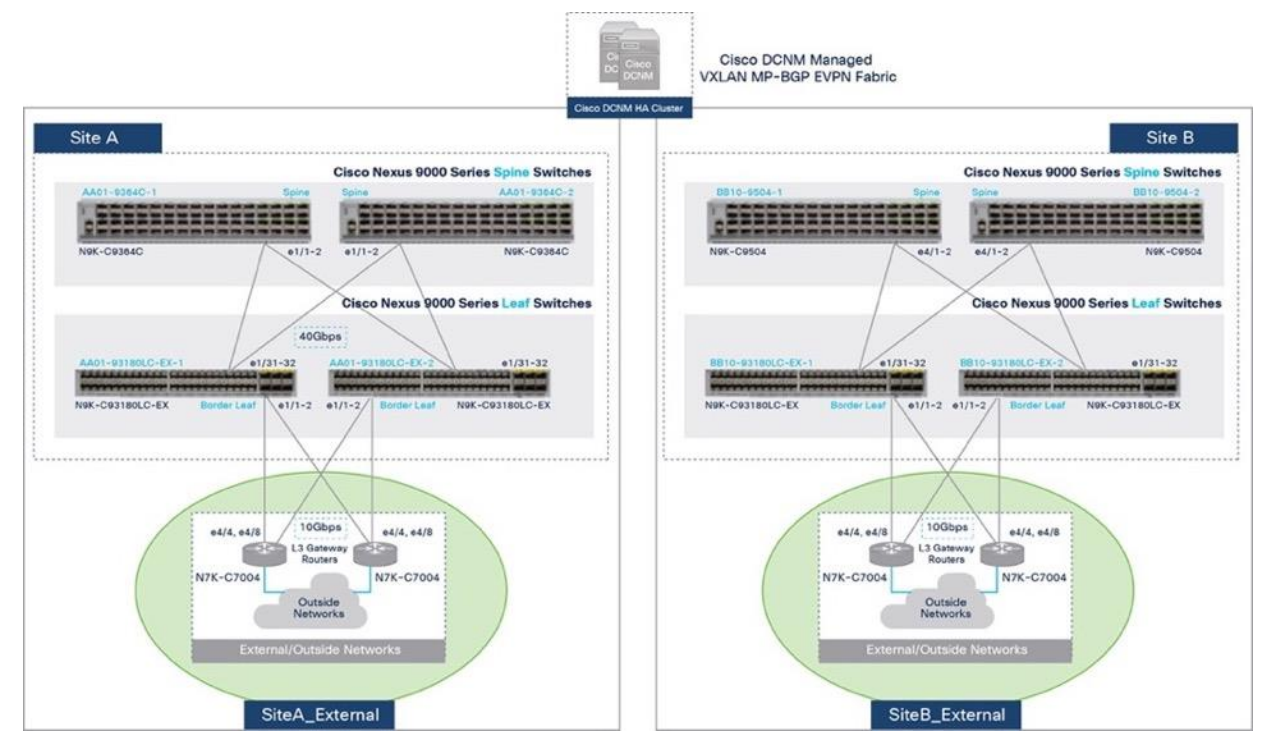

The design uses a pair of Cisco Nexus 7000 Series switches as external gateways in the outside network that connect to the border leaf switches in Site-A and Site-B fabrics using redundant 10 GbE links.

Cisco VXLAN fabrics can connect to outside/external networks using a VRF-to-VRF handoff, either to an MPLS-VPN or IP network, or use VRF-to-IP network handoff. This solution uses VRF-to-VRF handoff to an IP network which extends the multi-tenancy to the external IP network. The design uses MP-BGP to enable this connectivity and extend multi-tenancy (VRFs) to the external network. The

VXLAN fabrics in each site and the external networks are all in different BGP Autonomous Systems as shown in <u>Figure 16</u>.

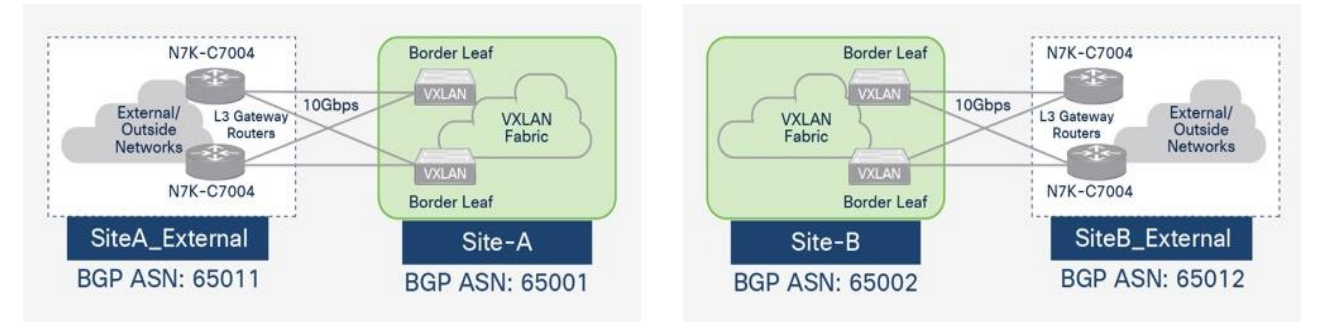

Figure 16. MP-BGP External Connectivity in Site-A and Site-B

<u>Figures 17</u> and <u>18</u> show the Cisco DCNM Fabric Builder configuration for external connectivity from Site-A and Site-B respectively. This configuration is part of the **Easy\_Fabric\_11\_1 template.** 

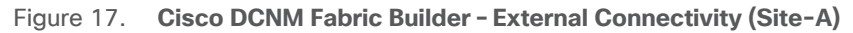

| Edit Fabri                       | C              |                 |                 |                                          |                           |                                         |                                                   |                               |                              | ×      |
|----------------------------------|----------------|-----------------|-----------------|------------------------------------------|---------------------------|-----------------------------------------|---------------------------------------------------|-------------------------------|------------------------------|--------|
| * Fa                             | bric Name :    | Site-A          |                 |                                          |                           |                                         |                                                   |                               |                              |        |
| * Fabric                         | : Template :   | Easy_Fabric_11  | _1              | ▼                                        |                           |                                         |                                                   |                               |                              |        |
| ⑦ Fabric Ten                     | nplate for a V | XLAN EVPN dep   | loyment with Ne | exus 9000 and 3                          | 3000 swi                  | tches.                                  |                                                   |                               |                              |        |
| General                          | Replicat       | ion vPC         | Protocols       | Advanced                                 | Reso                      | urces                                   | Manageability                                     | Bootstrap                     | Configuration Backup         |        |
| * Subinterface Dot1q Range 2-511 |                |                 |                 |                                          |                           | ] (i) Per                               | Border Dot1q Range I                              | For VRF Lite Con              | nectivity (Min:2, Max:4093)  | - 1    |
|                                  | * VRF L        | ite Deployment. | ToExternalOnly  |                                          | ▼                         | ) i vr                                  | F Lite Inter-Fabric Coni                          | nection Deployme              | ant Options                  |        |
|                                  | Au             | ito Deploy Both | ✓ (i) Whethe    | er to auto generate<br>to created VRF Li | e VRF LI1<br>ite IFC lin. | E sub-in<br>ks will ha                  | terface and BGP peerir<br>ve 'Auto Deploy Flag' e | ng configuration o<br>mabled. | on managed neighbor devices. | - 1    |
|                                  | * VRF Lite S   | ubnet IP Range  | 10.11.99.0/24   |                                          |                           | ] (i) Add                               | dress range to assign F                           | 2P Interfabric Co             | onnections                   |        |
|                                  | * VRF Li       | te Subnet Mask  | 30              |                                          |                           | ] ( <i>M</i> i                          | n:8, Max:31)                                      |                               |                              |        |
| * -                              | • •• •         | · ··· <b>-</b>  |                 |                                          |                           | ] ( , , , , , , , , , , , , , , , , , , |                                                   | •••••                         | B (15 0 17 0007)             |        |
|                                  |                |                 |                 |                                          |                           |                                         |                                                   |                               | Save                         | Cancel |

| Edit Fabrio                      | 2                         |               |                  |                                           |                                   |                                                   |                                 |                              | >      |
|----------------------------------|---------------------------|---------------|------------------|-------------------------------------------|-----------------------------------|---------------------------------------------------|---------------------------------|------------------------------|--------|
| * Fal                            | bric Name :               | Site-B        |                  |                                           |                                   |                                                   |                                 |                              |        |
| * Fabric                         | Template :                | Easy_Fabric_  | 11_1             | •                                         |                                   |                                                   |                                 |                              |        |
| ③ Fabric Terr                    | nplate for a V.           | XLAN EVPN d   | eployment with N | exus 9000 and 3                           | 3000 switches.                    |                                                   |                                 |                              |        |
| General                          | Replicati                 | ion vPC       | Protocols        | Advanced                                  | Resources                         | Manageability                                     | Bootstrap                       | Configuration Backup         |        |
| * Subinterface Dot1q Range 2-511 |                           |               | (i) H            | Per Border Dot1q Range                    | For VRF Lite Con                  | nectivity (Min:2, Max:4093)                       | - 1                             |                              |        |
|                                  | * VRF L                   | ite Deploymer | ToExternalOnly   | /                                         | <b>V</b> (j) (j)                  | RF Lite Inter-Fabric Cor                          | nection Deployme                | ent Options                  | - 1    |
|                                  | Au                        | to Deploy Bot | ₩hether          | er to auto generate<br>ito created VRF Li | VRF LITE sub<br>te IFC links will | interface and BGP peer<br>have 'Auto Deploy Flag' | ing configuration o<br>enabled. | on managed neighbor devices. |        |
|                                  | * VRF Lite S              | ubnet IP Rang | 10.12.99.0/24    |                                           | <i>i i</i>                        | ddress range to assign                            | P2P Interfabric Co              | onnections                   |        |
|                                  | * VRF Lite Subnet Mask 30 |               | <i>i</i> ) (     | Min:8, Max:31)                            |                                   |                                                   |                                 |                              |        |
|                                  |                           |               |                  |                                           |                                   |                                                   |                                 |                              |        |
|                                  |                           |               |                  |                                           |                                   |                                                   |                                 | Savo                         | Cancel |

#### Figure 18. Cisco DCNM Fabric Builder - External Connectivity (Site-B)

Cisco DCNM can also manage the external network, either in **managed** or **monitored** mode. In this solution, the external network is in **managed** mode which enables Cisco DCNM to provision the VRF-Lite setup on the external gateways. Cisco DCNM Fabric Builder uses

the **External\_Fabric\_11\_1** template to deploy the external network and establish connectivity from the external gateways to the border leaf switches in each site.

<u>Figures 19</u> and <u>20</u> show the corresponding Cisco DCNM Fabric Builder configuration for external networks (**SiteA\_External, SiteB\_External**) that connect to Site-A and Site-B respectively.

Figure 19. Cisco DCNM Fabric Builder - External Network Setup (Site-A)

| Edit Fabric               |                        |                      |           |                                                                                                    | ×  |
|---------------------------|------------------------|----------------------|-----------|----------------------------------------------------------------------------------------------------|----|
| * Fabric Name :           | SiteA_External         |                      |           |                                                                                                    |    |
| * Fabric Template :       | External_Fabric_11_1   | ▼                    |           |                                                                                                    |    |
| ③ Fabric Template for sup | oport of Nexus and nor | -Nexus devices.      |           |                                                                                                    |    |
| General Advance           | BGP AS # 6501          | Configuration Backup | Bootstrap | 94967295   1-65535[.0-65535]<br>good practice to have a unique ASN for each Fabric.<br>quration will be deployed |    |
|                           |                        | ,                    |           | Save                                                                                                    | el |

| Edit Fabric                                                                                                    |                                          |                          | × |  |  |  |  |  |
|----------------------------------------------------------------------------------------------------|------------------------------------------|--------------------------|---|--|--|--|--|--|
| * Fabric Name :                                                                                                    | SiteB_External                           |                          |   |  |  |  |  |  |
| * Fabric Template :                                                                                                    | * Fabric Template : External_Fabric_11_1 |                          |   |  |  |  |  |  |
| ③ Fabric Template for sup                                                                                                    | port of Nexus and non-Nexus o            | devices.                 |   |  |  |  |  |  |
|                                                                                                    |                                          |                          |   |  |  |  |  |  |
| General Advance                                                                                                    | d Resources Config                       | uration Backup Bootstrap |   |  |  |  |  |  |
| * BGP AS # 65012<br>() 1-4294967295   1-65535[.0-65535]<br>It is a good practice to have a unique ASN for each Fabric.<br>Fabric Monitor Mode () () If enabled, fabric is only monitored. No configuration will be deployed<br>Save Cancel |                                          |                          |   |  |  |  |  |  |

Figure 20. Cisco DCNM Fabric Builder - External Network Setup (Site-B)

The access-layer connectivity from each site to the external gateways is enabled through Inter-Fabric links configured for IEEE 802.1Q trunking. For high availability, each border leaf switch connects to both external gateways in a full-mesh topology. Each connection is from a routed, VLAN tagged, VRF interface on the border leaf switch to a routed, VLAN tagged VRF-Lite interface on the external gateway. The Layer 3 connectivity is on a per VRF basis, enabled only for tenants that require connectivity to external/outside networks. In this design, the **HXV-Foundation\_VRF** requires external connectivity (Layer 3) from both sites.

Figure 21 shows the Inter-Fabric connectivity between switches in **Site-A** and **SiteA\_External**. Cisco DCNM Fabric Builder automatically provisions the links using the **ext\_fabric\_setup\_11\_1** policy. The setup in Site-B is similar to that of Site-A – IP addressing and BGP ASN are different.

Figure 21. Cisco DCNM Fabric Builder - Site-A External Connections

| 🖨 🖞 Cisco Data Center Network Manager scope: Site-A 💌 🐥 |                |                                                                          |                       |  |              |          |        |      |  |
|---------------------------------------------------------|----------------|--------------------------------------------------------------------------|-----------------------|--|--------------|----------|--------|------|--|
| ← Fabric Builder: Site-A ★                              |                |                                                                          |                       |  |              |          |        |      |  |
| Switches Links Operational View                         |                |                                                                          |                       |  |              |          |        |      |  |
| + / × 0                                                 |                |                                                                          |                       |  |              |          |        |      |  |
| Fabric N                                                | ame            | Name                                                                     | Policy                |  | Info         | Admin St | Oper S | tate |  |
| 1 Site-A<->                                             | SiteA_External | AA01-93180LC-EX-2~Ethernet1/1A07-7004-1-AA-East-Enterprise-1~Ethernet4/8 | ext_fabric_setup_11_1 |  | Link Present | Up:Up    | Up:Up  |      |  |
| 2 Site-A<->                                             | SiteA_External | AA01-93180LC-EX-1~Ethernet1/1A07-7004-1-AA-East-Enterprise-1~Ethernet4/4 | ext_fabric_setup_11_1 |  | Link Present | Up:Up    | Up:Up  |      |  |
| 3 Site-A<->                                             | SiteA_External | AA01-93180LC-EX-2~Ethernet1/2A07-7004-2-AA-East-Enterprise-2~Ethernet4/8 | ext_fabric_setup_11_1 |  | Link Present | Up:Up    | Up:Up  |      |  |
| 4 Site-A<->                                             | SiteA_External | AA01-93180LC-EX-1~Ethernet1/2A07-7004-2-AA-East-Enterprise-2~Ethernet4/4 | ext_fabric_setup_11_1 |  | Link Present | Up:Up    | Up:Up  |      |  |

Figure 22 shows the detailed link-level configuration for one link between the VXLAN fabric and external fabric in Site-A. The remaining links in Site-A and Site-B links are set up similarly.

| k Management          | - Edit Link                 |                             |                                                                               |
|-----------------------|-----------------------------|-----------------------------|-------------------------------------------------------------------------------|
| * Link Type           | Inter-Fabric                | V                           |                                                                               |
| * Link Sub-Type       | VRF_LITE                    | T                           |                                                                               |
| * Link Template       | ext_fabric_setup_11_1       | •                           |                                                                               |
| * Source Fabric       | Site-A.                     |                             |                                                                               |
| * Destination Fabric  | SiteA_External              | w.                          |                                                                               |
| * Source Device       | AA01-93180LC-EX-1           | w.                          |                                                                               |
| * Source Interface    | Ethernet1/2                 | -W-                         |                                                                               |
| Destination Device    | A07-7004-2-AA-East-Enterpr  | i; 💌                        |                                                                               |
| Destination Interface | Ethernet4/4                 |                             |                                                                               |
| General<br>Advanced   | * Source BGP ASN            | 65001                       | (i) BGP Autonomous System Number in Source Fabric                             |
|                       | * Source<br>IP Address/Mask | 10.11.99.5/30               | (i) IP address for sub-interface in each VRF in Source Fabric                 |
|                       | * Destination IP            | 10.11.99.6                  | IP address for sub-interface in each VRF in Destination Fabric                |
|                       | * Destination BGP ASN       | 65011                       | (i) BGP Autonomous System Number in Destination Fabirc                        |
|                       | Link MTU                    | 9216                        | (i) Interface MTU on both ends of VRF Lite IFC                                |
|                       | Auto Deploy Flag            | ☑ (i) Flag that controls au | to generation of neighbor VRF Lite configuration for managed neighbor devices |

Figure 22. VXLAN Fabric and External Fabric Site A - Detailed Configuration

When the external-facing links and the initial setup is complete as previously described, the tenants and VRF interfaces for the HyperFlex infrastructure connectivity or for applications hosted on the HyperFlex infrastructure can be deployed as needed on the border leaf switches to enable external connectivity for those tenants.

#### Inter-Site Design - Interconnecting Data Centers

The VXLAN EVPN Multi-Site architecture provides seamless Layer 2 and Layer 3 extension between individual VXLAN EVPN fabrics. Inter-site (or data center) connectivity is possible using different Data Center Interconnect (DCI) technologies; however the VXLAN EVPN Multi-Site approach is a more integrated and scalable architecture. For more details about the Multi-Site approach used in this design, refer to the IETF drafts listed in the References section of this document.

The Inter-Site network provides the Layer 3 connectivity between VXLAN fabric sites in a VXLAN EVPN Multi-Site architecture. In this solution, Border Gateways (BGWs) in the active-active sites directly connect to each other to enable east-west traffic flow between data centers. In Cisco VXLAN fabrics, you can deploy BGWs as standalone leaf switches or combine the function with spine switches already in each site. BGW function can also be combined with the Border leaf switches that provide connectivity to outside networks and services. This design uses standalone BGW leaf switches for a more scalable design to support large Enterprise data centers. The BGWs can be deployed as **vPC Gateways** or **Anycast BGWs. vPC Gateway** mode is used when BGWs connect to endpoints, typically network services such as firewalls and load balancers. Anycast BGW mode is used when there are no endpoints directly connecting to them. In this design, BGWs are deployed in **Anycast BGW** mode. At

the time of writing this document, Enterprises can deploy up to four BGWs in each site for higher dataplane scalability. The solution uses two BGWs per site, but you can add additional BGWs as needed.

The BGWs provide separation between the internal VXLAN fabric and the external or inter-site VXLAN network by implementing internal and external VTEP functions for connecting to the internal and external networks respectively. To the internal fabric, the BGWs in a site are anycast BGWs (A-BGWs); they provide a common anycast virtual IP (VIP) address that is used for all data-plane communication between sites. A dedicated loopback IP address is allocated for this VIP. The distributed BGWs with anycast VIP enable you to use Equal Cost Multi-Pathing (ECMP) to provide active data forwarding across all BGWs for load distribution and redundancy.

To enable BUM traffic forwarding between sites, BGWs use **ingress replication**. However, within a site, Enterprises can use either IP multicast or ingress replication, and it can be different in each site. This design uses IP Multicast with PIM ASM within each site. In the VXLAN EVPN Multi-Site architecture, a BGW is elected as the designated-forwarder for each Layer 2 VNI. The election process distributes the designated-forwarder functionality for the different networks across the different A-BGWs. The A-BGWs will forward BUM traffic for one or more networks typically. Failure detection and the failover of VIP and designated-forwarder function to other BGWs is an important advantage of the VXLAN EVPN Multi-Site architecture. Internal and external interfaces on the BGWs are specially configured to understand their role in the network and tracked to detect failure quickly. Seamless Layer 2 and Layer 3 extension between sites will be available as long as one BGW with one internal- and external-facing interface is available in each site.

The control plane for inter-site connectivity uses Multiprotocol External BGP (MP-eBGP), unlike intrasite connectivity, which can use either eBGP or iBGP. For control-plane scalability, you can deploy route servers in the inter-site network and provide the functions similar to route reflectors in iBGP. Route servers are recommended when three or more sites are being connected. Route servers are not used in this solution because it is an active-active, two-data-center solution. However, not using a centralized entity for route peering means that the BGWs in one site will need full-mesh eBGP connectivity to BGWs in the remote site.

The EVPN Multi-Site architecture uses VXLAN tunnels to provide Layer 2 extension and Layer 3 forwarding. VXLANs add 50 - 54 bytes of overhead, so a minimal MTU of 1550 or 1554 is necessary in the inter-site network. In this design, a jumbo MTU of 9216 is used in the end-to-end VXLAN fabric, including the inter-site network.

Figure 23 shows the high-level inter-site design with back-to-back gateways used in this solution.

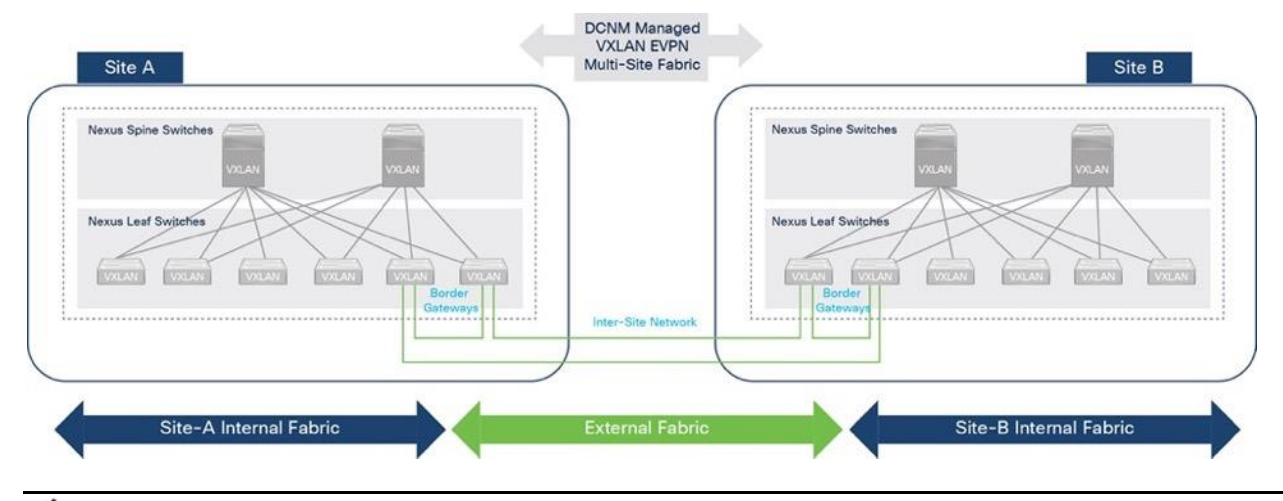

#### Figure 23. Inter-Site Design with Back-to-Back Border Gateways

The anycast BGWs in each site are also directly connected to each other using a cross-link, resulting in a square topology in the inter-site network. The IP connectivity provided by the square topology is necessary for proper BUM traffic handling.

In this solution, Cisco DCNM deploys and manages the inter-site connectivity. Cisco DCNM Fabric Builder deploys a multi-site domain (MSD) fabric using the **MSD\_Fabric\_11\_1** template, and the existing fabrics (**Site-A, Site-B, SiteA\_External**, **SiteB\_External**) are then added and integrated into this new MSD fabric with Cisco DCNM managing the end-to-end network.

Figure 24 shows the physical connectivity between sites in the end-to-end MSD fabric.

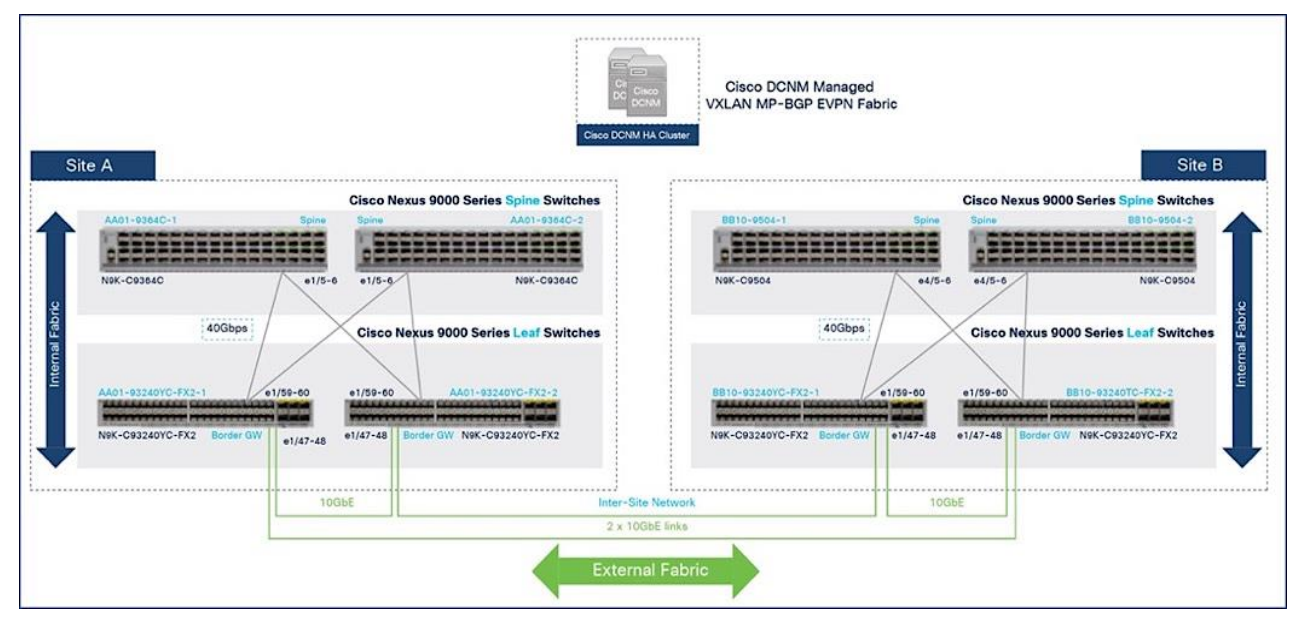

Figure 24. Inter-Site Design - Physical Connectivity

The border gateways used in this solution are a pair of Cisco Nexus 93240YC-FX2 Switches. The connectivity between the BGWs within a given site and across sites are 10-GbE, enabling BGWs to

establish full-mesh eBGP sessions across all BGWs in the inter-site network. Within a site, BGWs connect to spine switches using 40-GbE links, the same as other leaf switches in each fabric.

The BGW is a point of transition from the intra-site to inter-site fabric, making it a good location for enforcing policies (QoS, security) between data centers. It may also be a transition point between higher and lower speed links where congestion can occur, so it is important to ensure that critical traffic is prioritized. The traffic across the inter-site links should be monitored to understand the traffic patterns and collect data baseline information such as the bandwidth consumed, and latency (peak, average) experienced by the flows traversing the inter-site links. The baseline collected can be a point of a reference for comparison purposes so that you can take corrective action before any performance issues occur. This monitoring is particularly important for the high-bandwidth, latency-sensitive stor-age flows that traverse these links. The actions you could take include adding more links to increase the available bandwidth and thereby avoiding congestion altogether or using QoS to prioritize the more critical storage traffic.

The following figures show the MSD fabric configuration deployed by Cisco DCNM for inter-site connectivity.

| Edit Fabric                  |                |                                      |      | ×                                                         |
|------------------------------|----------------|--------------------------------------|------|-----------------------------------------------------------|
| * Fabric Name :              | MSD_Fabric_Ea  | st                                   |      |                                                           |
| * Fabric Template :          | MSD_Fabric_11  | _1                                   |      |                                                           |
| ③ Fabric Template for a V.   | XLAN EVPN Mult | i-Site Domain (MSD) that can contain | othe | er VXLAN EVPN fabrics with Layer-2/Layer-3 Overlay Exten  |
|                              |                |                                      |      |                                                           |
| General DCI                  | Resources      | Configuration Backup                 |      |                                                           |
| * Layer 2 VX                 | LAN VNI Range  | 20000-29999                          |      | i) Overlay Network Identifier Range (Min:1, Max:16777214, |
| * Layer 3 VX                 | LAN VNI Range  | 30000-39999                          |      | i) Overlay VRF Identifier Range (Min:1, Max:16777214)     |
| •                            | VRF Template   | Default_VRF_Universal                | (    | i) Default Overlay VRF Template For Leafs                 |
| * Ne                         | twork Template | Default_Network_Universal            | (    | i) Default Overlay Network Template For Leafs             |
| * VRF Exte                   | nsion Template | Default_VRF_Extension_Universal      | (    | i) Default Overlay VRF Template For Borders               |
| * Network Extension Template |                | Default_Network_Extension_Universa   | (    | i) Default Overlay Network Template For Borders           |
| Anycast-Gateway-MAC          |                | 2020.0000.00aa                       |      | i) Shared MAC address for all leaves                      |
| * Multi-Site Routi           | ng Loopback Id | 10                                   |      | i) (Min:0, Max:1023)                                      |

| Figure 2 | 5 MSI | D Fabric | - VNI   | range  | and T | emplates  |
|----------|-------|----------|---------|--------|-------|-----------|
|          |       |          | w I W I | i ange |       | Simplates |

For Inter-fabric connectivity, **Direct\_To\_BGWS** is selected to reflect the back-to-back BGW design used in this solution.

#### Figure 26. MSD Fabric - DCI Configuration

| lit Fabric              |                                   |                                 |                                                                                                    |
|-------------------------|-----------------------------------|---------------------------------|----------------------------------------------------------------------------------------------------|
| * Fabric Name :         | MSD_Fabric_Ea                     | ast                             |                                                                                                    |
| * Fabric Template :     | MSD_Fabric_11                     | _1 🔻                            |                                                                                                    |
| Fabric Template for a V | XLAN EVPN Mul                     | ti-Site Domain (MSD) that can c | ontain other VXLAN EVPN fabrics with Layer-2/Layer-3 Overlay E                                        |
|                         |                                   |                                 |                                                                                                    |
| General DCI             | Resources                         | Configuration Backup            |                                                                                                    |
|                         |                                   |                                 | Manual                                                                                                |
| * Multi-S<br>Depl       | Site Overlay IFC<br>oyment Method | Direct_To_BGWS                  | () Auto Overlay EVPN Peering to Route Servers,<br>Auto Overlay EVPN Direct Peering to Border Gateways |
| Multi-Site F            | Route Server List                 |                                 | ① Multi-Site Router-Server peer list, e.g. 128.89.0.1, 128.8                                          |
| Multi-S                 | ite Route Server<br>BGP ASN List  |                                 | (i) 1-4294967295   1-65535[.0-65535], e.g. 65000, 65001                                               |
|                         |                                   |                                 |                                                                                                    |
| Multi-Si<br>Auto D      | eployment Flag                    |                                 |                                                                                                    |

Figure 27. MSD Fabric - Resources Configuration

| Edit Fabric               |                         |                        |                |                                             | ×            |
|---------------------------|-------------------------|------------------------|----------------|---------------------------------------------|--------------|
| * Fabric Name :           | MSD_Fabric_East         |                        |                |                                             |              |
| * Fabric Template :       | MSD_Fabric_11_1         | ▼                      |                |                                             |              |
| ③ Fabric Template for a V | XLAN EVPN Multi-        | Site Domain (MSD) that | can contain ot | her VXLAN EVPN fabrics with Layer-2/Layer-3 | Overlay Exte |
|                           |                         |                        |                |                                             |              |
| General DCI               | Resources               | Configuration Backup   |                |                                             |              |
| * Multi-Site Routi        | ng Loopback IP<br>Range | 10.10.0.0/24           |                | i Typically Loopback100 IP Address Range    |              |
| * DCI S                   | ubnet IP Range          | 10.10.3.0/24           |                | i Address range to assign P2P DCI Links     |              |

The inter-site connectivity between sites is setup by deploying the

**ext\_multisite\_underlay\_setup\_11\_1** and **ext\_evpn\_multisite\_overlay\_setup** policies on the physical and loopback interfaces used for inter-site connectivity. Two 10-GE links (from e1/47 on each BGW) provide connectivity between sites and form the underlay IP transport for the inter-site network. The loopbacks are used to establish VXLAN overlay connectivity between sites. The following screenshots show the connectivity and policies used between sites in this solution.

| Ð  | ciso   | b Data Cen       | ter Network Manager                                            | SCOPE:                           | Site-A | ۲            | ų.          | Ø adm     | nin <b>X</b> |
|----|--------|------------------|----------------------------------------------------------------|----------------------------------|--------|--------------|-------------|-----------|--------------|
| ÷  | Fabr   | ic Builder: Site | -A 🔧                                                           |                                  |        | 🔺 1 issuer   | 6           | Save & De | ploy         |
| Sw | itches | Links            | Operational View                                               |                                  |        |              |             |           |              |
|    |        |                  |                                                                |                                  |        | Selected     | 0 / Total 6 | 00        | ٠            |
| +  | 1      | × 0 0            | ]                                                              |                                  | Show   | Quick Filter |             | •         | 2            |
|    |        | Fabric Name      | Name                                                           | Policy                           | Ir     | ifo          | Admin       | . Oper    | State        |
|    |        |                  |                                                                | multisite                        | ×      |              |             |           |              |
| 1  |        | Site-A<->Site-B  | AA01-93240YC-FX2-1~loopback0BB10-93240YC-FX2-1~loopback0       | ext_evpn_multisite_overlay_setup | p N    | Ą            | ÷           | ÷         |              |
| 2  |        | Site-A<->Site-B  | AA01-93240YC-FX2-1~loopback0BB10-93240YC-FX2-2~loopback0       | ext_evpn_multisite_overlay_setup | p N/   | A            | ÷           |           |              |
| 3  |        | Site-A<->Site-B  | AA01-93240YC-FX2-2~loopback0BB10-93240YC-FX2-1~loopback0       | ext_evpn_multisite_overlay_setu  | p N/   | <b>д</b>     | ÷           | ÷         |              |
| 4  |        | Site-A<->Site-B  | AA01-93240YC-FX2-2~loopback0BB10-93240YC-FX2-2~loopback0       | ext_evpn_multisite_overlay_setup | p N/   | Ą            | ÷-          | ~         |              |
| 5  |        | Site-B<->Site-A  | BB10-93240YC-FX2-1~Ethernet1/47AA01-93240YC-FX2-1~Ethernet1/47 | ext_multisite_underlay_setup_11  | _1 Li  | nk Present   | Up:Up       | Up:Up     |              |
| 6  |        | Site-B<->Site-A  | BB10-93240YC-FX2-2~Ethernet1/47AA01-93240YC-FX2-2~Ethernet1/47 | ext_multisite_underlay_setup_11  | _1 Li  | nk Present   | Up:Up       | Up:Up     |              |

Figure 28. Inter-Site Network: Overlay and Underlay Connectivity Setup (Site-A)

Figure 29. Inter-Site Network: Overlay and Underlay Connectivity Setup (Site-B)

| ₿  | cisc   | b Data Cen       | ter Network Manager                                            | SCOPE:                         | Site-B | •            | ] 🌲           | Ø admin ✿     |
|----|--------|------------------|----------------------------------------------------------------|--------------------------------|--------|--------------|---------------|---------------|
| 4  | Fabr   | ic Builder: Site | -В 🔧                                                           |                                |        |              |               | Save & Deploy |
| Sw | itches | Links (          | Operational View                                               |                                |        |              |               |               |
|    |        |                  |                                                                |                                |        | Selecte      | d 0 / Total ( | 0 ¢ ·         |
| +  | 1      |                  |                                                                |                                | Show   | Quick Filter |               | <b>•</b>      |
|    |        | Fabric Name      | Name                                                           | Policy                         | 1      | nfo          | Admin.        | Oper State    |
|    |        |                  |                                                                | multisite                      | × [    |              |               |               |
| 1  |        | Site-A<->Site-B  | AA01-93240YC-FX2-1~loopback0BB10-93240YC-FX2-1~loopback0       | ext_evpn_multisite_overlay_set | up N   | IA           | *             | *             |
| 2  |        | Site-A<->Site-B  | AA01-93240YC-FX2-1~loopback0BB10-93240YC-FX2-2~loopback0       | ext_evpn_multisite_overlay_set | up N   | IA           | -(-           | ~             |
| 3  |        | Site-A<->Site-B  | AA01-93240YC-FX2-2~loopback0BB10-93240YC-FX2-1~loopback0       | ext_evpn_multisite_overlay_set | up N   | IA           | -:-           | ~             |
| 4  |        | Site-A<->Site-B  | AA01-93240YC-FX2-2~loopback0BB10-93240YC-FX2-2~loopback0       | ext_evpn_multisite_overlay_set | up N   | IA           |               |               |
| 5  |        | Site-B<->Site-A  | BB10-93240YC-FX2-1~Ethernet1/47AA01-93240YC-FX2-1~Ethernet1/47 | ext_multisite_underlay_setup_1 | 1_1 L  | ink Present  | Up:Up         | Up:Up         |
| 6  |        | Site-B<->Site-A  | BB10-93240YC-FX2-2~Ethernet1/47AA01-93240YC-FX2-2~Ethernet1/47 | ext_multisite_underlay_setup_1 | 1_1 L  | ink Present  | Up:Up         | Up:Up         |

The result of the configuration shown above is the following eBGP sessions getting established between BGWs:

| ₿   | cisco  | " Data Center       | r Network Mar                                          | nager              |                    |                      |           |                                 |             |         | 5           | SCOPE:   | Site-A     |      |
|-----|--------|---------------------|--------------------------------------------------------|--------------------|--------------------|----------------------|-----------|---------------------------------|-------------|---------|-------------|----------|------------|------|
| ÷   | Fabri  | c Builder: Site-A   | 4                                                      |                    |                    |                      |           |                                 |             |         |             |          | 🐥 1 issue: | s    |
| Swi | itches | Links Ope           | rational View                                          |                    |                    |                      |           |                                 |             |         |             |          |            |      |
|     |        |                     |                                                        |                    |                    |                      |           |                                 |             |         |             | 1        | Selected 0 | / To |
| +   |        | X C C               |                                                        |                    |                    |                      |           |                                 |             |         | Sho         | w Qu     | ick Filter |      |
|     |        | Fabric Name 🔻       | Name                                                   |                    |                    |                      |           | Is Pr                           | esent       | Link S  | ate         |          | Link Ty    | pe   |
|     |        |                     | FX2                                                    |                    |                    |                      | ×         |                                 |             |         |             |          |            | 2    |
| 1   |        | Site-A<->Site-B     | AA01-93240YC-FX                                        | 2-2~Ethernet1/47 - | BB10-93240YC       | C-FX2-2~Ethernet1/47 |           | true                            |             | 🗹 Esta  | blished     |          | BGP        |      |
| 2   |        | Site-A<->Site-B     | AA01-93240YC-FX                                        | 2-2~Loopback0      | BB10-93240YC-F     | FX2-2~Loopback0      |           | true                            |             | Esta    | blished     |          | BGP        |      |
| 3   |        | Site-A<->Site-B     | AA01-93240YC-FX                                        | 2-2~Loopback0      | BB10-93240YC-F     | FX2-1~Loopback0      |           | true                            |             | 🗹 Esta  | blished     |          | BGP        |      |
| 4   |        | Site-A<->Site-B     | AA01-93240YC-FX                                        | 2-1~Loopback0      | BB10-93240YC-F     | FX2-2~Loopback0      |           | true                            |             | 🗹 Esta  |             | BGP      |            |      |
| 5   |        | Site-A<->Site-B     | AA01-93240YC-FX                                        | 2-1~Loopback0      | BB10-93240YC-F     | FX2-1~Loopback0      |           | true                            |             |         | Stablished  |          |            |      |
| 6   |        | Site-A<->Site-B     | AA01-93240YC-FX                                        | 2-1~Ethernet1/47   | BB10-93240YC       | C-FX2-1~Ethernet1/47 |           | true 💟                          |             |         | Established |          | BGP        |      |
| ₿   | cisc   | <b>b</b> Data Cente | er Network Ma                                          | anager             |                    |                      | S         | COPE:                           | Site-B      | •       | *           | 0        | admin 4    | ¢    |
| ÷   | Fabr   | ic Builder: Site-E  | 3 🔧                                                    |                    |                    |                      |           |                                 |             |         |             | Save 8   | & Deploy   |      |
| Sw  | itches | Links Op            | erational View                                         |                    |                    |                      |           |                                 |             |         |             |          |            |      |
|     |        |                     |                                                        |                    |                    |                      |           |                                 |             | Selecte | d 0 / Tota  | il 33 🕥  | 3 ¢ -      | 1    |
| +   |        |                     |                                                        |                    |                    |                      |           |                                 | Show        | All     |             | •        | r 🔻        | l    |
|     |        | Fabric Name         | Name                                                   |                    |                    |                      | Is Preser | it Lin                          | ik State    | Link 1  | ype         | Uptime   |            | l    |
| 1   |        | Site-A<->Site-B     | AA01-93240YC-FX2-2~Ethernet1/47 BB10-93240YC-FX2-2~    |                    |                    | 0YC-FX2-2~Ethernet1  | /47 true  | true Stablished                 |             |         | BGP 34d     |          |            | L    |
| 2   |        | Site-A<->Site-B     | AA01-93240YC-FX2-2~Loopback0 BB10-93240YC-FX2-2~Loopba |                    | /C-FX2-2~Loopback0 | true                 |           | Established                     | BGP         |         | 34d 15:0    | 00:38    |            |      |
| 3   |        | Site-A<->Site-B     | AA01-93240YC-F                                         | X2-2~Loopback0     | BB10-932401        | /C-FX2-1~Loopback0   | true      | <ul> <li>Established</li> </ul> |             | d BGP   |             | 34d 14:5 | 59:54      |      |
| 4   |        | Site-A<->Site-B     | AA01-93240YC-F                                         | X2-1~Loopback0     | BB10-932401        | /C-FX2-2~Loopback0   | true      |                                 | Established | BGP     |             | 34d 15:0 | 00:41      |      |
| 5   |        | Site-A<->Site-B     | AA01-93240YC-F                                         | X2-1~Loopback0     | BB10-932401        | /C-FX2-1~Loopback0   | true      | $\checkmark$                    | Established | BGP     |             | 34d 14:5 | 59:58      |      |
| 6   |        | Site-A<->Site-B     | AA01-93240YC-F                                         | X2-1~Ethernet1/4   | 47 BB10-9324       | 0YC-FX2-1~Ethernet1  | /47 true  | $\checkmark$                    | Established | BGP     |             | 34d 15:0 | 00:51      |      |

## **Tenancy Design**

The VXLAN MP-BGP EVPN is designed for multitenancy. The tenancy design can be along organizational or functional lines or based on other factors. The tenancy design in this solution is based on connectivity requirements. Two tenants are used in this design: **HXV-Foundation\_VRF** and **HXV-Application\_VRF**. The **HXV-Foundation\_VRF** tenant is used for all HyperFlex infrastructure connectivity. It includes the connectivity required to stand up the virtual server infrastructure within and across data center sites. It also includes connectivity required by management and operational tools that manage the infrastructure. The application tenant, on the other hand, is for any application workloads hosted on the HyperFlex virtual server infrastructure. Enterprises can deploy additional tenants as needed to meet the needs of their deployment.

#### **Connectivity to HyperFlex Infrastructure**

The HyperFlex infrastructure networks are critical for the operation of the HyperFlex stretch cluster and the VMware vSphere cluster. To provide reachability for these networks through the VXLAN fabric, the VXLAN fabric must be first provisioned. The VXLAN fabric in each site also needs connectivity to the Cisco UCS domain where the HyperFlex nodes and ESXi hosts in the cluster reside. As described in the "**Intra-Site Design – Edge Connectivity**" section of this document, vPCs are used for connecting the HyperFlex infrastructure in the edge or access-layer network to the leaf switches in the VXLAN fabric. To enable connectivity beyond the leaf switches, the VXLAN fabric will need to extend the infrastructure networks across the inter-site network. In this design, all infrastructure connectivity is handled within a dedicated tenant (**HXV-Foundation\_VRF**), to keep the application and infrastructure ture connectivity (and traffic) separated.

The **HXV-Foundation\_VRF** in the VXLAN fabric enables connectivity for the following HyperFlex infrastructure networks:

- In-band Management: This network is primarily used by HyperFlex nodes and ESXi hosts in the cluster for intra-cluster communications. The HyperFlex inband management network is mapped to the HXV-IB-MGMT\_NET network within the VXLAN fabric to enable traffic forwarding and connectivity between endpoints on that network. This network is deployed as a Layer 3 network with the default gateway in the VXLAN fabric.
- Storage Data Network: This network is primarily used for HyperFlex storage cluster communication, for providing storage services and for accessing datastores hosted on the Hyper-Flex stretch cluster. The HyperFlex storage data network is mapped to the HXV-CLI1 StorageData\_NET network within the VXLAN fabric to enable traffic forwarding and connectivity between endpoints on that network. This network is deployed as a Layer 2 network in the VXLAN fabric.
- VMware vMotion network: To support VMware vMotion for the virtual machines hosted on the HyperFlex VSI, ESXi hosts need connectivity to a VMware vMotion network. The Hyper-Flex vMotion network is mapped to the HXV-vMotion\_NET network within the VXLAN fabric to enable traffic forwarding and connectivity between ESXi hosts in the cluster. It is deployed as a Layer 2 network in the VXLAN fabric.
- All provisioning is done using a combination of Cisco DCNM and HashiCorp Terraform automation. Cisco DCNM is used for Day 0 deployment and Terraform for Day 1 and Day 2 provisioning using the Terraform provider for Cisco DCNM

Figure 30 shows the HyperFlex Infrastructure networks provisioned in the VXLAN fabric for this solution.
|            | Ŧ                          | Correction Data Center Network Manager SCOPE:            | MSD_Fabric 💌 🐥 😮 admin 🖏   |  |  |  |
|------------|----------------------------|----------------------------------------------------------|----------------------------|--|--|--|
|            | Dashboard                  | Network / VRF Selection Network / VRF Deployment         | VRF View Continue          |  |  |  |
| *          | Topology                   | Fabric Selected: MSD_Fabric_East                         |                            |  |  |  |
| ٩          | Control <b>D</b>           | + X C Interface Group                                    | Show Quick Filter          |  |  |  |
| 0          | Monitor 📀                  | Network Name     Network ID     VRF Name       HXV     X | IPv4 Gateway/Su Status     |  |  |  |
| <b>1</b> ° | Administration <b>&gt;</b> | HXV-vMotion_NET 22003 NA                                 | DEPLOYED                   |  |  |  |
|            |                            | HXV-IB-MGMT_NET 22001 HXV-Foundation_VR                  | F 10.1.167.254/24 DEPLOYED |  |  |  |
| Ð          | Applications               | HXV-CL1-StorageData_NET 22002 NA                         | DEPLOYED                   |  |  |  |

The access layer connectivity to the UCS domain where the HyperFlex nodes reside is shown in Figure <u>31</u>.

Figure 31. Access Layer Connectivity Design - To Cisco UCS Domain

| Site-A                       |                               | Site-                   | ÷В                         |                                                                                                    |                                |
|------------------------------|-------------------------------|-------------------------|----------------------------|----------------------------------------------------------------------------------------------------|--------------------------------|
| AND6-93180YC-EX-EAST-1       | xus 9000 Series Leaf Switches | -93180YC-EX-EAST-2 BB10 | 0-93180YC-EX-EAST-1        | Cisco Nexus 9000 Series Leaf Sw                                                                                                    | vitches BB10-93180YC-EX-EAST-2 |
| N9K-C93180YC-EX e1/49-50     | 121,122 e1/49-50              | N9K-C93180YC-EX N9K-    | (-C93180YC-EX e1/          | /49-50 221,222                                                                                                    | e1/49-50 N9K-C93180YC-EX       |
| 80<br>00<br>PG 21            | 40Gbps PC 22                  |                         | PC 2                       | sedenologia and a second second secon | sda<br>1907<br>PC 222          |
| AA07-HXVI-6300-FI-A e1/37-38 | L1                            | A07-HXV1-6300-FI-B AA0  | 07-HXV2-6300-FI-A e1/29-30 | L1                                                                                                    | e1/29-30 AA07-HXV2-6300-FI-B   |
| UCS-FI-6332                  | L2                            | UCS-FI-6332 UCS         | S-FI-6332                  | L2                                                                                                    | UCS-FI-6332                    |
| Cisco                        | UCS 6332 Fabric Interconnects |                         |                            | Cisco UCS 6332 Fabric Intercon                                                                                                    | nnects                         |

Figure 32 shows the corresponding VXLAN fabric side configuration to enable access-layer connectivity to the HyperFlex and Cisco UCS infrastructure in the access/edge network for Sites A and B, respectively. Note that vPCs 121-122 connect to FI-A and FI-B respectively in Site-A. Similarly, vPCs 221-222 connect to FI-A and FI-B respectively in Site-B.

#### Figure 30. HyperFlex Infrastructure Networks

|   | Ŧ                | ₿      | cisco Data Center N           | etwork Ma        | nager      |                        |          | 🐥 🕜 admin 🛱                     |
|---|------------------|--------|-------------------------------|------------------|------------|------------------------|----------|---------------------------------|
|   | Dashboard        | Netwo  | ork / VRF Selection > Network | ( / VRF Deploym  | ent >      |                        |          | Topology View                   |
| * | Topology         | Fabric | Name: MSD_Fabric_East Net     | twork(s) Selecte | ed         |                        |          | Selected 0 / Total 45 🚺 🔅 🗸     |
|   | (openeg)         |        | Deploy Preview                | History          | Quick Atta | ch Quick Detach        | Show     | v All 🔻 🍸                       |
| 6 | Control 📀        |        | Name                          | Network ID       | VLAN ID    | Switch                 | Fabric N | Ports                           |
| ~ |                  |        | HXV-IB-MGMT_NET               | 22001            | 118        | AA06-93180YC-EX-EAST-2 | Site-A   | Port-channel121,Port-channel122 |
| • | Monitor 📀        |        | HXV-CL1-StorageData_NET       | 22002            | 3218       | AA06-93180YC-EX-EAST-1 | Site-A   | Port-channel121,Port-channel122 |
|   |                  |        | HXV-vMotion_NET               | 22003            | 3018       | AA06-93180YC-EX-EAST-2 | Site-A   | Port-channel121,Port-channel122 |
|   | Administration 📀 |        | HXV-vMotion_NET               | 22003            | 3018       | AA06-93180YC-EX-EAST-1 | Site-A   | Port-channel121,Port-channel122 |
| æ | Applications     |        | HXV-IB-MGMT_NET               | 22001            | 118        | AA06-93180YC-EX-EAST-1 | Site-A   | Port-channel122,Port-channel121 |
|   | Applications     |        | HXV-CL1-StorageData_NET       | 22002            | 3218       | AA06-93180YC-EX-EAST-2 | Site-A   | Port-channel122,Port-channel121 |
|   |                  |        | HXV-IB-MGMT_NET               | 22001            | 118        | BB10-93180YC-EX-EAST-2 | Site-B   | Port-channel221,Port-channel222 |
|   |                  |        | HXV-vMotion_NET               | 22003            | 3018       | BB10-93180YC-EX-EAST-1 | Site-B   | Port-channel221,Port-channel222 |
|   |                  |        | HXV-IB-MGMT_NET               | 22001            | 118        | BB10-93180YC-EX-EAST-1 | Site-B   | Port-channel222,Port-channel221 |
|   |                  |        | HXV-CL1-StorageData_NET       | 22002            | 3218       | BB10-93180YC-EX-EAST-1 | Site-B   | Port-channel222,Port-channel221 |
|   |                  |        | HXV-CL1-StorageData_NET       | 22002            | 3218       | BB10-93180YC-EX-EAST-2 | Site-B   | Port-channel222,Port-channel221 |
|   |                  |        | HXV-vMotion_NET               | 22003            | 3018       | BB10-93180YC-EX-EAST-2 | Site-B   | Port-channel222,Port-channel221 |

Figure 32. Access-layer Connectivity to HyperFlex and Cisco UCS Infrastructure

Each of the HyperFlex Infrastructure network (see <u>Table 2</u>) is trunked on the port-channel between the Cisco UCS domain and VXLAN Leaf switches in each site. The VLANs are mapped to the corresponding network in the VXLAN fabric – see <u>Table 2</u>. Note that the HyperFlex Infrastructure networks are part of the **HXV-Foundation\_VRF** Tenant.

#### Table 2. HyperFlex Infrastructure Network

| HyperFlex<br>Infrastructure Network | VLAN Name<br>(Cisco UCSM) | VLAN ID | VXLAN Network           |
|-------------------------------------|---------------------------|---------|-------------------------|
| In-Band Management                  | hxv-inband-mgmt           | 118     | HXV-IB-MGMT_NET         |
| vMotion                             | hxv-vmotion               | 3018    | HXV-vMotion_NET         |
| HyperFlex Storage Data              | hxv-cl1-storage-data      | 3218    | HXV-CL1-StorageData_NET |

### **Connectivity for Applications and Services Hosted on HyperFlex VSI**

Once the HyperFlex cluster is up and running, applications can be deployed in either of the two active-active data centers. In this design, the connectivity for the application networks through the VXLAN fabric, is handled in one Application Tenant (**HXV-Application\_VRF**). Customers can choose to use one Application Tenant for all their applications or choose a different tenancy model that best suits their needs. In this design, for validation, the following application tenants and networks were deployed.

| Ap<br>(H   | plication Networks<br>losted on HX VSI) | VLAN Name<br>(Cisco UCSM)                                                                   | VLAN ID              | VXLAN Tenant            | VXLAN N                | letwork      |  |
|------------|-----------------------------------------|---------------------------------------------------------------------------------------------|----------------------|-------------------------|------------------------|--------------|--|
|            | VM Networks                             | hxv-vm-network-<br>1118-1128 1118-1128 HXV-<br>hxv-vm-network- 2118 Application_VRF<br>2118 |                      | HXV-App<br>HXV-App<br>F | p-1_NET<br>p-2_NET<br> |              |  |
|            | Ŧ                                       | Cisco Data Center                                                                           | Network Manager      | SCOPE: MSD_F            | abric 🔻 🐥              | ໃ admin 🛱    |  |
|            | Dashboard                               | Network / VRF Selection Netwo                                                               | ork / VRF Deployment |                         | VRF View               | Continue     |  |
| *          | Topology                                | Networks                                                                                    | Fabric Selecte       | ed: MSD_Fabric_East     | Selected 0 / Total     | 6 💭 🌣 v      |  |
| ٩          | Control <b>9</b>                        |                                                                                             | Interface Group      | Show                    | Quick Filter           | Quick Filter |  |
| 0          | Monitor 📀                               | Network Name                                                                                | Network ID           | VRF Name I              | Pv4 Gateway/Su         | Status       |  |
| <b>1</b> ° | Administration >                        | HXV-App-1_NET                                                                               | 22051                | HXV-Foundation_VRF 1    | 72.19.1.254/24         | DEPLOYED     |  |
|            |                                         | HXV-App-2_NET                                                                               | 22052                | HXV-Foundation_VRF 1    | 72.19.2.254/24         | DEPLOYED     |  |
| Ð          | Applications                            | HXV-App-3_NET                                                                               | 22053                | HXV-Foundation_VRF 1    | 72.19.3.254/24         | DEPLOYED     |  |

The Application Network VLANs are trunked on the same vPCs as the HyperFlex Infrastructure networks to connect to the application virtual machines that use these networks. Application VMs are hosted on the HyperFlex VSI. The configuration is identical in both sites to ensure that the applications can failover to the second site in the event of a failure in the first site.

# **High Availability**

High availability is a critical consideration for any data center infrastructure design, and more so for a disaster-recovery solution such as this one. The active-active VSI in each data center delivers continuous access to mission-critical workloads, with each site providing backup and seamless failover for instances of failure. You can deploy applications and services in either data center location using local resources (HyperFlex VSI) or remote resources, depending on the type of failure. To achieve availability at the data center level, the sub-systems that make up data center infrastructure (compute, storage, network, virtualization) must provide complementary capabilities in each active-active data center ter, with the ability to fail over to the second data center if a failure occurs in the first one. High availability is also important within a data center to handle smaller failures with minimal impact.

For the network sub-system, the VXLAN EVPN Multi-Site architecture used in this solution provides the network fabrics in each data center location and the connectivity between them, as well as the ability to fail over by extending connectivity and services across data centers. The solution also provides high availability for the network fabric in each data center and in the inter-site network between them, with no single points of failure. The end-to-end network is resilient at the physical link and node

level as well as across higher layers of the infrastructure stack. The high availability features the network provides include:

- VXLAN Multi-Site architecture: The architecture fundamentally provides high availability by enabling interconnection of independent fabrics. This feature allows deployment and interconnection of a second fabric and data center to the first data center, thereby enabling the active-active design used in this solution. The architecture also provides fault containment and isolation between sites because each site is a separate failure domain, helping ensure that a failure in one active site does not affect the other.
- Intra-site connectivity: The connectivity within a site is the same for both active-active data centers. Endpoints connect to top-of-rack leaf switches, and each leaf switch connects to all the spine switches in that data center site. This setup provides redundancy while also enabling multiple IP Equal-Cost Multipath (ECMP) routes between leaf switches for VTEP-to-VTEP connectivity. The VXLAN fabric is deployed using two spine switches that serve as redundant BGP route reflectors for the fabric. The routing protocols deployed in the fabric uses the physical-layer connectivity to provide multiple ECMP paths between VTEPs for redundancy and load distribution.
- Inter-Site connectivity: Two border gateways in each data center site connect to BGWs in the remote data center, providing two redundant paths between sites. The BGWs establish eBGP sessions for inter-site connectivity.
- Access-layer connectivity: Two leaf switches are used in this design to connect to the HyperFlex infrastructure. vPCs are used to connect to Cisco UCS Fabric Interconnects to NetApp storage in each site, providing node and link-level redundancy in the access layer.
- Connectivity to outside networks and services: To enable each site to operate as an independent data center, the design uses separate connections from each site for reachability to outside networks, helping ensure access to critical services directly from each data center.
- Cisco DCNM clustering: To provide resiliency and scalability, a Cisco DCNM cluster consisting of multiple nodes is used to manage the end-to-end VXLAN EVPN Multi-Site fabric. The cluster is located outside the fabric, with reachability to both sites. However, both sites have independent connectivity such that a failure in one site will not affect the ability of Cisco DCNM to communicate and manage the other.

# Hyperconverged Infrastructure Design - Cisco HyperFlex and Cisco UCS

The Cisco HyperFlex system is a fully-contained modular virtual server platform with flexible pools of compute and memory resources, integrated networking, and a distributed log-based filesystem for virtual machine storage. HyperFlex uses a high-performance and highly-available HyperFlex Data Platform (HXDP) software to deliver a hyperconverged platform with distributed storage and Enter-prise-grade data management services. The data platform runs on all servers to implement a scale-out, distributed storage file system using internal flash-based SSDs, NVMe storage, or a combination of flash-based SSDs and high-capacity HDDs to store data. HXDP runs on multiple Cisco HyperFlex HX-Series nodes to create a highly available cluster. The data management features provided by Hy-

perFlex include replication, always-on inline deduplication, always-on inline compression, thin provisioning, instantaneous space-efficient clones, and snapshots. Each node also runs a hypervisor software for virtualizing the servers and connects to Fabric Interconnects in a UCS domain. HyperFlex leverages Cisco UCS technology and architecture to deliver an integrated platform with computing, storage, and server networking. HyperFlex also uses software-defined computing, software-defined networking, and software-defined storage to deliver a fully automated, pre-installed, and pre-provisioned virtualized infrastructure ready for hosting application workloads. A HyperFlex system can be deployed as a **standard** or **stretch** cluster in an Enterprise data center or as an **Edge** cluster in smaller or remote site deployments. Figure 33 illustrates the high-level architecture for a HyperFlex system.

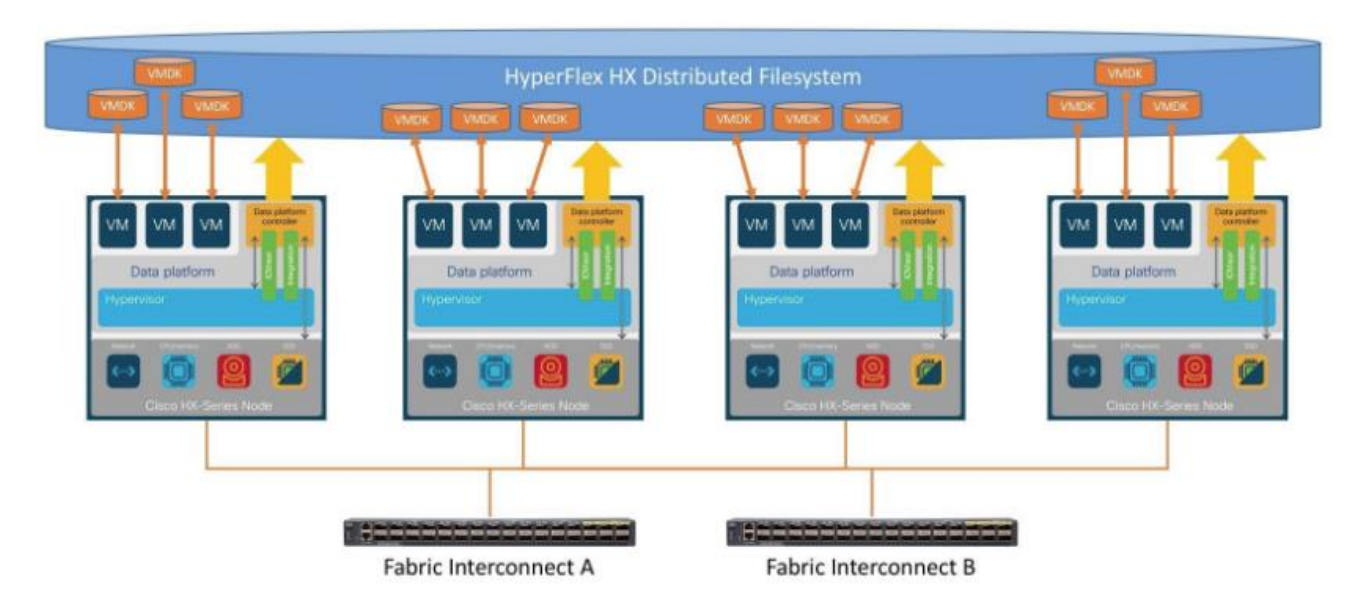

#### Figure 33. HyperFlex System Architecture

In this solution, a single HyperFlex **stretched** cluster provides the hyperconverged infrastructure. The cluster serves as an Application cluster that spans both data centers, enabling application virtual machines to be deployed in either data center with seamless connectivity and mobility as needed. The HyperFlex servers and UCS Fabric Interconnects in the two data centers are centrally managed from the cloud using Cisco Intersight. <u>Figure 34</u> illustrates the HyperFlex and UCS design in the two active-active sites.

Figure 34. HyperFlex and Cisco UCS Design

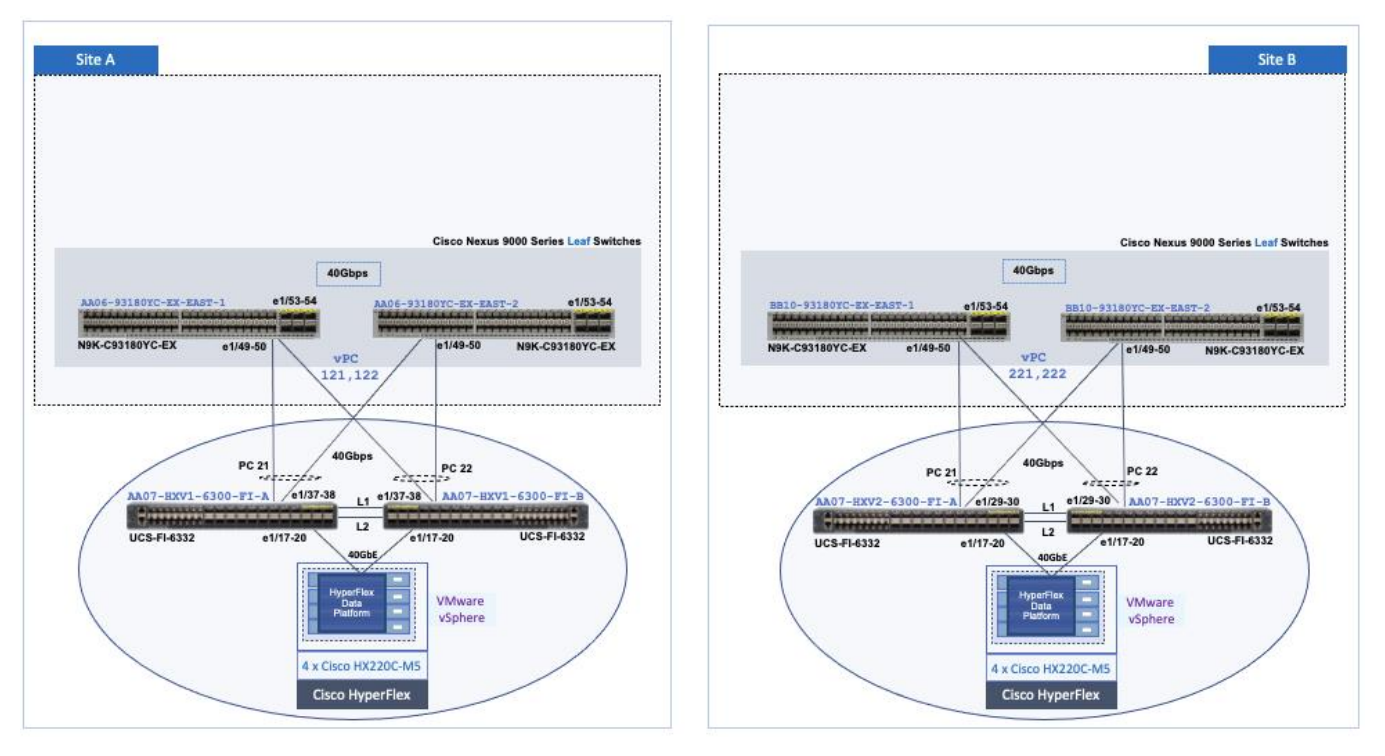

The HyperFlex stretch cluster is a 4+4 cluster, with nodes in the cluster evenly distributed between the sites (Site-A, Site-B) to provide the hyperconverged infrastructure in the active-active data centers. The solution is a 40GbE design within a data center site and 10GbE outside the data center, including inter-site connectivity between data centers provided by the VXLAN Multi-Site fabric. In each site, 4 x HX-series server nodes connect to a pair of Cisco UCS Fabric Interconnects using 2 x 40GbE links. The Cisco UCS Fabric Interconnects then connects to a VXLAN fabric in the site for connectivity between sites and to outside networks and services. The connectivity between stretch cluster nodes within a site, under normal conditions, is through the local Cisco UCS Fabric Interconnects but in certain failure scenarios, the traffic may require the local VXLAN fabric to provide connectivity. The intersite stretch cluster communication between nodes will always use the VXLAN Multi-Site fabric for Layer 2 and Layer 3 connectivity.

A HyperFlex installer in a third site, outside the fabric, automates the deployment of the stretched cluster across data centers. The VXLAN EVPN Multi-Site fabric provides the necessary reachability to enable the automated deployment. The fabric in each site provides an external connection for accessing networks and services outside the fabric. The external connectivity is through a pair of Border Leaf switches that connect to pair of external Nexus 7000 series gateway switches in the external/outside network. In this design, the HyperFlex Installer uses the external connection in each site to communicate with the HyperFlex and UCS infrastructure in the two active-active sites.

# **Cisco HyperFlex Stretched Cluster**

A HyperFlex "stretched" cluster is designed to provide business continuity in the event of a significant disaster such as site-wide failure that takes down the data center at that location. It is also used when

a highly resilient architecture is needed to protect mission critical applications and workloads. Stretch cluster provides geographical redundancy, even if it is between two buildings in a campus environment. Stretch clusters are designed to ensure the availability of the hyperconverged infrastructure, and the VMware vSphere cluster that runs on it. HyperFlex stretch cluster and VMware vSphere cluster that runs on it, are not multiple clusters, but a single cluster that spans data center locations. The HyperFlex servers and ESXi hosts that make up the cluster are geographically distributed across different data center locations. A single VMware vCenter manages the vSphere cluster. Storage Data is mirrored both locally and across data centers.

Stretch Clusters also require a Witness node, one per cluster. The HyperFlex Witness is a VM located in a third location that decides which site becomes the primary when a split-brain failure occurs. Splitbrain failure is when the sites cannot communicate with each other, but they can still communicate with the Witness. Stretch clusters require a 100Mbps minimum connection to the Witness, with less than 200ms of RTT latency. Latency to the witness impacts site failure times, so larger clusters with significant load and data, should use RTT times in the order of 10ms or lower. The reachability to the Witness in a third site can be Layer 2 or Layer 3. Layer 3 is used in this solution.

To meet write latency requirements of applications such as databases, the sites in a stretch cluster require 10Gbps of bandwidth per cluster and a less than 5ms round-trip time (RTT) network latency.

A "stretched" HyperFlex cluster requires a symmetric configuration between sites (including Fabric Interconnects), with a minimum of two HX-series "converged" nodes (i.e. nodes with shared disk storage) in each site. Each site can support up to a maximum of 16 SFF or 8SFF converged nodes per site (at the time of writing this document), but both sites must have the same number of nodes to maintain the symmetric configuration. In a stretch cluster, the converged nodes must be an M5 model or higher. Stretch cluster can also be expanded to include compute-only nodes for additional processing capacity, but it cannot exceed the total supported node count. At the time of the writing of this document, a HyperFlex stretch cluster can support a maximum cluster size of 64 (16 per site x 2 or 32 converged nodes, plus 32 compute-only) with SFF converged nodes and 48 (8 per site x 2 or 16 converged nodes, plus 32 compute-only) with LFF converged nodes.

Data is replicated across multiple nodes, depending on the replication factor, for continuous operation in the event of a single-node failure. The default replication factor in a HyperFlex stretch cluster is (2+2), which means that two copies are maintained in each site, for a total of 4 copies. This is to address the different permutations of failure scenarios in a stretch cluster environment.

HyperFlex stretch clusters also require VMware vSphere Enterprise Plus license since it relies on advanced DRS capabilities available only in the premium edition.

# Stretch clusters currently do not support self-encrypting drives (SED) and require M5 or higher server models. VMware ESXi is the only hypervisor supported HyperFlex stretch clusters.

# Cisco HyperFlex Data Platform (HXDP)

The foundation for Cisco HyperFlex systems is the Cisco HyperFlex Data Platform software that runs on each node in a HyperFlex cluster. HyperFlex Data Platform is a purpose-built, high-performance,

log-structured, scale-out file system that is designed for hyperconverged environments. The data platform runs on Cisco HX-series nodes to create a highly available cluster. Each node includes an HX Data Platform controller that implements the scale-out and distributed file system using internal flash-based SSDs, NVMe storage, or a combination of flash-based SSDs and high-capacity HDDs to store data. The controllers communicate with each other over 10 or 40 GbE to present a single pool of storage that spans the nodes in the cluster. As nodes are added, the cluster scales linearly to deliver computing, storage capacity, and I/O performance.

In this solution, the HyperFlex servers communicate with each other using 40GbE links (bundled in some cases) within a site and 10GbE links between sites. Each server in the cluster has 6 x 1.2TB HDDs that is used to build the distributed file system. The server configuration can be changed to meet the needs of the Enterprise. HyperFlex supports multiple server models, with different drive configurations.

For more details on HyperFlex Data Platform software architecture and design, see: <u>https://www.cisco.com/c/en/us/products/collateral/hyperconverged-infrastructure/hyperflex-hx-series/white-paper-c11-736814.html</u>

## **Cisco HyperFlex Server**

The Cisco HyperFlex portfolio includes a wide range of Hybrid, All-flash and All-NVMe server models that can also be used in this solution. The HyperFlex servers come in different form factors, and offer great flexibility with respect to capacity, processing and memory options that it offers.

The 4+4 stretch cluster in the solution, is built using HX220C-M5SX model of HyperFlex hybrid servers. The server is a 1RU, small footprint model with a minimum of six, and up to eight 2.4TB, 1.8TB or 1.2TB SAS hard disk drives (HDD) for capacity storage, a 240 GB SSD housekeeping drive, a 480 GB or 800 GB SSD caching drive, and a 240 GB M.2 form factor SSD that acts as the boot drive. For configurations requiring self-encrypting drives, the caching SSD is replaced with an 800 GB SAS SED SSD, and the capacity disks are replaced with 1.2TB SAS SED HDDs.

| Figure 35. | Cisco HX220C-M5SX Se | rver       |
|------------|----------------------|------------|
| -          |                      |            |
|            | cisco                | ilyperElex |

Either a 480 GB SATA or 800 GB SAS caching SSD may be chosen. This option is provided to allow flexibility in ordering based on product availability, pricing and lead times. While the SAS option may provide a slightly higher level of performance, the partitioning of the two disk options is the same, therefore the amount of cache available on the system is the same regardless of the model chosen.

In a HyperFlex cluster, each node with disk storage is equipped with at least one high-performance SSD drive for data caching and rapid acknowledgment of write requests. Each node also is equipped with additional disks, up to the platform's physical limit, for long term storage and capacity. Caching drives are not factored into the overall cluster capacity, only the capacity disks contribute to total cluster capacity. Many models of servers, drives and form-factors are supported in the solution. However,

for validation, the HyperFlex nodes in the cluster used the following drive configuration, with 2 SSDs, one (240GB) for housekeeping, one (480GB) for cache and 6 x 1.2TB capacity drives.

|                       | н                                                                                                    | XV-Cluster1                                                                                                    |                                                                                                    |                                                                                                    | <b>₽7</b> ₿ 0                                                                                                    |
|-----------------------|----------------------------------------------------------------------------------------------------|----------------------------------------------------------------------------------------------------|----------------------------------------------------------------------------------------------------|----------------------------------------------------------------------------------------------------|----------------------------------------------------------------------------------------------------|
| System Overview Nodes | Disks                                                                                                    |                                                                                                    |                                                                                                    | Last refreshed at: 09/                                                                                                    | 09/2021 11:38:59 AM                                                                                                    |
|                       | Off Locator LED                                                                                                    |                                                                                                    |                                                                                                    | ₫ <b>~</b> Filte                                                                                                    | 2r                                                                                                    |
| Node ^                | Slot                                                                                                    | Capacity                                                                                                    | Status                                                                                                    | Туре                                                                                                    | Usage                                                                                                    |
| hxv-cl1-esxi-1        | 2                                                                                                    | 447.1 GB                                                                                                    | Claimed                                                                                                    | Solid State                                                                                                    | Cache                                                                                                    |
| hxv-cl1-esxi-1        | 1                                                                                                    | 223.6 GB                                                                                                    | Claimed                                                                                                    | Solid State                                                                                                    | System                                                                                                    |
| hxv-cl1-esxi-1        | 3                                                                                                    | 1.1 TB                                                                                                    | Claimed                                                                                                    | Rotational                                                                                                    | Persistent                                                                                                    |
| hxv-cl1-esxi-1        | 5                                                                                                    | 1.1 TB                                                                                                    | Claimed                                                                                                    | Rotational                                                                                                    | Persistent                                                                                                    |
| hxv-cl1-esxi-1        | 7                                                                                                    | 1.1 TB                                                                                                    | Claimed                                                                                                    | Rotational                                                                                                    | Persistent                                                                                                    |
| hxv-cl1-esxi-1        | 4                                                                                                    | 1.1 TB                                                                                                    | Claimed                                                                                                    | Rotational                                                                                                    | Persistent                                                                                                    |
| hxv-cl1-esxi-1        | 6                                                                                                    | 1.1 TB                                                                                                    | Claimed                                                                                                    | Rotational                                                                                                    | Persistent                                                                                                    |
| hxv-cl1-esxi-1        | 8                                                                                                    | 1.1 TB                                                                                                    | Claimed                                                                                                    | Rotational                                                                                                    | Persistent                                                                                                    |
|                       | System Overview Nodes<br>Turn On Locator LED Turn<br>Node ^<br>hxv-cl1-esxi-1 /<br>hxv-cl1-esxi-1 /<br>hxv-cl1-esxi-1 /<br>hxv-cl1-esxi-1 /<br>hxv-cl1-esxi-1 /<br>hxv-cl1-esxi-1 /<br>hxv-cl1-esxi-1 /<br>hxv-cl1-esxi-1 /<br>hxv-cl1-esxi-1 /<br>hxv-cl1-esxi-1 /<br>hxv-cl1-esxi-1 / | System Overview     Nodes     Disks       Turm On Locator LED     Turm Off Locator LED       Node     ^     Slot       hxv-cl1-esxi-1     2       hxv-cl1-esxi-1     3       hxv-cl1-esxi-1     5       hxv-cl1-esxi-1     7       hxv-cl1-esxi-1     4       hxv-cl1-esxi-1     6       hxv-cl1-esxi-1     8 | Nodes       Disks         System Overview       Nodes       Disks         Turn On Locator LED       Turn Off Locator LED         Node       ^       Slot       Capacity         Nxv-c11-esxi-1       2       447.1 GB         hxv-c11-esxi-1       1       223.6 GB         hxv-c11-esxi-1       3       1.1 TB         hxv-c11-esxi-1       7       1.1 TB         hxv-c11-esxi-1       4       1.1 TB         hxv-c11-esxi-1       6       1.1 TB         hxv-c11-esxi-1       8       1.1 TB | Node       Disks         Turn On Locator LED       Disks         Node       ^         Node       ^         Node       ^         Silot       Capacity         Node       ^         Node       ^         Node       ^         Node       ^         Slot       Capacity         Node       ^         Node       ^         Node       ^         Node       ^         Node       ^         Node       ^         Node       ^         Node       ^         Node       ^         Node       ^         Node       ^         Node       ^         Node       ^         Node       ^         Nov-C1-esxi-1       3         Nov-C1-esxi-1       7         Nov-C1-esxi-1       6         Nov-C1-esxi-1       6         Nov-C1-esxi-1       8         Nov-C1-esxi-1       8         Nov-C1-esxi-1       8 | System Overview       Nodes       Disks       Last refreshed at: 09/         Turn On Locator LED       Turn Off Locator LED       Image: Capacity       Status       Type         Node       ^       Slot       Capacity       Status       Type       Filter         Node       ^       Slot       Capacity       Status       Type       Filter         Nxv-c11-esxi-1       2       447.1 GB       Claimed       Solid State       Filter         hxv-c11-esxi-1       1       223.6 GB       Claimed       Solid State       Filter         hxv-c11-esxi-1       3       1.1 TB       Claimed       Rotational       Filter         hxv-c11-esxi-1       5       1.1 TB       Claimed       Rotational       Filter         hxv-c11-esxi-1       6       1.1 TB       Claimed       Rotational       Filter         hxv-c11-esxi-1       8       1.1 TB       Claimed       Rotational       Filter         hxv-c11-esxi-1       8       1.1 TB       Claimed       Rotational       Filter |

Figure 36. Drive Configuration on HyperFlex Servers used in Validation

For a complete list of HyperFlex server models and specifications supported in this solution, see: <u>https://www.cisco.com/c/en/us/products/hyperconverged-infrastructure/hyperflex-hx-</u> <u>series/index.html#~models</u>

A HyperFlex stretch cluster requires a symmetric configuration across all nodes in the cluster, with M5 or higher server model. For other stretch cluster specific requirements, see <u>HyperFlex</u><u>Stretch Cluster Guide</u>.

### **Cisco UCS VIC Interface Card**

∕∕∽

Each HyperFlex server in the solution is equipped with a Cisco UCS VIC 1387 MLOM adapter to enable dual 40GbE connectivity to the 2 x Fabric Interconnects in the site. The VIC 1387 is used in conjunction with the Cisco UCS 6332 or 6332-16UP model Fabric Interconnects to support 40GbE connectivity. The Cisco UCS VIC 1387 MLOM is a dual-port Enhanced Quad Small Form-Factor Pluggable (QSFP+) 40-GbE and Fibre Channel over Ethernet (FCoE)-capable PCI Express (PCIe) modular LANon-motherboard (mLOM) adapter that can be installed on any model of Cisco UCS HX-Series Rack Servers.

The mLOM is used to install a Cisco VIC without consuming a PCIe slot, which provides greater I/O expandability. It incorporates next-generation converged network adapter (CNA) technology from Cisco, providing investment protection for future feature releases. The card enables a policy-based, stateless, agile server infrastructure that can present up to 256 PCIe standards-compliant interfaces to the host, each dynamically configured as either a network interface card (NICs) or host bus adapter (HBA). The personality of the interfaces is set programmatically using the service profile associated with the server. The number, type (NIC or HBA), identity (MAC address and World Wide Name

[WWN]), failover policy, adapter settings, bandwidth, and quality-of-service (QoS) policies of the PCIe interfaces are all specified using the service profile.

Figure 37. Cisco VIC 1387 mLOM Card

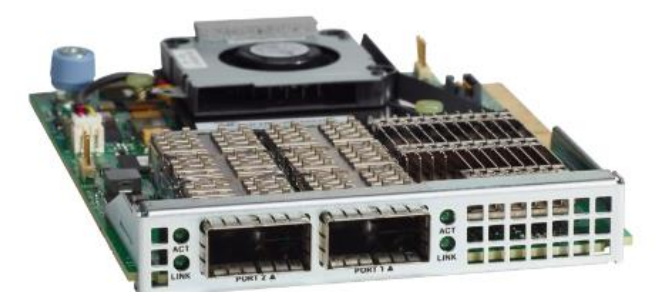

# Hardware revision V03 or later of the Cisco VIC 1387 card is required for the Cisco HyperFlex HX-series servers.

## Cisco UCS Networking Design

The HyperFlex stretch cluster nodes connect to separate UCS domains, one in each site. A UCS domain consists of a pair of Cisco UCS 6x00 series Fabric Interconnects and the servers that connect to it. A single Cisco UCS domain can support multiple HyperFlex clusters, the exact number depends on the size of the cluster and the port-density on the Fabric Interconnect model chosen. Cisco UCS Manager that manages the Cisco HyperFlex and UCS servers in the UCS domain, runs on the Fabric Interconnects. In this design, the UCS domains and the associated HyperFlex clusters are also managed centrally from the cloud using Cisco Intersight. Cisco Intersight is a cloud operations, orchestration and management platform for Enterprise data centers and hybrid cloud deployments.

### **Unified Fabric - Cisco UCS Fabric Interconnects**

Cisco UCS Fabric Interconnects (FI) are an integral part of the HyperFlex system. The fabric interconnects providing a unified fabric for integrated LAN, SAN and management connectivity for all Hyper-Flex servers that connect to the Fabric Interconnects. Fabric Interconnects provide a lossless and deterministic switching fabric, capable of handling I/O traffic from hundreds of servers.

Cisco UCS Fabric Interconnects are typically deployed in pairs to form a single management cluster but with two separate network fabrics, referred to as **Fabric A** or **FI-A** and **Fabric B** or **FI-B**. Cisco UCS Manager that manages the UCS domain, runs on the Fabric Interconnects. In a UCS domain, one FI is the primary, and the other is the secondary. Each FI has its own IP address and a third roaming IP that serves as the cluster IP address for management. This primary/secondary relationship is only for the management cluster and has no effect on data transmission. The network fabric on both Fabric Interconnects are active at all times, forwarding data on both network fabrics while providing redundancy in the event of a failure. A HyperFlex cluster connects to the VXLAN fabric through a UCS domain, with every node in the cluster connecting to both Fabric Interconnects in the Cisco UCS domain. The Fabric Interconnect model used in a UCS domain will determine the link speeds that can be used for connecting upstream to the VXLAN fabric and downstream to the servers. Two Fabric Interconnect models are used in this design though other models and uplinks are also supported:

- Cisco UCS 6400 series fabric interconnects provide a 10/25GbE unified fabric with 10/25GbE uplinks for northbound connectivity to the VXLAN fabric and 10/25GbE downlinks for southbound connectivity to HyperFlex servers.
- Cisco UCS 6300 series fabric interconnects provide a 40GbE unified fabric with 40GbE uplinks for northbound connectivity to the VXLAN fabric and 40GbE downlinks for southbound connectivity to HyperFlex servers.

The specific Cisco UCS 6300 and 6400 series models that can be used in HyperFlex deployments are described below:

# **Cisco UCS 6332 Fabric Interconnect**

The Cisco UCS 6332 Fabric Interconnect is a one-rack-unit (1RU) 40 Gigabit Ethernet and FCoE switch offering up to 2560 Gbps of throughput. The switch has 32 40-Gbps fixed Ethernet and FCoE ports. Up to 24 of the ports can be reconfigured as 4x10Gbps breakout ports, providing up to 96 10-Gbps ports, although Cisco HyperFlex nodes must use a 40GbE VIC adapter in order to connect to a Cisco UCS 6300 Series Fabric Interconnect.

### Figure 38. Cisco UCS 6332 Fabric Interconnect

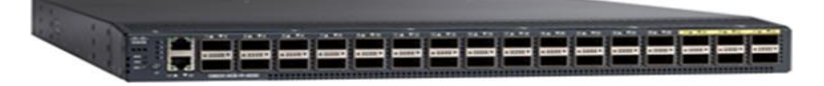

### Cisco UCS 6332-16UP Fabric Interconnect

The Cisco UCS 6332-16UP Fabric Interconnect is a one-rack-unit (1RU) 10/40 Gigabit Ethernet, FCoE, and native Fibre Channel switch offering up to 2430 Gbps of throughput. The switch has 24 40-Gbps fixed Ethernet and FCoE ports, plus 16 1/10-Gbps fixed Ethernet, FCoE, or 4/8/16 Gbps FC ports. Up to 18 of the 40-Gbps ports can be reconfigured as 4x10Gbps breakout ports, providing up to 88 total 10-Gbps ports, although Cisco HyperFlex nodes must use a 40GbE VIC adapter in order to connect to a Cisco UCS 6300 Series Fabric Interconnect.

#### Figure 39. Cisco UCS 6332-16UP Fabric Interconnect

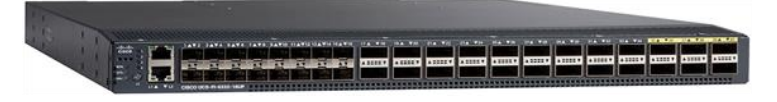

When used for a Cisco HyperFlex deployment, due to mandatory QoS settings in the configuration, the 6332 and 6332-16UP will be limited to a maximum of four 4x10Gbps breakout ports, which can be used for other non-HyperFlex servers.

### **Cisco UCS 6454 Fabric Interconnect**

The Cisco UCS 6454 54-Port Fabric Interconnect is a One-Rack-Unit (1RU) 10/25/40/100 Gigabit Ethernet, FCoE and Fibre Channel switch offering up to 3.82 Tbps throughput and up to 54 ports. The switch has 28 10/25-Gbps Ethernet ports, 4 1/10/25-Gbps Ethernet ports, 6 40/100-Gbps Ethernet uplink ports and 16 unified ports that can support 10/25-Gbps Ethernet ports or 8/16/32-Gbps Fibre Channel ports. All Ethernet ports are capable of supporting FCoE. Cisco HyperFlex nodes can connect at 10-Gbps or 25-Gbps speeds depending on the model of Cisco VIC card in the nodes and the SFP optics or cables chosen.

### Figure 40. Cisco UCS 6454 Fabric Interconnect

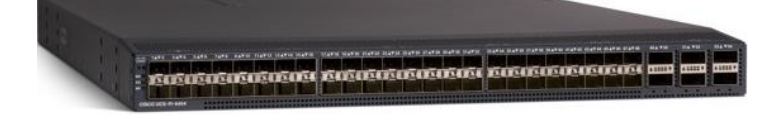

The HyperFlex nodes connect to pair of Cisco UCS 6300 series Fabric Interconnects in this solution. The Fabric Interconnect can connect to the upstream VXLAN fabric using multiple 10/25/40-GbE links in a virtual Port-channel (vPC) configuration for more resiliency and higher aggregate uplink band-width.

## **Uplink Connectivity to Data Center Network Fabric**

The Cisco UCS Fabric Interconnects in this design connect to Cisco Nexus 9000 series leaf switches in the Cisco VXLAN fabric and provide uplink or northbound connectivity to other parts of the Enterprise. The Application cluster uses a HyperFlex stretched cluster with 2 pairs of Cisco UCS Fabric Interconnects, one in each site, to provide connectivity to the HyperFlex nodes in that site.

For redundancy and higher uplink bandwidth, multiple links from each FI are used for uplink connectivity to data center fabric. Cisco UCS FI supports 802.3ad standards for aggregating links into a portchannel (PC) using Link Aggregation Protocol (LACP). Multiple links on each FI are bundled together in a port-channel and connected to upstream switches in the data center network. The port-channel provides link-level redundancy and higher aggregate bandwidth for LAN, SAN and Management traffic to/from the UCS domain. The switches in the data center fabric that connect to single FI are bundled into a virtual Port Channel (vPC). vPC enables links that are physically connected to two different switches to be bundled such that it appears as a "single logical" port channel to a third device (in this case, FI). This PC/vPC based design has many benefits such as:

- Higher resiliency both link and node-level redundancy
- · Higher uplink bandwidth by bundling links
- Flexibility to increase the uplink bandwidth as needed by adding more links to the bundle.

All uplinks on the Cisco UCS FIs operate as trunks, carrying multiple 802.1Q VLAN IDs across the uplinks. And all VLAN IDs defined on Cisco UCS should be trunked across all available uplinks. This is important as traffic may need to be forwarded between servers in the UCS domain but use different fabric (FI-A, FI-B) as its primary data path. There are also failure scenarios where a VIC or an internal fabric level port or link failure results in traffic that normally does not leave the Cisco UCS domain, to now be forced over the Cisco UCS uplinks for intra-domain connectivity. Reachability through the second fabric may also be needed for maintenance events such as FI firmware upgrade that may require a fabric to be rebooted.

# **Downstream Connectivity to HyperFlex Cluster**

The Application cluster consists of 4+4 node HyperFlex stretch cluster that connects to a pair of Cisco UCS 6332 Fabric Interconnects in each site. The Fabric Interconnects then connect to the upstream data center network, VXLAN fabric in each site. The Cisco UCS 6300 Fabric Interconnects in each site connect to a pair of upstream Cisco Nexus 9000 series leaf switches in the upstream fabric as follows:

- 2 x 40GbE links from FI-A to Cisco Nexus leaf switches, one to each Leaf switch
- 2 x 40GbE links from FI-B to Cisco Nexus leaf switches, one to each Leaf switch

The FI side ports are configured to be a port-channel, with vPC configuration on the Cisco Nexus leaf switches. The two links from separate Cisco Nexus 9000 leaf switches in the VXLAN fabric that connect to a specific FI is configured to be part of the same vPC.

The connectivity described above, provides the UCS domain with redundant paths and 160Gbps (40Gbps per link x 2 uplinks per FI x 2 FI) of aggregate uplink bandwidth to/from the VXLAN fabric. The uplink bandwidth can be increased as needed by adding additional connections to the port-channel.

The VLANs for in-band management, vMotion, storage data and VM network VLANs are then enabled on the uplinks of Fabric Interconnects in both data centers. The VLANs are also enabled on the individual vNIC templates going to each server in the HyperFlex cluster.

Each server in the cluster uses a VIC 1387 adapter with two 40Gbps uplink ports to connect to each FI, forming a path through each fabric (FI-A, FI-B). The two uplink ports are bundled in a port-channel to provide 2x40Gbps of uplink bandwidth from each server and redundancy in the event of a failure.

<u>Figures 41</u> and <u>42</u> show the stretched cluster connectivity from HyperFlex stretch cluster nodes to Cisco UCS Fabric Interconnects to Cisco Nexus 9000 series Leaf switches in the fabric in Site-A and Site-B respectively.

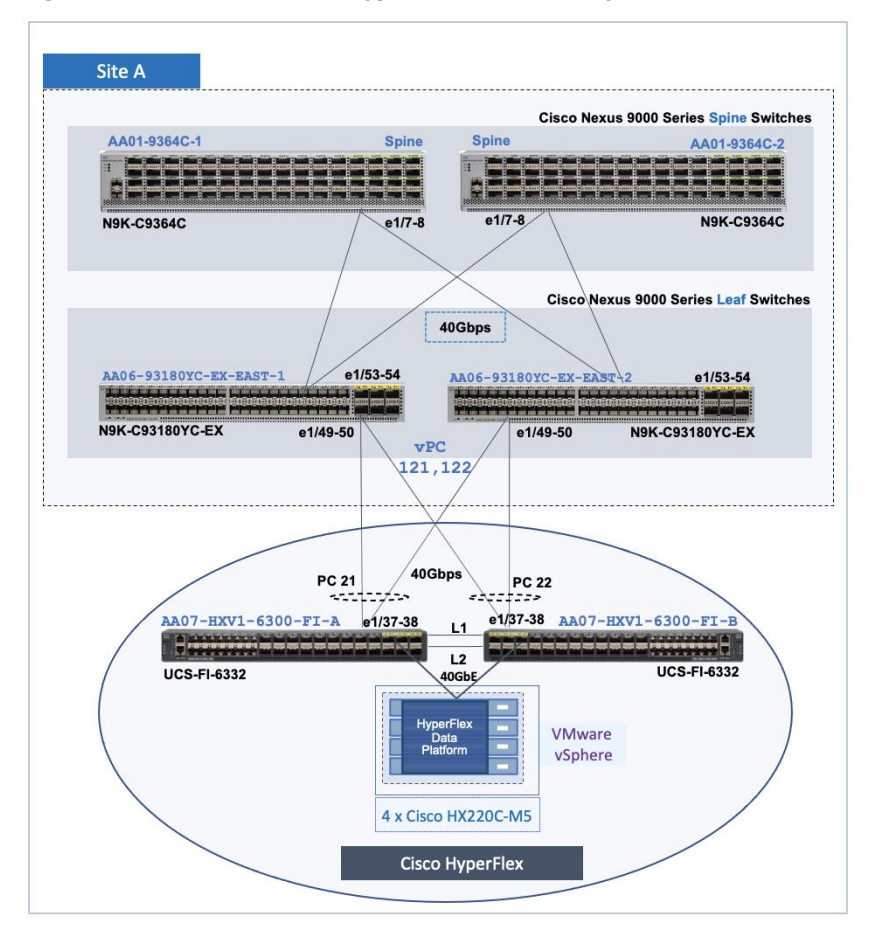

Figure 41. Cisco UCS and HyperFlex Connectivity in Site-A

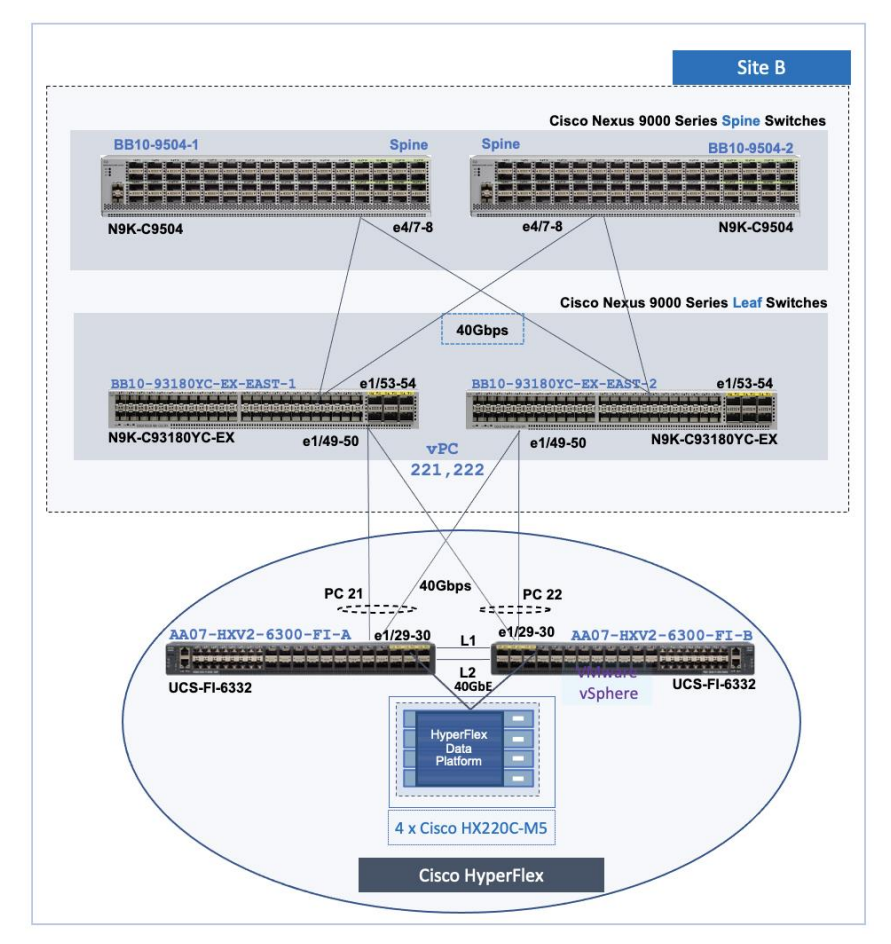

Figure 42. Cisco UCS and HyperFlex Connectivity in Site-B

# **Other Considerations**

Jumbo Frames

HyperFlex uses jumbo frames for storage and vMotion. Jumbo frames should therefore be enabled end-to-end, within the Cisco UCS domain and across the VXLAN Multi-Site fabric to prevent service interruptions or during planned maintenances such as Cisco UCS firmware upgrades, or when a cable or port failure would cause storage traffic to traverse northbound to the VXLAN fabric.

Connectivity for HyperFlex Installation

To deploy a HyperFlex system, the HyperFlex installer VM requires connectivity to the UCS domain as follows:

- IP connectivity to the management interfaces of both Fabric Interconnects this is typically an out-of-band network dedicated for management.
- IP connectivity to the external management IP address of each server in the HX cluster. This IP address comes from an IP Pool (ext-mgmt) defined as a part of the service profile template for configuring the servers in the cluster. The IP address is assigned to the CIMC interface on

each server which is reachable through the out-of-band management network of the Fabric Interconnects.

The out-of-band network that provides the above connectivity is not part of the VXLAN fabric. However, connectivity between the VXLAN fabric and the out-of-band network is through the external connectivity provided by each site fabric.

## **Cisco HyperFlex Networking Design**

The Cisco HyperFlex system requires multiple VLANs and IP subnets to enable connectivity between the different sub-components within the HyperFlex system. In a HyperFlex stretched cluster, these VLANs and IP subnets need to also extend across sites for the cluster to operate as intended since the nodes are part of a single cluster. HyperFlex installer will deploy identical VLANs and UCS networking in the two active-active data centers.

The networking design in a HyperFlex system consists of the following networks:

**Out-of-Band Management:** This network enables out-of-band access to the Cisco UCS Fabric Interconnects in the UCS domain and to the HyperFlex servers that connect to the domain. The interfaces in this network are the management IP addresses for the individual FIs (and FI cluster IP), external management interfaces on the HyperFlex servers (reachable via FI management).

**In-Band Management:** This network is for management communication between all nodes in a HyperFlex cluster. This includes ESXi hosts and storage controller virtual machines (SCVM) running on each HyperFlex node in the cluster. The specific management interfaces in a HyperFlex cluster are as follows:

- SCVM Management Interface (one per server)
- ESXi Management Interface (one per host)
- Roaming HyperFlex Management Cluster IP (one per cluster)
- SCVM Replication Interface (one per server, if enabled)
- Roaming HyperFlex Replication Cluster IP (one per cluster)

**Storage Data:** This network is for all storage related communication, used by the HyperFlex Data Platform (HXDP) software, ESXi hosts and SCVMs to enable the Distributed Data Filesystem that HyperFlex uses to provide storage services. This network is also used to service storage IO requests from Guest VMs running on the HyperFlex cluster. The communication on this network is critical for the proper operation of the storage cluster, integrity of the storage data and access to the storage services. This network must support Jumbo frames. The specific storage data interfaces in a HyperFlex cluster are:

- SCVM Storage Data Interface (one per server)
- Roaming HyperFlex Storage Cluster IP (one per HX cluster)
- ESXi Storage Data VMkernel Interface (one per host)
- VMkernel interface for storage access on each ESXi host in the HX cluster

**vMotion:** This network is used by ESXi hosts to vMotion guest VMs from host to host in the vSphere cluster running on the HyperFlex cluster. To minimize recovery time, vMotion network should use Jumbo frames for quick migration of VMs after a failure. The specific interface in this network is the vMotion VMkernel interface on each ESXi host in the cluster.

**Virtual Machine:** The networks used by Guest VMs running on the HyperFlex cluster is included here for the sake of completeness. VM networks provide connectivity to the guest virtual machines deployed on the vSphere cluster running on the HyperFlex stretch cluster. There could be several VM networks on a given host in the cluster.

Figure 43 illustrates the HyperFlex networking for In-Band Management, Storage and vMotion at HyperFlex node and cluster level.

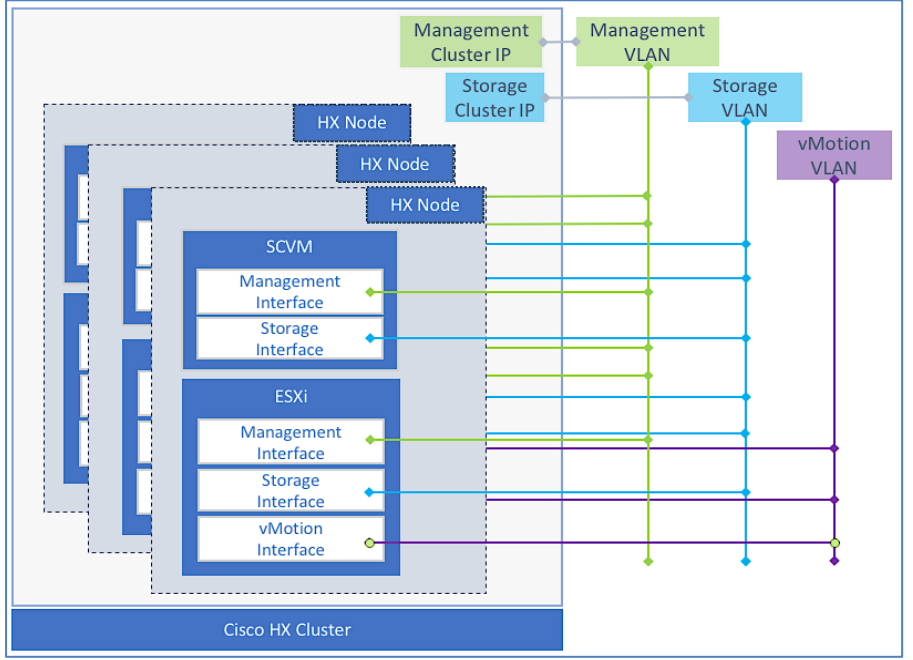

Figure 43. HyperFlex Networking - Node and Cluster Level

# **Best Practices and other Guidelines**

The design guidelines and best practices for HyperFlex networking and their use in this design are as follows.

- The HyperFlex storage data must be on a dedicated network and therefore must be in a separate VLAN, should not be used for other traffic.
- The HyperFlex installer, during installation, requires reachability to the components in the UCS domain, specifically the Fabric Interconnect's cluster management IP address and the external management (**ext-mgmt**) IP addresses of the UCS servers (HX nodes). Cluster management IP is a roaming IP that is assigned to the primary Fabric Interconnect and both the cluster IP and the external management IP of the HX nodes are reachable via the dedicated management ports on each FI.

- All storage and vMotion traffic in a HyperFlex system is configured to use jumbo frames by default. Jumbo frames enable IP traffic to use a Maximum Transmission Unit (MTU) size of 9000 bytes. Larger MTU value enables each IP packet to carry a larger payload, therefore transmitting more data per packet, and consequently sending and receiving data faster. The HyperFlex installer will configure the uplinks (vNICs) on all servers in the HX cluster to use a jumbo frame MTU for storage and vMotion. Links end-to-end must also be configured for jumbo frames.
- Replication Networking is setup after the initial install. Replication was not validated in this design. For a detailed discussion on HyperFlex Replication – see <u>Cisco HyperFlex 4.0 for Virtual</u> <u>Server Infrastructure with VMware ESXi</u> design guide listed in the <u>References</u> section.

### Validation

<u>Table 3</u> lists the HyperFlex networks and VLANs used for validating the design in Cisco Labs. The HyperFlex Installer will provision the networks in both UCS domains and on ESXi hosts in the vSphere cluster. For each network type listed, HyperFlex will create a corresponding VMware virtual switch (vSwitch) on each ESXi host in the HyperFlex cluster. The installer will also provision the virtual switches with port-groups for each of the VLANs listed. The VLANs are also configured on the uplinks from the Cisco UCS Fabric Interconnects to the VXLAN fabric and on the HyperFlex servers vNICs.

If replication is enabled (to a second cluster), an additional VLAN will also be required. The replication VLAN will map to a port-group on the inband management vSwitch. Replication networking is not part of the initial automated install of the HyperFlex cluster. Replication was not validated in this design.

All HyperFlex infrastructure VLANs need to be extended (Layer 2 or Layer 3) across the VXLAN EVPN Multi-Site fabric to enable intra-cluster communication within the HyperFlex cluster.

| Network Type           | VLAN Name                                       | VLAN ID        | Description                                                                                                    |
|------------------------|-------------------------------------------------|----------------|----------------------------------------------------------------------------------------------------|
| In-Band Management     | hxv-inband-mgmt                                 | 118            | ESXi (vmk0) and SCVM Mgmt. Interface<br>Management Cluster IP<br>Replication Interface<br>Replication Cluster IP |
| vMotion                | hxv-vmotion                                     | 3018           | ESXi vMotion VMkernel Interface                                                                                  |
| HyperFlex Storage Data | hxv-cl1-storage-data                            | 3218           | ESXi Storage VMkernel Interface<br>SCVM Storage Data Interface<br>Storage Cluster IP                             |
| VM Network             | hxv-vm-network-1118-1128<br>hxv-vm-network-2118 | 1118-1128,2118 | Guest VM networks                                                                                                |

#### Table 3. HyperFlex Networks and VLANs

The HyperFlex Installer uses the VM Network VLAN pool to create VLANs in the Cisco UCS domain (FI) and port-groups in vSphere. Additional VLANs can be added for VM network as needed. The VM net-

work VLANs are initially mapped to port-groups on a VMware virtual switch which can be migrated to a VMware virtual distributed switch (vDS) as needed. All HyperFlex VM networks may also need to be extended (Layer 2 or Layer 3) across the VXLAN EVPN Multi-Site fabric depending on the needs of the application or service.

# **Virtualization Layer Design**

In the HyperFlex Stretch cluster solution with VXLAN EVPN Multi-Site fabric, a single VMware vCenter manages the virtualized server infrastructure in the two active-active data centers. The virtualized server infrastructure is a single vSphere cluster that spans both data centers. VMware vSphere is deployed on the HyperFlex stretch cluster nodes to create the vSphere cluster. The VMware vCenter server VM is deployed in a third site with reachability to hosts in both sites that make up the vSphere cluster.

Enterprises can deploy virtual machines in either location because of the workload placement flexibility and mobility enabled by the active-active data center design. For application and services virtual machines deployed on the ESXi cluster, datastores are created with site-affinity to host virtual machines locally. Under normal conditions, virtual machines in a given site will access storage from same site. As part of implementation design, the distribution of the virtual machines across the two sites must be determined, and some virtual machines are hosted primarily in site A while the others are hosted in site B. You can determine this virtual machine and application distribution across the two sites according to your site preferences and requirements. For optimal performance, the virtual-machine disks for the VMs should be hosted on the local datastore to avoid additional latency and traffic across sites. VMware DRS should be configured with site affinity rules to make sure the virtual machines adhere to site preference requirements.

### Virtual Networking for Cisco HyperFlex

The HyperFlex installer deploys the Cisco HyperFlex system with a pre-defined virtual networking design on the ESXi hosts in the cluster. The virtual networking for a HyperFlex stretched cluster is identical across all hosts in the cluster regardless of their location. The design segregates the different types of traffic through the HyperFlex system using different VMware virtual switches (vSwitch). Four virtual switches are created by the HyperFlex installer as summarized below. Each vSwitch is assigned two uplinks – the uplink adapters seen by the host at the hypervisor level are virtual NICs (vNICs) created on the VIC converged network adapter installed on the HX server. The vNICs for each server are created in Cisco UCS Manager using service profiles. Installer creates the vNICs as well.

The virtual Switches created by the installer are:

**vswitch-hx-inband-mgmt:** This is the default ESXi vSwitch0 which is renamed by the ESXi kickstart file as part of the automated installation. The switch has two uplinks, active on fabric A and standby on fabric B – jumbo frames are not enabled on these uplinks. The following port groups are created on this switch:

• Port group for the standard ESXi Management Network. The default ESXi VMkernel port: **vmk0**, is configured as a part of this group on each ESXi HX node.

- Port Group for the HyperFlex Storage Platform Controller Management Network. The SCVM management interfaces is configured as a part of this group on each HX node.
- If replication is enabled across two HX clusters, a third port group should be deployed for VM snapshot replication traffic.

**vswitch-hx-storage-data:** This vSwitch is created as part of the automated installation. The switch has two uplinks, active on fabric B and standby on fabric A – jumbo frames are enabled on these uplinks (recommended):

- Port group for the ESXi Storage Data Network. The ESXi VMkernel port:vmk1 is configured as a part of this group on each HyperFlex node.
- Port group for the Storage Platform Controller VMs. The SCVM storage interfaces is configured as a part of this group on each HyperFlex node.

**vmotion:** This vSwitch is created as part of the automated installation. The switch has two uplinks, active on fabric A and standby on fabric B – jumbo frames are enabled on these uplinks (recommended). The IP addresses of the VMkernel ports (vmk2) are configured by using post\_install script.

**vswitch-hx-vm-network:** This vSwitch is created as part of the automated installation. The switch has two uplinks, active on both fabrics A and B – jumbo frames are not enabled on these uplinks.

The Cisco UCS vNIC template for In-Band Management, Storage Data, vMotion and VM network are all configured for VLAN tagging. The corresponding port-groups in ESXi are also explicitly configured for the VLAN associated with that port-group.

### Virtual Networking Design using VMware vSphere vSwitch

Figure 44 shows the default virtual networking deployed by the HyperFlex Installer on ESXi hosts.

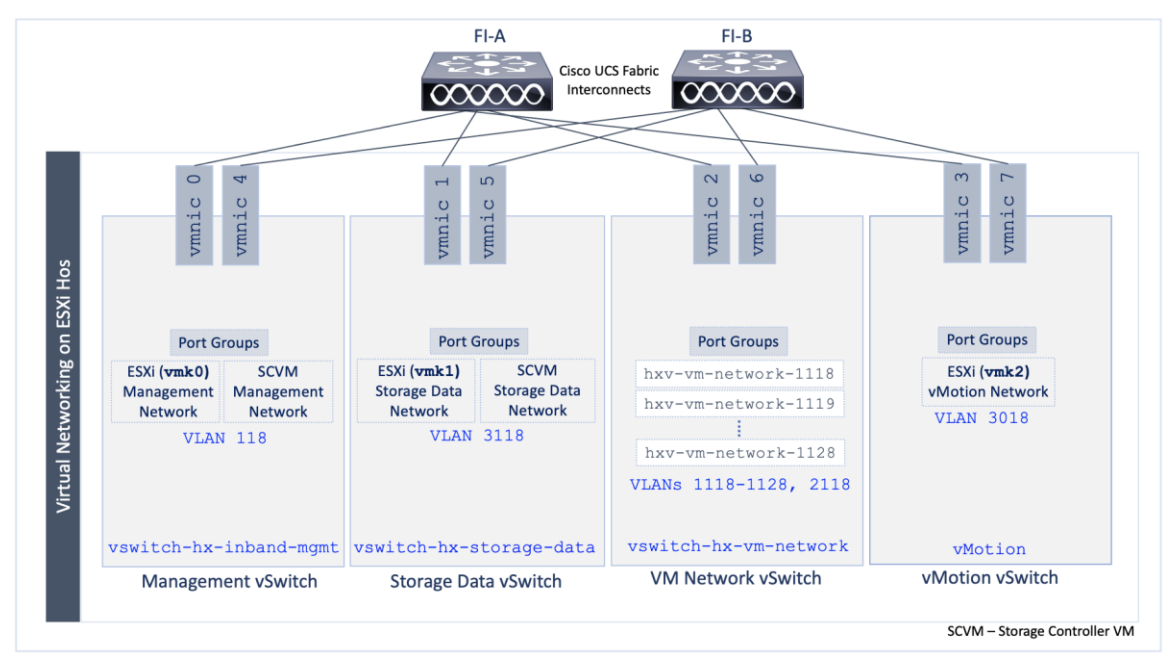

#### Figure 44. Virtual Networking Design on HyperFlex ESXi Host

For applications guest VMs, the virtual networking design can be changed from using the default VMware vSwitch to VMware vDS. The infrastructure networks for the HyperFlex system will remain on the VMware vSwitch(s). To support the multi-vSwitch environment, the HyperFlex Installer will use Cisco UCS Manager service profiles to create multiple virtual NIC (vNIC) interfaces on each host. The vNICs are then used as uplinks for the virtual switches, two per host per vSwitch as shown in the figure above. The HyperFlex installer then deploys the VLANs for management, storage, vMotion, and application traffic on the appropriate vNIC interfaces.

<u>Table 4</u> lists the networking configuration deployed by the HyperFlex Installer in each Cisco UCS domain.

#### Table 4. ESXi Host Networking Configuration

| VLAN ID           | HyperFlex & UCS VLAN<br>Names                   | HX Server Uplinks<br>(vNICs)      | VMware vSwitch              | ESXi Port Groups                                |
|-------------------|-------------------------------------------------|-----------------------------------|-----------------------------|-------------------------------------------------|
| 119               | hxv-inband-mgmt                                 | hv-mgmt-a,                        | vswitch-hx-                 | ESXi Management Network                         |
| 110               |                                                 | hv-mgmt-b                         | inband-mgmt                 | SCVM Management Network                         |
| 3218              | hvul-storage-data                               | storage-data-a,<br>storage-data-b | vswitch-hx-<br>storage-data | ESXi Storage Data Network                       |
| 5210              | nxvi-scorage-data                               |                                   |                             | SCVM Storage Data Network                       |
| 1118-1128<br>2118 | hxv-vm-network-1118-1128<br>hxv-vm-network-2118 | vm-network-a,<br>vm-network-b     | vswitch-hx-vm-<br>network   | hxv-vm-network-1118-1128<br>hxv-vm-network-2118 |
| 3018              | hxv-vmotion                                     | hv-vmotion-a,<br>hv-vmotion-b     | vMotion                     | vmotion-3018                                    |

Once the cluster is operational, virtual machine networks may need to be added as new applications and services are added. This requires the VLANs to be provisioned in the Cisco UCS domain and on

the ESXi hosts in the cluster. The corresponding networks in the VXLAN fabric must also be provisioned to enable forwarding for those networks (VLANs).

### vSphere High Availability Recommendations

VMware vSphere setup is critical for the operation of a HyperFlex stretched cluster. HyperFlex installer deploys many vSphere features such as DRS and virtual machine and host site-affinity groups. In addition, customers should enable the following vSphere High Availability settings in VMware vCenter:

- 1. Enable vSphere HA using the check-box for Turn on vSphere HA
- 2. Failure Conditions and responses:
  - Use the check-box to Enable Host Monitoring
  - For Host Failure Response, select Restart VMs
  - For Response for Host Isolation, select Power off and Restart VMs
  - For Datastore with PDL, select Power off and Restart VMs
  - For Datastore with APD, select Power off and Restart VMs (conservative)
  - For VM Monitoring: Customers can enable it if they prefer. It is typically disabled.
- 3. Set Admission Control to Disable
- 4. For **Heartbeat Datastores**, select the button for **Use datastores only from the specified list** and select HyperFlex datastores in each site.
- 5. Under Advanced Settings, select:
  - False for das.usedefaultisolationaddress to manually enter the following IPs otherwise, default values will be chosen.
  - IP address in Site A for das.isolationaddress0 (Management Gateway)
  - IP address in Site B for das.isolationaddress1 (IP outside the cluster but not FI VIPs, Cluster IP or Cluster Host IP)

# HyperFlex Stretched Cluster - Additional Recommendations

For additional guidelines and up-to-date recommendations on HyperFlex stretched clusters, see <u>Op-</u> <u>erating Cisco HyperFlex Data Platform Stretched Clusters</u> white paper.

# Solution Deployment

This section provides the detailed procedures for deploying a HyperFlex stretched cluster for providing the VSI in the two active-active data center sites in the solution, interconnected by a VXLAN EVPN Multi-Site fabric. The cluster serves as an Application cluster for hosting mission-critical applications that require the availability that this solution provides.

The deployment procedures covered in this section include:

- Setup of Cisco UCS domains for connecting to HyperFlex stretched cluster nodes in each site.
- Automated discovery and addition of a pair of ToR switches in each site as leaf switches in the VXLAN EVPN Multi-Site fabric.
- Automated provisioning of access layer connectivity in each site, from the ToR leaf switches to the Cisco UCS Fabric Interconnects in each site.
- Automated provisioning of HyperFlex Infrastructure networks in the VXLAN EVPN Multi-Site fabric to enable connectivity and forwarding between nodes in each site.
- Deployment of a HyperFlex stretch cluster and VMware vSphere cluster across both sites.
- Deployment of HyperFlex Witness in a third site, outside the VXLAN EVPN Multi-Site fabric.
- Enabling Intersight management of Cisco UCS Fabric Interconnects and HyperFlex cluster.

The following provisioning tools and methods are used for deploying the solution:

- Console and Cisco UCSM GUI for the setup of Cisco UCS domains in each site and to provision uplink connectivity from the Cisco UCS domain to the VXLAN fabric.
- HashiCorp Terraform Provider for Cisco DCNM automates the Day 2 provisioning of the VXLAN Multi-Site fabric to support the HyperFlex VSI cluster that spans two data center sites.
- Cisco HyperFlex Installer VM automates the Day 0 deployment of HyperFlex stretched cluster running VMware vSphere.
- Cisco Intersight Orchestrator deploys the HyperFlex Installer and HyperFlex Witness. The workflow can be exported to external repository for future use or maintained in Intersight for use in a larger automation efforts. The OVA deployment directly from VMware vCenter is provided in this document
- Cisco DCNM Fabric Builder provides GUI-driven automation for the Day 0 deployment of the end-to-end VXLAN Multi-Site fabric.

The Cisco HyperFlex Installer VM used in the solution is located in a third site, outside the VXLAN EVPN Multi-Site fabric. Other infrastructure services such as Active Directory, DNS, VMware vCenter and HyperFlex Witness are also hosted in this third location with reachability to both data center sites.

# Cisco Intersight currently does not support the HyperFlex stretch cluster installation.

# **Deployment Overview**

The high-level steps for deploying a HyperFlex stretch cluster in a Cisco VXLAN Multi-Site fabric are as follows:

- Setup Cisco UCS domains (one per site) for connecting HyperFlex servers in the cluster.
- Setup VXLAN fabric to enable infrastructure connectivity to Cisco UCS Fabric Interconnects, HyperFlex stretch cluster nodes and VMware vSphere hosts. The setup includes establishing access-layer connectivity to the UCS domain in each site and provisioning networks and related forwarding constructs (Sites, VRFs) to enabled forwarding through the fabric. The connectivity must be in place before a stretch cluster can be installed using the nodes in the two active-active sites. The connectivity also establishes connectivity between ESXi nodes in the vSphere cluster that spans the two sites. The connectivity is also necessary for the continued operation of the Cisco HyperFlex stretch cluster and VMware Sphere cluster.
- Install HyperFlex stretched cluster using a HyperFlex Installer VM located in a third site. The VXLAN fabric must provide connectivity from the HyperFlex and UCS infrastructure in the two active-active data center sites to the HyperFlex Installer VM and other key services (HyperFlex Witness, VMware vCenter) located outside the fabric. The fabric must also provide Layer 2 connectivity between HyperFlex nodes in the two sites for intra-cluster communication.
- Complete post-Install tasks (for example, licensing, vMotion setup, provisioning datastores, enabling Intersight management etc.) as well as enabling management for the deployed cluster

Once the setup is complete, the HyperFlex VSI is ready to host application virtual machines in either data center locations.

# Setup Cisco UCS Domain for HyperFlex - using Console and Cisco UCSM GUI

A HyperFlex stretch cluster requires two UCS domains, one in each site for connecting to the Hyper-Flex nodes in that site. This section covers the setup of a **new** Cisco UCS domain in one site. Use the same procedures for the second site. This section also provides detailed steps for enabling Cisco Intersight management for the Cisco UCS domain.

### **Setup Information**

<u>Table 5</u> provides the initial setup information for the two UCS domains in the solution.

Table 5. Cisco UCS Domain Setup Information

| _      |               |               |                    |                     | Site A                    |
|--------|---------------|---------------|--------------------|---------------------|---------------------------|
| o FIs  | System Name   | Hostname      | Management IP      | Cluster IP, Gateway | Other                     |
| S 6300 |               | HXV1-6300FI-A | 192.168.167.205/24 | 192.168.167.204,    | DNS Server: 10,99,167,244 |
| S      | HXA1-0300-F.T | HXV1-6300FI-B | 192.168.167.206/24 | 192.168.167.254     | Domain Name: hxv.com      |
| _      |               |               |                    |                     |                           |
|        |               |               |                    |                     | Site B                    |
| FIs    | System Name   | Hostname      | Management IP      | Cluster IP, Gateway | Other                     |
| 6300   |               | HXV2-6300FI-A | 192.168.167.208/24 | 192.168.167.207,    | DNS Server: 10.99.167.244 |
| S      | HXV2-6300-FI  | HXV2-6300FT-B | 192 168 167 209/24 | 192 168 167 254     |                           |
|        |               |               | 192.100.107.209/24 | 192.100.107.204     | Domain Name: hxv.com      |

Table 6 provides the uplink port-channel information for the two UCS domains in the solution.

Table 6. Cisco UCS Domain: Uplink Port-Channel Setup Information

|              |                             |                                            |                             |                   | Site A |
|--------------|-----------------------------|--------------------------------------------|-----------------------------|-------------------|--------|
| FIs          | System Name                 | Hostname                                   | Port-Channel ID             | Ports             |        |
| 6300         |                             | HXV1-6300FI-A                              | 21                          | e1/37-38          |        |
| Ű            | HXV1-6300-F1                | HXV1-6300FI-B                              | 22                          | e1/37-38          |        |
|              |                             |                                            |                             |                   |        |
|              |                             |                                            |                             |                   |        |
|              |                             |                                            |                             |                   | Site B |
| FIS          | System Name                 | Hostname                                   | Port-Channel ID             | Ports             | Site B |
| 6300 FIs     | System Name                 | Hostname<br>HXV2-6300FI-A                  | Port-Channel ID<br>21       | Ports<br>e1/29-30 | Site B |
| UCS 6300 FIs | System Name<br>HXV2-6300-FI | Hostname<br>HXV2-6300FI-A<br>HXV2-6300FI-B | Port-Channel ID<br>21<br>22 | Ports<br>e1/29-30 | Site B |

<u>Table 7</u> provides the connectivity information for the HyperFlex servers in the two UCS domains.

Table 7. Cisco UCS Domain: HyperFlex Server Port Setup Information

| _        |               |                           | Site A                                       |  |
|----------|---------------|---------------------------|----------------------------------------------|--|
| FIs      | System Name   | Hostname                  | HyperFlex Server Ports                       |  |
| 6300     |               | HXV1-6300FI-A             | e1/17-20                                     |  |
| Ű        | HXV1-6300-F.1 | HXV1-6300FI-B             | e1/17-20                                     |  |
|          |               |                           |                                              |  |
|          |               |                           | Site B                                       |  |
| FIS      | System Name   | Hostname                  | Site B<br>HyperFlex Server Ports             |  |
| 6300 FIs | System Name   | Hostname<br>HXV2-6300FI-A | Site B<br>HyperFlex Server Ports<br>e1/17-20 |  |

#### Initial Setup of Cisco UCS Domain in Site-A

Follow the procedures outlined in this section to deploy a new Cisco UCS domain for the HyperFlex nodes in Site-A using the provided <u>setup information</u>.

### Setup Cisco UCS Fabric Interconnect A (FI-A)

To deploy the first fabric interconnect (FI-A) in the UCS domain, connect to the FI console and step through the Basic System Configuration Dialogue:

```
---- Basic System Configuration Dialog ----
This setup utility will guide you through the basic configuration of
the system. Only minimal configuration including IP connectivity to
the Fabric interconnect and its clustering mode is performed through these steps.
Type Ctrl-C at any time to abort configuration and reboot system.
To back track or make modifications to already entered values,
complete input till end of section and answer no when prompted
to apply configuration.
Enter the configuration method. (console/gui) ? console
Enter the setup mode; setup newly or restore from backup. (setup/restore) ? setup
You have chosen to setup a new Fabric interconnect. Continue? (y/n): y
Enforce strong password? (y/n) [y]:
Enter the password for "admin":
Confirm the password for "admin":
Is this Fabric interconnect part of a cluster(select 'no' for standalone)? (yes/no) [n]: yes
Enter the switch fabric (A/B) []: A
Enter the system name: HXV1-6300-FI
Physical Switch Mgmt0 IP address : 192.168.167.205
Physical Switch Mgmt0 IPv4 netmask : 255.255.255.0
IPv4 address of the default gateway : 192.168.167.254
Cluster IPv4 address : 192.168.167.204
Configure the DNS Server IP address? (yes/no) [n]: yes
DNS IP address : 10.99.167.244
Configure the default domain name? (yes/no) [n]: yes
Default domain name : hxv.com
Join centralized management environment (UCS Central)? (yes/no) [n]:
Following configurations will be applied:
Switch Fabric=A
System Name=HXV1-6300-FI
Enforced Strong Password=yes
Physical Switch Mgmt0 IP Address=192.168.167.205
Physical Switch Mgmt0 IP Netmask=255.255.255.0
Default Gateway=192.168.167.254
Ipv6 value=0
DNS Server=10.99.167.244
Domain Name=hxv.com
Cluster Enabled=yes
Cluster IP Address=192.168.167.204
NOTE: Cluster IP will be configured only after both Fabric Interconnects are initialized.
UCSM will be functional only after peer FI is configured in clustering mode.
Apply and save the configuration (select 'no' if you want to re-enter)? (yes/no): yes
Applying configuration. Please wait.
```

```
Configuration file - Ok
Cisco UCS 6300 Series Fabric Interconnect
HXV1-6300-FI-A login:
```

### Setup Cisco UCS Fabric Interconnect B (FI-B)

Setup the second Fabric Interconnect (FI-B) in the UCS domain by connecting to the FI console:

```
Enter the configuration method. (console/qui) ? console
Installer has detected the presence of a peer Fabric interconnect. This Fabric interconnect
will be added to the cluster. Continue (y/n) ? y
Enter the admin password of the peer Fabric interconnect:
Connecting to peer Fabric interconnect... done
Retrieving config from peer Fabric interconnect... done
Peer Fabric interconnect Mgmt0 IPv4 Address: 192.168.167.205
Peer Fabric interconnect Mgmt0 IPv4 Netmask: 255.255.255.0
Cluster IPv4 address
                             : 192.168.167.204
Peer FI is IPv4 Cluster enabled. Please Provide Local Fabric Interconnect Mgmt0 IPv4 Address
Physical Switch Mgmt0 IP address : 192.168.167.206
Apply and save the configuration (select 'no' if you want to re-enter)? (yes/no): yes
Applying configuration. Please wait.
Wed Jul 11 02:23:14 UTC 2021
Configuration file - Ok
Cisco UCS 6300 Series Fabric Interconnect
HXV1-6300-FI-B login:
```

### Initial Setup of Cisco UCS Domain in Site-B

Follow the procedures outlined in the <u>Initial Setup of Cisco UCS Domain in Site-A</u> section to deploy a new Cisco UCS domain in Site-B using the provided <u>setup information</u>.

### **Complete Cisco UCS Domain Setup in Site-A**

Configure the following settings, policies and ports in Cisco UCS Manager prior to beginning the HyperFlex installation.

### Log into Cisco UCS Manager

To log into the Cisco UCS Manager, follow these steps:

- 1. Use a browser to navigate to the Cluster IP of the Cisco UCS Fabric Interconnects.
- 2. Click the Launch UCS Manager to launch Cisco UCS Manager.
- 3. Click Login to log in to Cisco UCS Manager using the admin account.
- 4. If prompted to accept security certificates, accept as necessary.

# Upgrade Cisco UCS Firmware (if needed)

Verify that the firmware versions running on Cisco UCS Fabric Interconnects is a supported version for the HyperFlex version being deployed. To upgrade the Cisco UCS Manager version, the Fabric Interconnect firmware, and the server bundles used in this document, please refer to the documentation available <u>here</u>.

## Configure Cisco UCS Call Home and Anonymous Reporting (Optional)

Cisco highly recommends that you enable **Call Home** in Cisco UCS Manager. Configuring Call Home will accelerate resolution of support cases.

To configure Call Home, follow these steps:

- 1. Use a browser to navigate to the Cisco UCS Manager GUI. Log in using the **admin** account.
- 2. From the left navigation pane, select the Admin icon.
- 3. Select All > Communication Management > Call Home.
- 4. In the **General** Tab, change the **State** to **On**.
- Use the other tabs to set Call Home Policies and other preferences, including Anonymous Reporting which enables data to be sent to Cisco for implementing enhancements and improvements in future releases and products.

# **Configure NTP**

To synchronize the Cisco UCS environment to NTP, follow these steps:

- 1. Use a browser to navigate to the Cisco UCS Manager GUI. Log in using the admin account.
- 2. From the left navigation menu, select the Admin icon.
- 3. From the left navigation pane, expand and select All > Time Zone Management > Timezone.
- 4. In the right windowpane, for **Time Zone**, select the appropriate time zone from the drop-down list.
- 5. In the NTP Servers section, click [+] Add to add NTP servers.
- 6. In the Add NTP Server pop-up window, specify the NTP server to use.
- 7. Click OK and Save Changes to accept.

### Modify Chassis Discovery Policy - For Blade Servers Only (Optional)

To add Cisco UCS server blades in a Cisco UCS 5108 blade server chassis as compute-only nodes in an extended HyperFlex cluster design, the chassis discovery policy must be configured. The Chassis

Discovery policy defines the number of links between the Fabric Interconnect and the Cisco UCS Fabric Extenders on the blade server chassis. The links determine the uplink bandwidth from the chassis to FI and must be connected and active before the chassis will be discovered. The Link Grouping Preference setting specifies if the links will operate independently, or if Cisco UCS Manager will automatically combine them into port-channels. The number of links and the port types available on the Fabric Extender and Fabric Interconnect models will determine the uplink bandwidth. Cisco best practices recommends using link grouping (port-channeling). For 10 GbE connections Cisco recommends 4 links per side, and for 40 GbE connections Cisco recommends 2 links per side.

To modify the chassis discovery policy when using a blade server chassis with HyperFlex, follow these steps:

- 1. Use a browser to navigate to the Cisco UCS Manager GUI. Log in using the **admin** account.
- 2. From the left navigation menu, select the **Equipment** icon.
- 3. From the left navigation pane, select **All > Equipment**.
- 4. In the right pane, click the **Policies** tab.
- 5. Under the **Global Policies** tab, set the **Chassis/FEX Discovery Policy** (for **Action**) to match the minimum number of uplink ports that are cabled between the fabric extenders on the chassis and the fabric interconnects.
- 6. Set the Link Grouping Preference to Port Channel.
- 7. Click Save Changes and OK to complete.

### **Configure Uplink Ports on Fabric Interconnects in Site-A**

The Ethernet ports on Cisco UCS Fabric Interconnects can operate in different modes depending on what is connected to them. The ports can be configured as **Network** ports, **Server** ports, **Appliance** ports, and so on. By default, all ports are unconfigured.

To connect to the upstream network (in this case, the VXLAN EVPN Fabric), the ports connecting to the Leaf switches should be configured as **Network** ports. Complete the following steps to configure each Cisco UCS FI's uplink ports as network ports:

- 1. Use a browser to navigate to the Cisco UCS Manager GUI. Log in using the admin account.
- 2. From the left navigation menu, select the **Equipment** icon.
- 3. From the left navigation pane, expand and select All > Equipment > Fabric Interconnects > Fabric Interconnect A > Fixed Module (or Expansion Module as appropriate) > Ethernet Ports.
- 4. In the right pane, select the uplink port. Right-click to select **Enable** and then right-click again to select **Configure as Uplink Port**.

- 5. Click **Yes** and **OK** to confirm.
- 6. Repeat steps 1 5 for all uplink ports in FI-A that connect to the VXLAN fabric.
- 7. Navigate to All > Equipment > Fabric Interconnects > Fabric Interconnect B > Fixed Module (or Expansion Module as appropriate) > Ethernet Ports.
- 8. Select the uplink port. Right-click to select **Enable** and then right-click again to select **Configure as Uplink Port**.
- 9. Click **Yes** and **OK** to confirm.
- 10. Repeat steps 7 9 for all uplink ports in FI-B that connect to the VXLAN fabric.
- 11. Verify that both FI-A and FI-B uplink ports show as **Network** ports with an **Overall Status** of **Up**.

| cisco | UCS Manager             | ⊗ <b>⊽</b><br>○ ○ | △ ①<br>2 0 | )             | • = •              | ? 🛈 🏵         | e   |
|-------|-------------------------|-------------------|------------|---------------|--------------------|---------------|-----|
| æ     | Fabric Interconnects    |                   |            |               |                    |               |     |
| 8     | Fabric Interconnects    | IO Modules        | Thermal    | Power Fans    | Installed Firmware | Faults Events | > > |
|       | + - Ty Advanced Filter  | 🕈 Export 🛛 🚔 Prin | nt         |               |                    |               | ₽   |
| 器     | Name                    | Address           | If Role    | If Type       | Overall Status     | Admin State   |     |
|       | Fabric Interconnect A   |                   |            |               |                    |               | ^   |
| Ξ.    | Fixed Module            |                   |            |               |                    |               |     |
| m     | 🖝 Ethernet Ports        |                   |            |               |                    |               |     |
|       | Port 37                 | 8C:60:4F:F8:78    | Network    | Physical      | t Up               | 1 Enabled     |     |
| =     | Port 38                 | 8C:60:4F:F8:78    | Network    | Physical      | 1 Up               | 1 Enabled     |     |
|       | ▼ Fabric Interconnect B |                   |            |               |                    |               |     |
|       | Fixed Module            |                   |            |               |                    |               |     |
| 1     | 🔻 Ethernet Ports        |                   |            |               |                    |               |     |
| -0    | Port 37                 | 00:DE:FB:AE:C     | Network    | Physical      | t Up               | 1 Enabled     |     |
|       | Port 38                 | 00:DE:FB:AE:C     | Network    | Physical      | t Up               | 1 Enabled     | ~   |
|       |                         |                   | 🕀 Add      | Delete 1 Info |                    |               |     |

**Configure Port-Channeling on Fabric Interconnect Uplink Ports in Site-A** 

The uplink ports on each FI are bundled into a port-channel. The ports are connected to different Cisco Nexus Leaf switches in the VXLAN EVPN fabric. The leaf switches are part of a virtual Port-Channel (vPC) domain, with two vPCs configured, one to each FI. See the <u>Solution Deployment – HyperFlex</u> <u>Stretch Cluster</u> section of this document for the corresponding vPC configuration from the leaf switches to each Fabric Interconnect in the pair.

To configure a port-channel on the uplink networks ports on each FI, follow these steps:

1. Use a browser to navigate to the Cisco UCS Manager GUI. Log in using the **admin** account.

- 2. From the left navigation menu, select the LAN icon.
- 3. From the left navigation pane, expand and select **All > LAN > LAN Cloud > Fabric A**.
- 4. Right-click Fabric A and select Create Port Channel from the list.
- 5. In the **Create Port Channel** wizard, in the **Set Port Channel Name** section, for **ID**, specify a unique Port-Channel ID for this port-channel and for **Name**, specify a name for this port-channel. Click **Next**.

| lı.ı ı.<br>Isco | UCS Manager                               |                | 8 V                           | 4<br>2 0      |             |
|-----------------|-------------------------------------------|----------------|-------------------------------|---------------|-------------|
| æ               |                                           | LAN / LAN Clou | d / Fabric A / Port Channels  |               |             |
|                 | ★ LAN Cloud                               | + - T/ Adv     | anced Filter 🔶 Export 🚔 Print |               |             |
| 몲               | ▼ Fabric A                                | Name           | Fabric ID                     | Aggr. Port ID | If Type     |
|                 | Port Channels                             | Port-Channe    | al 21 VXL A                   |               | Aggregation |
| =               | Uplink Eth Inter     Eth Interface        |                | Create Port Char              | inel          |             |
| Q               | Eth Interface  VLANs  Set Port            | Channel Name   | ID : 21                       |               |             |
| =               | VP Optimization     Fabric B     Add Port | s              | Name : VXLAN-Lf_227-2         | 28            |             |

6. In the **Add Ports** section, select the uplink ports from the **Ports** table and use the **>>** to add them to the **Ports in the port channel** table. Click **Finish** and **OK** to complete.

| cisco | UCS Manager |   |                       |     |         |          |       |         |    |         |                      |       |
|-------|-------------|---|-----------------------|-----|---------|----------|-------|---------|----|---------|----------------------|-------|
| ѫ     | All         |   |                       | Cre | eate l  | Port Cha | annel |         |    |         |                      | ? ×   |
|       | ▼ LAN ▼ LAI | 0 | Set Port Channel Name |     |         | Ро       | rts   |         |    |         | Ports in the port ch | annel |
| _     |             |   | Add Dorte             | S   | ilot ID | Aggr. Po | Port  | MAC     |    | Slot ID | Aggr. Po Port        | MAC   |
| 55    | •           | 9 | Add Folts             | 1.5 | 1       | 0        | 35    | 8C:60:4 |    |         | No data availabl     | e     |
| ≡     | •           |   |                       |     | 1       | 0        | 36    | 8C:60:4 | >> |         |                      |       |
|       | 1           |   |                       |     | 1       | 0        | 37    | 8C:60:4 | << |         |                      |       |
| ₽     |             |   |                       |     | 1       | 0        | 38    | 8C:60:4 |    |         |                      |       |

7. Verify the port-channel is up and running on FI-A with **Active** members (uplink network ports).

| cisco | UCS Manager                                                      | 🛞 👽 실 🔮<br>0 0 2 0                      |                                          | • <b>e</b> • • • • • • •                           |  |  |  |  |  |
|-------|------------------------------------------------------------------|-----------------------------------------|------------------------------------------|----------------------------------------------------|--|--|--|--|--|
| æ     | All                                                              | LAN / LAN Cloud / Fabric A / Port Chan. | / Port-Chan                              |                                                    |  |  |  |  |  |
|       | ✓ LAN ^<br>✓ LAN Cloud                                           | General Ports Faults Events             | s Statistics                             |                                                    |  |  |  |  |  |
| 格     | <ul> <li>Fabric A</li> <li>Port Channels</li> </ul>              | Overall Status : 🕇 Up                   | Properties                               | - 21                                               |  |  |  |  |  |
|       | <ul><li>Uplink Eth Interfaces</li><li>VLANs</li></ul>            | Additional Info :                       | Fabric ID                                | : A                                                |  |  |  |  |  |
| Q     | <ul> <li>VP Optimization Sets</li> <li>Fabric B</li> </ul>       | Actions                                 | Transport Type                           | Ether                                              |  |  |  |  |  |
| =     | <ul> <li>Port Channels</li> <li>Uplink Eth Interfaces</li> </ul> | Disable Port Channel                    | Name                                     | VXLAN-Lt_227-228                                   |  |  |  |  |  |
|       | VLANs     VP Optimization Sets                                   | Add Ports                               | Flow Control Policy                      | default                                            |  |  |  |  |  |
| 20    | QoS System Class LAN Pin Groups                                  |                                         | LACP Policy<br>Note: Changing LACP polic | w may flap the port-channel if the suspend-individ |  |  |  |  |  |
|       | Threshold Policies      VLAN Groups                              |                                         | Admin Speed<br>Operational Speed(Gbps)   | : ○ 1 Gbps ○ 10 Gbps ● 40 Gbps<br>: 80             |  |  |  |  |  |

- 8. Repeat steps 1 7 to create a port-channel using the uplink ports on FI-B.
- 9. Verify the port channel is up and running on FI-B with Active members (uplink network ports).

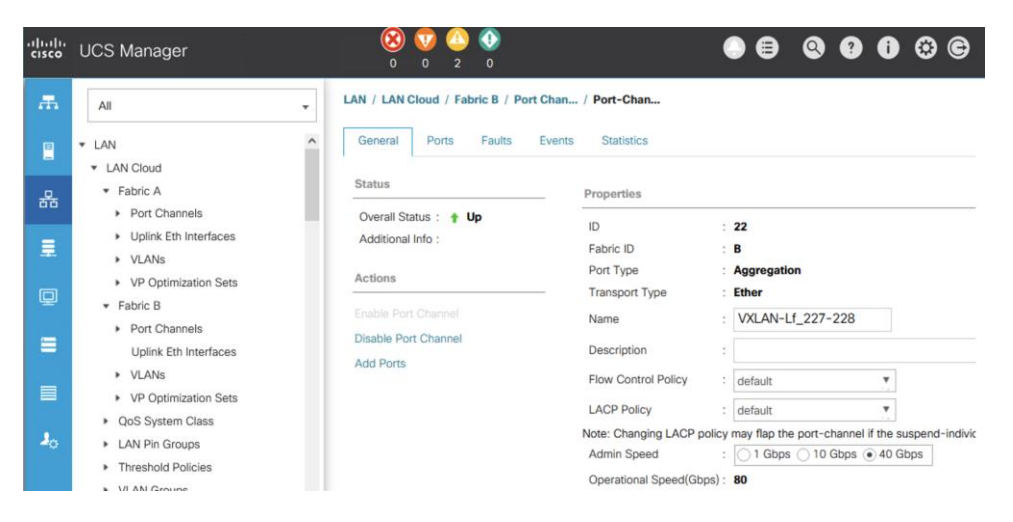

**Configure Downlink Ports to HyperFlex Servers** 

The Ethernet ports on Cisco UCS Fabric Interconnects that connect to the HyperFlex servers must be defined as server ports. When a server port comes online, a discovery process starts on the connected HyperFlex server. During discovery, hardware inventories are collected, along with their current firmware revisions. Servers are automatically numbered in Cisco UCS Manager in the order which they are first discovered. For this reason, it is important to configure the server ports sequentially in the order you wish the physical servers to appear within Cisco UCS Manager.

# (Option 1) Auto-Discovery of Server Ports

To enable servers to be discovered automatically when HyperFlex servers are connected to server ports on the Cisco UCS Fabric Interconnects, follow these steps:

1. In Cisco UCS Manager, from the left navigation menu, click the **Equipment** icon.

- Navigate to All > Equipment. In the right windowpane, click the Policies tab > Port Auto-Discovery Policy.
- 3. Under Properties, set the Auto Configure Server Port to Enabled.
- 4. Click Save Changes and OK to complete.

### (Option 2) Manual Configuration of Server Ports

To manually define the server ports and have control over the numbering of the servers, follow these steps:

- 1. In Cisco UCS Manager, from the left navigation menu, click the **Equipment** icon.
- 2. Navigate to All > Equipment > Fabric Interconnects > Fabric Interconnect A > Fixed Module (or Expansion Module as appropriate) > Ethernet Ports.
- 3. In the right-window pane, select the first port on FI-A. Right-click and select **Configure as Server Port**.
- 4. Click Yes and OK to confirm.
- 5. Navigate to All > Equipment > Fabric Interconnects > Fabric Interconnect B > Fixed Module (or Expansion Module as appropriate) > Ethernet Ports.
- 6. In the right-window pane, select the first port on FI-B. Right-click and select **Configure as Server Port**.
- 7. Click **Yes** and **OK** to confirm.
- 8. Repeat steps 1 7 for the remaining ports that connect to servers.
- 9. Verify that all ports connected to HyperFlex servers are configured as Server Ports on both Fls.

| cisco | UCS Manager                                                |                     | 0                          | 7 🗘<br>0 2 | 0                  |            |          | 0             | 9 0         | e i      | © ©      |
|-------|------------------------------------------------------------|---------------------|----------------------------|------------|--------------------|------------|----------|---------------|-------------|----------|----------|
| æ     | All                                                        | Equipme             | ent / Fabric Int.          | / Fabric   | Int / Fixed Module | / Etherne  | t P      |               |             |          |          |
| -     | <ul> <li>Equipment</li> <li>Chassis</li> </ul>             | Etherne<br>Ty Advar | t Ports<br>nced Filter 🕴 f | Export 🖷   | Print All Ur       | configured | Network  | Server FCoE   | Uplink      | >        | ¢        |
| 뮮     | Rack-Mounts                                                | Slot                | Aggr. Por                  | Port ID    | MAC                | If Role    | If Type  | Overall Sta 🔺 | Admin State | Peer     |          |
|       | Fabric Interconnects     Fabric Interconnect (subordinate) | 1                   | 0                          | 17         | 8C:60:4F:F8:78     | Server     | Physical | 🕈 Up          | 1 Enabled   | sys/racl | k-unit-1 |
|       | <ul> <li>Fans</li> </ul>                                   | 1                   | 0                          | 18         | 8C:60:4F:F8:78     | Server     | Physical | t Up          | 1 Enabled   | sys/racl | k-unit-2 |
| Q     | <ul> <li>Fixed Module</li> </ul>                           | 1                   | 0                          | 19         | 8C:60:4F:F8:78     | Server     | Physical | 🕈 Up          | 1 Enabled   | sys/racl | k-unit-4 |
|       | Ethernet Ports                                             | 1                   | 0                          | 20         | 8C:60:4F:F8:78     | Server     | Physical | 1 Up          | 1 Enabled   | sys/rack | k-unit-3 |

| ılı.ılı.<br>cısco | UCS Manager                                                                                        |         | 8               | 0 2       | 0              |          |               |                | •           | 0       | Û        | <b>*</b> © |
|-------------------|----------------------------------------------------------------------------------------------------|---------|-----------------|-----------|----------------|----------|---------------|----------------|-------------|---------|----------|------------|
| æ                 | All                                                                                                | Equipme | ent / Fabric In | terco / I | Fabric Interco | / Fixed  | Module / Ethe | met Ports      |             |         |          |            |
| 0                 | <ul> <li>Equipment</li> <li>Chassis</li> </ul>                                                     | Etherne | t Ports         | Export    | Print          | All Unco | nfigured Ne   | twork 🗸 Server | FCoE Uplink |         | *        | \$         |
| <u>.</u>          | <ul> <li>Rack-Mounts</li> </ul>                                                                    | Slot    | Aggr. Po        | Port ID   | MAC            | If Role  | If Type       | Overall Status | Admin State | Peer    |          |            |
|                   | <ul> <li>Fabric Interconnects</li> </ul>                                                           | 1       | 0               | 17        | 00:DE:F        | Server   | Physical      | 1 Up           | 1 Enabled   | sys/rad | ck-unit- | 1/adap     |
|                   | <ul> <li>Fabric Interconnect A (subordinate) </li> <li>Fabric Interconnect B (primary) </li> </ul> | 1       | 0               | 18        | 00:DE:F        | Server   | Physical      | 1 Up           | 1 Enabled   | sys/rad | ck-unit- | 2/adap     |
|                   | ► Fans                                                                                             | 1       | 0               | 19        | 00:DE:F        | Server   | Physical      | 1 Up           | 1 Enabled   | sys/rad | ck-unit- | 4/adap     |
| ▣                 | <ul> <li>Fixed Module</li> </ul>                                                                   | 1       | 0               | 20        | 00:DE:F        | Server   | Physical      | 1 Up           | 1 Enabled   | sys/rad | ck-unit- | 3/adap     |
|                   | Ethernet Dorte                                                                                     |         |                 |           |                |          |               |                |             |         |          |            |

## **Server Discovery**

As previously discussed, when the Fabric Interconnects server ports are configured and active, the HyperFlex servers connected to those ports will begin a discovery process. During discovery, the servers' internal hardware inventories are collected, along with their current firmware revisions. Before starting the HyperFlex installation processes that configures the HyperFlex servers, wait for the servers to finish their discovery process and show up as unassociated servers with no errors.

To verify the discovery status of HyperFlex servers, follow these steps:

- 1. In Cisco UCS Manager, click the **Equipment** icon on the left-hand side, and click **Equipment** from the navigation tree on the left.
- 2. In the properties pane, click the **Servers** tab.
- 3. Click the Rack-Mount Servers sub-tab for HyperFlex servers to view the servers' status in the **Overall Status** column.

### Complete Cisco UCS Domain Setup in Site-B

Follow the procedures outlined in the <u>Complete Cisco UCS Domain Setup in Site-A</u> section to complete the UCS domain setup in Site-B setup using the <u>setup information</u> provided.

To verify the setup in Site-B, follow these steps:

1. Verify that the uplink ports in Site-B show as **Network** ports with an **Overall Status** of **Up**.

| æ  | Equipment / Fabric Inter  | connects            |            |                           |                    |             |
|----|---------------------------|---------------------|------------|---------------------------|--------------------|-------------|
| 8  | Fabric Interconnects      | IO Modules Thermal  | Power Fans | Installed Firmware Faults | Events Performance |             |
|    | + - Te Advanced Filte     | er 🔶 Export 🚔 Print |            |                           |                    |             |
| 器  | Name                      | Address             | If Role    | If Type                   | Overall Status     | Admin State |
| =  | Fabric Interconnect A     |                     |            |                           |                    |             |
| -  | 🚽 Fixed Module            |                     |            |                           |                    |             |
| Q  | 🚽 Ethernet Ports          |                     |            |                           |                    |             |
|    | Port 29                   | 28:AC:9E:EA:74:B4   | Network    | Physical                  | 1 Up               | 1 Enabled   |
|    | Port 30                   | 28:AC:9E:EA:74:B5   | Network    | Physical                  | 🕇 Up               | 1 Enabled   |
|    | ➡ Fabric Interconnect B ( | [                   |            |                           |                    |             |
|    | Fixed Module              |                     |            |                           |                    |             |
| 30 | 🚽 Ethernet Ports          |                     |            |                           |                    |             |
|    | Port 29                   | 28:AC:9E:EA:8B:8C   | Network    | Physical                  | 1 Up               | 1 Enabled   |
|    | Port 30                   | 28:AC:9E:EA:8B:8D   | Network    | Physical                  | 1 Up               | 1 Enabled   |
|    |                           |                     |            |                           |                    |             |
|    |                           |                     |            | Add 🕅 Delete 🚯 Info       |                    |             |
|    |                           |                     |            |                           |                    |             |

2. Verify that port channels in Site-B are up and running with **Active** members.

| uluilu<br>cisco | UCS Manager                                                                           | 😣 🔽 🛆 📀<br>0 0 2 0                  |                                                                                                    | . = Q 9 i # C                                               |
|-----------------|---------------------------------------------------------------------------------------|-------------------------------------|----------------------------------------------------------------------------------------------------|-------------------------------------------------------------|
| æ               | All 👻                                                                                 | LAN / LAN Cloud / Fabric A / Port   | Channels / Port-Chann                                                                               |                                                             |
| 8               | ✓ LAN ✓ LAN Cloud                                                                     | General Ports Faults E              | Events Statistics                                                                                   |                                                             |
| 格               | Fabric A     Port Channels                                                            | Overall Status : A Up               | Properties                                                                                          |                                                             |
| Ŧ               | Port-Channel 11 ACI-Lf_203-2     Port-Channel 21 VXLAN-Lf_22     Eth Interface 1/29   | Additional Info :                   | ID<br>Fabric ID<br>Port Type                                                                        | : 21<br>: A<br>: Aggregation                                |
| Q               | Eth Interface 1/30                                                                    | Enable Port Channel                 | <ul> <li>Transport Type</li> <li>Name</li> </ul>                                                    | : Ether<br>: VXLAN-Lf_227-228                               |
|                 | <ul> <li>Uplink Eth Interfaces</li> <li>VLANs</li> </ul>                              | Disable Port Channel<br>Add Ports   | Description                                                                                         | :                                                           |
|                 | <ul> <li>VP Optimization Sets</li> <li>Fabric B</li> </ul>                            |                                     | Flow Control Policy                                                                                 | : default                                                   |
| 20              | QoS System Class     LAN Pin Groups     Threshold Policies     M AN Groups            |                                     | icy may flap the port-channel if the suspend-individual valu<br>: 1 Gbps 10 Gbps • 40 Gbps<br>): 80 |                                                             |
| uluulu<br>cisco | UCS Manager                                                                           | 🛞 👽 🙆 📀<br>0 0 2 0                  |                                                                                                    | • = • • • • • • •                                           |
| æ               | All 🔹                                                                                 | LAN / LAN Cloud / Fabric B / Port C | Channels / Port-Chann                                                                               |                                                             |
|                 | ✓ LAN<br>✓ LAN Cloud                                                                  | General Ports Faults E              | vents Statistics                                                                                    |                                                             |
| 뮮               | <ul> <li>Fabric A</li> <li>Port Channels</li> </ul>                                   | Status Overall Status :             | Properties                                                                                          |                                                             |
| <b>.</b>        | <ul> <li>Port-Channel 11 ACI-Lf_203-2</li> <li>Port-Channel 21 VXLAN-Lf_22</li> </ul> | Additional Info :                   | ID<br>Fabric ID<br>Port Type                                                                        | : 22<br>: B<br>: Aggregation                                |
| Q               | Eth Interface 1/29<br>Eth Interface 1/30                                              | Actions<br>Enable Port Channel      | Transport Type                                                                                      | Ether                                                       |
| ≡               | Uplink Eth Interfaces     VLANs                                                       | Disable Port Channel                | Description                                                                                         | :                                                           |
|                 | <ul> <li>VP Optimization Sets</li> <li>Fabric B</li> </ul>                            | musi UILO                           | Flow Control Policy                                                                                 | default                                                     |
|                 | <ul> <li>Port Channels</li> </ul>                                                     |                                     | Note: Changing LACP polic                                                                           | w may flap the port-channel if the suspend-individual value |
| -0              | Port-Channel 12 ACI-Lf_203-2                                                          |                                     | Admin Speed                                                                                         | : 1 Gbps 10 Gbps • 40 Gbps                                  |
|                 | Port-Channel 22 VXLAN-Lf_22     Eth Interface 1/29                                    |                                     | Operational Speed(Gbps)                                                                             | : 80                                                        |
|                 | Eth Interface 1/30                                                                    |                                     |                                                                                                    |                                                             |

3. Verify that all ports connecting to HyperFlex servers are **Server** ports with an **Overall Status** of **Up**.

| ılıılı<br>cısco. | UCS Manager                                                           |         | 0            | 7 🔔 (<br>0 2 | <b>()</b><br>0 |           |               | ٢              | •                           | ? 0       | © ©     |
|------------------|-----------------------------------------------------------------------|---------|--------------|--------------|----------------|-----------|---------------|----------------|-----------------------------|-----------|---------|
| æ                | All                                                                   | Equipm  | ent / Fabri  | c Inter /    | Fabric Inter   | / Fixed I | Module / Ethe | ernet Ports    |                             |           |         |
|                  | - Equipment                                                           | Etherne | et Ports     |              |                |           |               |                |                             |           |         |
|                  | Chassis                                                               | ▼ Adva  | inced Filter | ♠ Export     | 🖶 Print        | All       | Unconfigured  | Network 🗸      | Server FCoE                 | Uplink 🔊  | ⇔       |
|                  | ▼ Rack-Mounts                                                         | Slot    | Aggr. P      | Port ID      | MAC            | If Role   | If Type       | Overall Status | Admin State                 | Peer      |         |
| 55               | Enclosures                                                            | 1       | 0            | 17           | 28:AC:9        | Server    | Physical      | 1 Up           | 1 Enabled                   | sys/rack  | -unit-3 |
| =                | FEX                                                                   | 1       | 0            | 18           | 28.00.0        | Server    | Physical      | ¢              |                             | systrack  | -unit-1 |
|                  | <ul> <li>Servers</li> </ul>                                           | 1       | 0            | 10           | 20.40.0        | 001701    | Dhusiaal      | • Up           | <ul> <li>Enabled</li> </ul> | Sy3/Idok  | unit f  |
|                  | <ul> <li>Fabric Interconnects</li> </ul>                              |         | 0            | 19           | 28:AC:9        | Server    | Physical      | ■ Up           | Enabled                     | sys/rack  | -unit-4 |
|                  | <ul> <li>Fabric Interconnect A (subordinate)</li> <li>Eano</li> </ul> | 1       | 0            | 20           | 28:AC:9        | Server    | Physical      | 1 Up           | Enabled                     | sys/rack  | -unit-2 |
| =                | Fixed Module                                                          |         |              |              |                |           |               |                |                             |           |         |
|                  | Ethernet Ports                                                        |         |              |              |                |           |               |                |                             |           |         |
|                  |                                                                       |         |              |              |                |           |               |                |                             |           |         |
| cisco.           | UCS Manager                                                           |         | 0            | 7 🔔 (<br>0 2 | <b>€</b><br>0  |           |               | 0              | •                           | ? i       | ©       |
| æ                | All                                                                   | Equipm  | ent / Fabr   | ic Inter /   | Fabric Inter.  | / Fixed   | Module / Ethe | ernet Ports    |                             |           |         |
|                  | <ul> <li>Equipment</li> </ul>                                         | Ethern  | et Ports     |              |                |           |               |                |                             |           |         |
| _                | Chassis                                                               | ▼, Adva | anced Filter | ♠ Export     | 🖶 Print        | All       | Unconfigured  | Network 🗸      | Server FCoE                 | Jplink 🔊  | ≎       |
|                  | Rack-Mounts                                                           | Slot    | Aggr. Po     | Port ID      | MAC            | If Role   | If Type       | Overall Stat.  | . Admin State               | Peer      |         |
| ठॅठ              | <ul> <li>Fabric Interconnects</li> </ul>                              | 1       | 0            | 17           | 28.40.         | Server    | Physical      | 1 Un           | 1 Enabled                   | svs/rack- | unit-3/ |
| _                | <ul> <li>Fabric Interconnect A (subordinate) </li> </ul>              |         | 0            | 10           | 20.70          | 0011001   | - Hyolod      | - Op           | <ul> <li>Enabled</li> </ul> | oyo/ruok  |         |
| -                | <ul> <li>Fabric Interconnect B (primary) </li> </ul>                  | 1       | 0            | 18           | 28:AC:         | Server    | Physical      | ■ Up           | Enabled                     | sys/rack- | unit-1/ |
|                  | Fans                                                                  | 1       | 0            | 19           | 28:AC:         | Server    | Physical      | 1 Up           | 1 Enabled                   | sys/rack- | unit-4/ |
| ų                | <ul> <li>Fixed Module</li> </ul>                                      | 1       | 0            | 20           | 28:AC:         | Server    | Physical      | 1 Up           | 1 Enabled                   | sys/rack- | unit-2/ |
| _                | Ethernet Ports                                                        |         |              |              |                |           |               |                |                             |           |         |

4. Wait for the server discovery process to complete and verify that the servers are in an **Unassociated** but in an **Overall OK** state before proceeding with HyperFlex installation.

# **Enable Cisco Intersight Management in Site-A**

Cisco Intersight is a cloud-based management tool for unified management and orchestration of all Cisco UCS domains and HyperFlex systems regardless of where they are located. Cisco Intersight currently does not support the install of HyperFlex stretched clusters.

In this section, you will connect the two Cisco UCS domain in the solution to enable cloud-based management of both active-active sites from Cisco Intersight. Enterprises can now utilize the various orchestration and operations capabilities unique to Cisco Intersight.

### **Prerequisites**

The prerequisites for setting up access to Cisco Intersight are as follows.

• Account on cisco.com.
- A valid Cisco Intersight account. This can be created by navigating to <a href="https://intersight.com">https://intersight.com</a> and following the instructions for creating an account. The account creation requires at least one device to be registered in Intersight, along with the Device ID and Claim ID from the device.
- Valid License on Cisco Intersight
- Cisco UCS Fabric Interconnects must have reachability to Cisco Intersight. In this design, the reachability is through an out-of-band network in the existing infrastructure.
- Cisco UCS Fabric Interconnects must be able to do a DNS lookup to access Cisco Intersight.
- Device Connectors on Fabric Interconnects must be able to resolve svc.ucs-connect.com.
- Allow outbound HTTPS connections (port 443) initiated from the Device Connectors on Fabric Interconnects to Cisco Intersight. HTTP Proxy is supported.

## **Setup Information**

To enable cloud-based management of a Cisco UCS domain using Cisco Intersight, collect the following information from the Cisco UCS domain as outlined in the **Deployment Steps** section.

- Device ID
- Claim Code

## **Deployment Steps**

To enable Cisco Intersight cloud-based management for a Cisco UCS domain, follow these steps:

1. Use a web browser to navigate to Cisco Intersight at https://intersight.com/.

| •••    |                                                                                         | lintersight.com                          | Ċ             | (†         |
|--------|-----------------------------------------------------------------------------------------|------------------------------------------|---------------|------------|
|        |                                                                                         | uluulu<br>cisco                          |               | () English |
|        | INTE                                                                                    | RSI                                      | GHT           |            |
|        | Cisco ID<br>If you do not have a Cisco ID,<br>create one here.<br>Sign In with Cisco ID | Single Sig<br>Enter email<br>Sign In wit | gn-On (SSO) ① |            |
|        | Don't have an Int                                                                       | ersight Account? Create an               |               |            |
| 1987 J | Learn more ab                                                                           | out Cisco Intersight at Help             | Center        |            |
|        |                                                                                         |                                          |               |            |

- 2. Log in with a valid cisco.com account or single sign-on using your corporate authentication. Select **Account** that will be used to manage the Cisco UCS domain.
- 3. Use a web browser to navigate to the Cisco UCS Manager GUI. Log in using the **admin** account.
- 4. From the left navigation menu, select the Admin icon.
- 5. From the left navigation pane, select **All > Device Connector**.
- In the right pane, click the Settings wheel icon and enable the Device Connector to enable Intersight management. Also, specify the level of access that is allowed. Configure HTTP Proxy, DNS, NTP and Certificate Manager as needed. Click Save to exit.

| cisco | UCS Manager                                                      |                                                                                                    | 000             |
|-------|------------------------------------------------------------------|----------------------------------------------------------------------------------------------------|-----------------|
| #     | All                                                              | All / Device Connector                                                                                                    |                 |
| 8     | <ul> <li>All</li> <li>Faults, Events and Audit Log</li> </ul>    | The Device Connector is an embedded management controller that enables the capabilities of Cisco Intersight, a cloud-based management detailed information about configuring the device connector, please visit Help Center | t platform. For |
| 器     | <ul> <li>User Management</li> <li>Key Management</li> </ul>      | Settings                                                                                                    | ×               |
| ≣     | KeyRing default Communication Management                         | General When this option is ON, you can claim this system and leverage the capabilities of Cisco Intersig OFF no communication will be allowed to Cisco Intersight Learn More                                               | pht. If it is   |
| Q     | Stats Management     Time Zone Management     Canability Catalon | NTP Configuration Connector                                                                                                    |                 |
|       | Copability Catalog     License Management     Device Connector   | Proxy Configuration Access Mode                                                                                                    |                 |
|       |                                                                  | Certificate Manager Read-only                                                                                                    |                 |
| 30    |                                                                  | Allow Control                                                                                                    | Court           |
|       |                                                                  | Cancel                                                                                                    | Save            |
|       |                                                                  | 1.0.9-3481                                                                                                    |                 |

7. From the **All/Device Connector**, copy the **Device ID** and **Claim ID** information. This information will be required to add this device to Cisco Intersight.

| cisco.   | UCS Manager                                                      |                                                                                                    | Q ? I © ©                                          |
|----------|------------------------------------------------------------------|----------------------------------------------------------------------------------------------------|----------------------------------------------------|
| Æ        | All                                                              | All / Device Connector                                                                                                    |                                                    |
| 8        | <ul> <li>All</li> <li>Faults, Events and Audit Log</li> </ul>    | The Device Connector is an embedded management controller that enables the capabilities of<br>management platform. For detailed information about configuring the device connector, please                                 | Cisco Intersight, a cloud-based  visit Help Center |
| 器        | <ul> <li>User Management</li> <li>Key Management</li> </ul>      | Device Connector                                                                                                    | 🕃 Settings 🛛 💭 Refresh                             |
| <b>.</b> | KeyRing default Communication Management                         | ACCESS MODE ALLOW CONTROL Device ID                                                                                                    | Ø                                                  |
| Ū        | Stats management     Time Zone Management     Capability Catalog |                                                                                                    |                                                    |
|          | License Management     Device Connector                          | Device Connector Internet Intersight                                                                                                    | ß                                                  |
|          |                                                                  |                                                                                                    |                                                    |
| 20       |                                                                  | The connection to the Cisco Intersight Portal is successful, but                                                                                                    |                                                    |
|          |                                                                  | device is still not claimed. To claim the device open Cisco<br>Intersight, create a new account and follow the guidance or go to<br>the Devices page and click Claim a New Device for existing<br>account. Open Intersight | v                                                  |

- 8. Navigate back to Cisco Intersight, select the Account to use, and go to **ADMIN > Targets** in the left navigation menu.
- 9. Click the **Claim Target** button in the top right-hand corner.

| ≡          | راندان Intersight   | ADMIN > Targets   |             | Q                  | 20 🖾 77 🔺 20                               | ß      | <b>¢</b> ‡ 25  | Q,   | ٢        | 0       | Archana Sharma 🔔 |
|------------|---------------------|-------------------|-------------|--------------------|--------------------------------------------|--------|----------------|------|----------|---------|------------------|
| <u>00o</u> | MONITOR             |                   |             |                    |                                            |        |                |      |          |         | Claim Target     |
| Ŵ          | OPERATE             |                   |             |                    |                                            |        |                |      |          |         |                  |
| ×          | CONFIGURE           | + All Targets ⊙ + |             |                    |                                            |        |                |      |          |         |                  |
| ē          | ADMIN               | Add F             | Filter      |                    |                                            | Export | 19 items found | 10 ~ | per page | K ( ) . | 1 of 2 > >       |
|            | Targets             | Connection        | connected 5 | Top Targets by Typ | DES<br>ITTP Endpoint 4<br>ICS Domain 3     |        |                |      |          |         |                  |
|            | Software Repository | Not Connected 9   | Claimed 4   | (19)               | lyperFlex Clu 2<br>lisco DCNM 2<br>lther 8 |        |                |      |          |         |                  |

10. In the Select Target Type window, click on Cisco UCS Domain (UCSM Managed) to select it.

| ≡          | cisco Intersight    | t | ADMIN > Targets > Claim Target | 다. 🛛 77 🔺 20 🛛 🤤 📢 25 🔍                                                                               |
|------------|---------------------|---|--------------------------------|----------------------------------------------------------------------------------------------------|
| <u>00o</u> | MONITOR             |   |                                |                                                                                                    |
|            | OPERATE             |   |                                | Select Target Type                                                                                    |
| ×          | CONFIGURE           |   | Filters                        | Q. Search                                                                                             |
| Ŷ          | ADMIN               |   |                                |                                                                                                    |
|            | Targets             |   | Available for Claiming         | Compute / Fabric                                                                                      |
|            | Software Repository |   | Categories<br>All              | cisco     ☆     ☆       Cisco UCS Server<br>(Standalone)     Cisco UCS Domain<br>(Intersight Managed) |
|            |                     |   | Cloud                          | ahala 🗘                                                                                               |
|            |                     |   |                                | Cisco<br>Cisco UCS Domain (UCSM<br>Managed)                                                           |
|            |                     |   | O Hypervisor                   |                                                                                                    |

- 11. Click the **Start** button from the bottom right corner.
- 12. Paste the previously copied **Device ID** and **Claim Code** from Cisco UCSM. Click **Claim**.
- 13. On Cisco Intersight, the newly added UCS domain should now have a **Status** of **Connected**.
- 14. On Cisco UCS Manager, the **Device Connector** should now have a **Status** of **Claimed**.

## Enable Cisco Intersight Management of Cisco UCS domain in Site-B

To enable Cisco Intersight cloud-based management of the Cisco UCS domain in Site-B, follow the procedures outlined in the previous section for Site-A.

## Verify Cisco Intersight Management in Site-A and Site-B

Verify that Cisco UCS Domains in Site-A and Site-B are available in Cisco Intersight. Enterprises can now leverage the different orchestration and management capabilities available on the platform to manage multiple data centers and sites from the cloud.

| ≡                             | ،،ا،،،ا،،<br>دוەدە Intersight | ADMIN > Targets                  | 💭 🗷 77 🗚 24 🛛 [                              | · 도 오 약 양                       | ⑦ Archana Sharma 요    |
|-------------------------------|-------------------------------|----------------------------------|----------------------------------------------|---------------------------------|-----------------------|
| <u>00o</u>                    | MONITOR                       |                                  |                                              |                                 | Claim Target          |
|                               | OPERATE ~                     |                                  |                                              |                                 |                       |
| ≫                             | CONFIGURE ~                   |                                  |                                              | - 2 items found 10 y            | nernage RC 1 of 1 5 5 |
| Q                             | ADMIN ^                       |                                  |                                              |                                 |                       |
|                               | Targets                       | Connection Connected 9 Claimed 4 | Top Targets by Types<br>UCS Doma<br>HTTP End | ain <b>5</b><br>ipoint <b>4</b> |                       |
|                               | Software Repository           | ⇔ Unclaimed 1     ⊘ Connected 7  | Cisco Nex<br>VMware v<br>Other 8             | kus Dash 2<br>iCenter 2         |                       |
|                               |                               | □ Name ≎                         | \$tatus 🗘                                    | Туре 🗘                          | Claimed Time 💠 C 🦻    |
|                               |                               | AA07-HXV1-6300-FI                | ⊘ Connected                                  | UCSM Managed Domain             | 6 minutes ago a ••••  |
|                               |                               | AA07-HXV2-6300-FI                | ⊘ Connected                                  | UCSM Managed Domain             | a day ago a 🚥         |
| ✓ <sup>1</sup> / <sub>1</sub> |                               |                                  |                                              |                                 | K ( of 1 ) 洌          |

# Setup VXLAN Fabric for HyperFlex - using HashiCorp Terraform

In this solution, Cisco DCNM is used to centrally deploy and manage the end-to-end Cisco VXLAN EVPN Multi-Site Fabric. Cisco DCNM's Fabric Builder provides a GUI-driven mechanism for automating the Day-0 deployment of a VXLAN fabric - see Solution Design section of this document for more details. The centralized management of a VXLAN fabric using Cisco DCNM makes it easier to implement automation as it serves as a single point of integration for provisioning a large fabric such as the multi-site fabric used in this solution. Cisco DCNM provides REST APIs, Ansible modules and a DCNM Terraform Provider to programmatically manage a Cisco VXLAN fabric. The HashiCorp Terraform Provider for Cisco DCNM is used in this solution for Day-1 and Day-2 deployment activities such as adding ToR leaf switches to the fabric, establishing access layer connectivity to Cisco UCS and HyperFlex Infrastructure, and provisioning tenants and networks. By using a scriptable tool such as Terraform, customers can implement changes faster and with fewer errors. This approach is often referred to as Infrastructure as Code (IaC). The Terraform scripts and configuration files can be created and validated prior to deployment. They can be reused in multiple deployments or for repetitive tasks where deployment-specific configuration is captured in a variables file that can be easily modified to support new deployments. The scripts can also be maintained in a version control system (VCS) repository such as GitHub to maintain a historical record of changes for auditing purposes and to serve as a single source of truth for the different application and infrastructure environments that an Enterprise has to manage.

# **Cisco Intersight Service for Terraform**

Cisco Intersight Service for Terraform (IST) is a service available in Cisco Intersight that enables Enterprises to centrally manage their IaC efforts from the cloud using Terraform Cloud for Business. IaC or other automation projects in Enterprises can quickly become distributed and unmanaged as multiple engineers develop and test their Terraform plans or scripts on personal laptops or Linux VMs that they built for their individual use. Having a centralized location such as Terraform Cloud for Business provides Enterprises with a single location to manage their automation efforts in both on-prem and hybrid cloud deployments. Terraform cloud integrates with VCS such as GitHub to store and maintain Terraform plans and provides a web-based portal that administrators and teams can use to manage and collaborate on projects, and generally improve manageability to IaC efforts within an Enterprise. Terraform Cloud can manage both on-prem and cloud-native systems to enable integrated orchestration and provisioning workflows. For example, Terraform Cloud for Business can be used with Cisco Intersight to implement changes on UCS and HyperFlex, and also use Cisco IST to make changes to the on-prem networking, using the Terraform Provider for the networking element such as the Terraform Provider for Cisco DCNM. Cisco IST enables Terraform Cloud for Business to access and provision on-premise infrastructure from the cloud. Without Cisco IST, a Terraform agent would need to be deployed on-prem with access to all systems that Terraform needs to provision. The agent now becomes yet another administrative task that the Enterprise has to manage on an ongoing basis. Cisco IST prevents this by automating the deployment and management of the Terraform cloud agent by running it on a Cisco Intersight Assist appliance that you may already be using. Cisco Intersight Assist is an on-prem component that Enterprises can add to facilitate managing systems and resources that are not native to Cisco Intersight such as VMware vCenter.

The solution uses Terraform plans to provision the VXLAN fabric to support HyperFlex inter-cluster communication within and across two data center sites. Terraform plans use the Terraform provider for Cisco DCNM to provision the end-to-end VXLAN fabric. The plans can be executed on a local, on-prem workstation or from Terraform Cloud using Cisco IST. Cisco IST is required since Cisco DCNM is an on-prem element that is not reachable from the cloud. Enterprises do not have to manage the Terraform Cloud Agent as Cisco IST handles all lifecycle management. The high-level architecture of Cisco IST and integration with Terraform Cloud is shown in Figure 45.

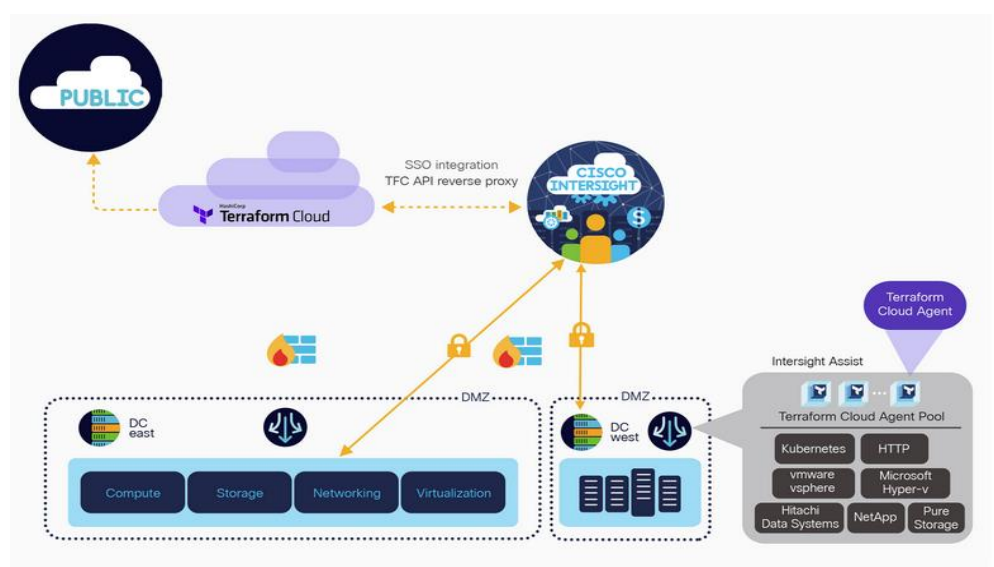

Figure 45. Cisco Intersight Service for Terraform Architecture

Figure 46 illustrates using Cisco IST to manage on-premise resources.

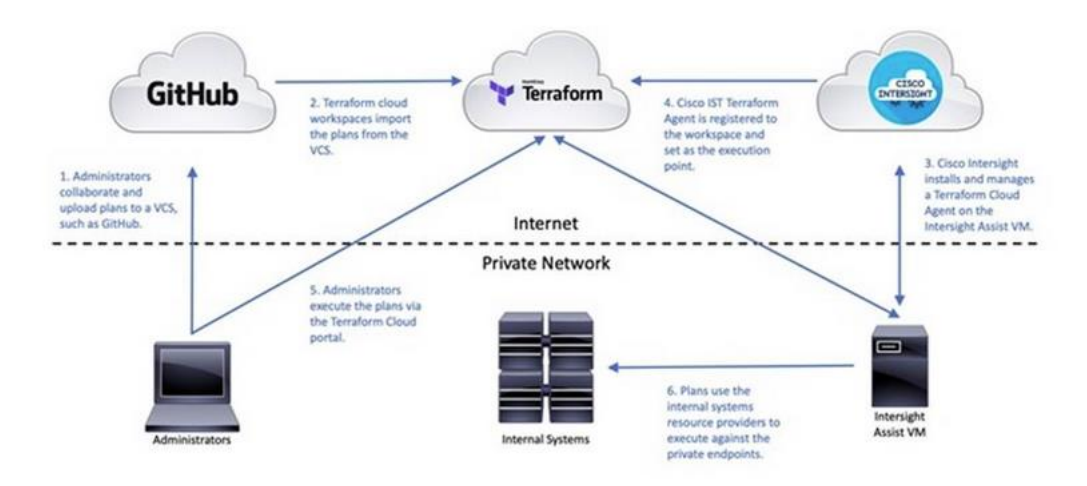

#### Figure 46. Terraform Cloud for On-Prem Resources using Cisco IST

For more information on Cisco Intersight Service for Terraform, see: <u>https://www.cisco.com/c/en/us/products/collateral/cloud-systems-management/intersight/nb-06-</u> <u>intersight-terraf-ser-aag-cte-en.html</u>

# Requirements

The requirements for using Cisco IST are outlined below:

- License for Hashicorp Terraform Cloud for Business
- Cisco Intersight Advantage or Premier License
- Operational Cisco Intersight Assist Virtual Appliance
- Operational Terraform Cloud Agent

For more information on deploying Cisco Intersight Assist and Terraform Cloud Agent, see the <u>References</u> section of this document. When the above requirements are in place, the Terraform cloud agent can be added in Terraform Cloud and a new or existing workspace can be provisioned to use the new agent. Any Terraform plans in the workspace will now be executed on the Cisco IST cloud agent to provision resources within the Enterprise datacenter.

## **Provision VXLAN Fabric using Hashicorp Terraform**

As stated earlier, Terraform plans can be executed on a local workstation using local files, or they can be executed from Terraform Cloud, integrated with a VCS such as GitHub where the scripts are stored and maintained. In this solution, Terraform plans were executed from a local workstation.

#### **Prerequisites**

The setup required to use Terraform plans to provision the VXLAN fabric to support a new HyperFlex stretch cluster deployment requires:

· Local management workstation to execute the plans, with access to Cisco DCNM

- Working installation of Terraform on the local management workstation. A guide for getting started with HashiCorp Terraform can be found at the following link: <u>https://learn.HashiCorp.com/terraform</u>.
- Working installation of GitHub on the local management workstation, with access to the Cisco UCS Compute Solutions public repository: <u>https://github.com/ucs-compute-solutions</u>.
- The Terraform scripts used in this solution can be cloned from the public repository, located at the following link: <a href="https://github.com/ucs-compute-solutions/HyperFlex-VXLAN-Projects">https://github.com/ucs-compute-solutions/HyperFlex-VXLAN-Projects</a> Alternatively, the example scripts can be modified and copied to a GitHub repository and then linked to a Terraform Cloud workspace to execute the plans from Terraform Cloud. The workspace is configured to use the <u>Cisco Intersight Service for Terraform</u> agent, which will execute the plans. The examples in this document use a local workstation to execute the Terraform plans.

## **Clone GitHub Collection**

The first step in the process is to clone the GitHub collection named "**HyperFlex-VXLAN-Projects**" to a new empty folder on the management workstation. Cloning the collection creates a local copy, which is then used to run the playbooks that have been created for this solution. To clone the GitHub collection, follow these steps:

- 1. From the management workstation, create a new folder for the project. The GitHub collection will be cloned in a new folder inside this one, named **HyperFlex-VXLAN-Projects**.
- 2. Open a command-line or console interface on the management workstation and change directories to the new folder just created.
- 3. Clone the GitHub collection using the following command:

git clone https://github.com/ucs-compute-solutions/HyperFlex-VXLAN-Projects.git

4. Change directories to the new folder named HyperFlex-VXLAN-Projects.

## **Modify Terraform Variables**

The scripts used in this solution contains multiple Terraform plans in a folder named **HXV-SC-VXLAN-MS**. The plans, have names with numbers starting from '0' to indicate the relative order of the plan in the overall provisioning workflow.

Terraform uses variables like other scripting tools and languages in order to set temporary values for each execution of the plan. The variables are defined in the file named **variables.tf**, and their values are set in the file named **variables.auto.tfvars**. For provisioning a VXLAN Multi-Site fabric supporting a Cisco HyperFlex stretched cluster using the Cisco DCNM Terraform Provider, the included **variables.auto.tfvars** file can be modified, or copied using a new file name and referenced with each execution of the script.

To modify the required variable file(s), follow these steps:

- 1. On the management workstation, save a copy of the **variables.tfvars** and **variables.auto.tfvars** file using a new name, for example, **variables.tfvars.bkup** and **variables.auto.tfvars.bkup**. Delete the existing **variables.auto.tfvars** file.
- Using either the command line or a graphical file editor, modify the existing variables.tfvars file with the values for configuring the VXLAN fabric to support the Cisco HyperFlex Stretch Cluster VSI being deployed. Rename this file to indicate the specific environment where the plan is being used especially if it will be used for multiple deployments.
- 3. If using multiple files, then using either the command line or a graphical file editor, modify the new individual **\*.tfvars** files with the values for the necessary variables to configure the VXLAN fabric to support the Cisco HyperFlex Stretch cluster to be installed.

### Variable File Details

The variables in the **variables.auto.tfvars** file are listed in the tables below with a description. The **.tfvars** file is included in the GitHub repository with the Terraform plans. The values should be modified as appropriate to meet the needs of your deployment.

| Variable Name                                                                                                    | Description                                                                               |
|----------------------------------------------------------------------------------------------------|-------------------------------------------------------------------------------------------|
| <pre>hxv_vxlan_siteA_switch = {   fabric_name = "Site-A"   username = "admin"   password = "######"   max_hops = 0   preserve_config = "false"   auth_protocol = 0   config_timeout = 5 }</pre> | General Switch Information – for adding a pair of Leaf<br>Switches to Site-A VXLAN fabric |
| <pre>hxv_vxlan_siteA_switch1 = {     ip = "172.26.163.227"     role = "leaf" }</pre>                                                                                                    | First Switch in the pair being added to the Site-A VXLAN<br>Fabric                        |
| <pre>hxv_vxlan_siteA_switch2 = {     ip = "172.26.163.228"     role = "leaf" }</pre>                                                                                                    | Second Switch in the pair being added to the Site-A VXLAN<br>Fabric                       |

| Variable Name                                                                                                    | Description                                                                               |
|----------------------------------------------------------------------------------------------------|-------------------------------------------------------------------------------------------|
| <pre>hxv_vxlan_siteB_switch = {   fabric_name = "Site-B"   username = "admin"   password = "######"   max_hops = 0   preserve_config = "false"   auth_protocol = 0   config_timeout = 5 }</pre> | General Switch Information – for adding a pair of Leaf<br>Switches to Site-B VXLAN fabric |
| <pre>hxv_vxlan_siteB_switch1 = {     ip = "172.26.164.227"     role = "leaf" }</pre>                                                                                                    | First Switch in the pair being added to the Site-B VXLAN<br>Fabric                        |
| <pre>hxv_vxlan_siteB_switch2 = {     ip = "172.26.164.228"     role = "leaf" }</pre>                                                                                                    | Second Switch in the pair being added to the Site-B VXLAN<br>Fabric                       |

| Variable Name                                                                                                    | Description                                                                                                    |
|----------------------------------------------------------------------------------------------------|----------------------------------------------------------------------------------------------------|
| <pre>hxv_vxlan_siteA_vPC_Pair = {     peerOneId = "<enter_serialnumber>"     peerTwoId = "<enter_serialnumber>" }</enter_serialnumber></enter_serialnumber></pre> | VPC Peering - Serial Number of Site-A Leaf ToR<br>switches that connect to Cisco UCS Domain and<br>HyperFlex Cluster Nodes |
| <pre>hxv_vxlan_siteB_vPC_Pair = {     peerOneId = "<enter_serialnumber>"     peerTwoId = "<enter_serialnumber>" }</enter_serialnumber></enter_serialnumber></pre> | VPC Peering - Serial Number of Site-B Leaf ToR<br>switches that connect to Cisco UCS Domain and<br>HyperFlex Cluster Nodes |

| , v                            | /ariable Name                  | Description                        |
|--------------------------------|--------------------------------|------------------------------------|
| hxv_vxlan_siteA_Switch         | 1_Access = {                   |                                    |
| type                           | = "vpc"                        |                                    |
| name                           | = "vPC121"                     |                                    |
| vpc_peer1_id                   | = "121"                        |                                    |
| vpc_peer2_id                   | = "121"                        | VPC to Site-A Cisco UCS Domain and |
| <pre>vpc_peer1_interface</pre> | = ["e1/49"]                    | HyperFlex Cluster Nodes            |
| <pre>vpc_peer2_interface</pre> | = ["e1/49"]                    |                                    |
| vpc_peer1_desc                 | = "vPC to AA07-HXV1-6300-FI-A" |                                    |
| vpc_peer2_desc                 | = "vPC to AA07-HXV1-6300-FI-B" |                                    |
| }                              |                                |                                    |
| hxv_vxlan_siteA_Switch         | 2_Access = {                   |                                    |
| type                           | = "vpc"                        |                                    |
| name                           | = "vPC122"                     |                                    |
| vpc_peer1_id                   | = "122"                        |                                    |
| vpc_peer2_id                   | = "122"                        | VPC to Site-A Cisco UCS Domain and |
| <pre>vpc_peer1_interface</pre> | = ["e1/50"]                    | HyperFlex Cluster Nodes            |
| <pre>vpc_peer2_interface</pre> | = ["e1/50"]                    |                                    |
| vpc_peer1_desc                 | = "vPC to AA07-HXV1-6300-FI-A" |                                    |
| vpc_peer2_desc                 | = "vPC to AA07-HXV1-6300-FI-B" |                                    |
| 1                              |                                |                                    |

| [No Title]                     | Variable Name                  | Description                        |
|--------------------------------|--------------------------------|------------------------------------|
| hxv_vxlan_siteB_Switch         | nl_Access = {                  |                                    |
| type                           | = "vpc"                        |                                    |
| name                           | = "vPC221"                     |                                    |
| vpc_peer1_id                   | = "221"                        |                                    |
| vpc_peer2_id                   | = "221"                        | VPC to Site-B Cisco UCS Domain and |
| <pre>vpc_peer1_interface</pre> | = ["e1/49"]                    | HyperFlex Cluster Nodes            |
| <pre>vpc_peer2_interface</pre> | = ["e1/49"]                    |                                    |
| <pre>vpc_peer1_desc</pre>      | = "vPC to AA07-HXV2-6300-FI-A" |                                    |
| vpc_peer2_desc                 | = "vPC to AA07-HXV2-6300-FI-B" |                                    |
| }                              |                                |                                    |
| hxv_vxlan_siteB_Switch         | 12_Access = {                  |                                    |
| type                           | = "vpc"                        |                                    |
| name                           | = "vPC222"                     |                                    |
| vpc_peer1_id                   | = "222"                        |                                    |
| vpc_peer2_id                   | = "222"                        | VPC to Site-B Cisco UCS Domain and |
| <pre>vpc_peer1_interface</pre> | = ["e1/50"]                    | HyperFlex Cluster Nodes            |
| <pre>vpc_peer2_interface</pre> | = ["e1/50"]                    |                                    |
| vpc_peer1_desc                 | = "vPC to AA07-HXV2-6300-FI-A" |                                    |
| vpc_peer2_desc                 | = "vPC to AA07-HXV2-6300-FI-B" |                                    |
| 1                              |                                |                                    |

| Variable Name                                                                                                    | Description                                                                                                    |
|----------------------------------------------------------------------------------------------------|----------------------------------------------------------------------------------------------------|
| <pre>hxv_vxlan_Infra_Tenant = {   fabric = "MSD_Fabric_East",   vrfName" = "HXV-Foundation_VRF", }</pre>                                                                                                    | Configure Infrastructure Tenant in the<br>Multi-Site VXLAN Fabric for connectivity<br>to HyperFlex and UCS Infrastructure in<br>Site-A and Site-B |
| <pre>hxv_vxlan_VRF_Attach = {    Leaf_1_SN = "<enter_serialnumber>"    Leaf_2_SN = "<enter_serialnumber>"    BGW_1_SN = "<enter_serialnumber>"    BGW_2_SN = "<enter_serialnumber>"    BorderLeaf_1_SN = "<enter_serialnumber>"    BorderLeaf_2_SN = "<enter_serialnumber>" } </enter_serialnumber></enter_serialnumber></enter_serialnumber></enter_serialnumber></enter_serialnumber></enter_serialnumber></pre>     | Deploy VRF on Site-A switches                                                                                                    |
| <pre>hxv_vxlan_VRF_Attach = {     Leaf_1_SN = "<enter_serialnumber>"     Leaf_2_SN = "<enter_serialnumber>"     BGW_1_SN = "<enter_serialnumber>"     BGW_2_SN = "<enter_serialnumber>"     BorderLeaf_1_SN = "<enter_serialnumber>"     BorderLeaf_2_SN = "<enter_serialnumber> }</enter_serialnumber></enter_serialnumber></enter_serialnumber></enter_serialnumber></enter_serialnumber></enter_serialnumber></pre> | Deploy VRF on Site-B switches                                                                                                    |

|                                                                                                    | Variable Name                                                           | Description                                                                                                    |
|----------------------------------------------------------------------------------------------------|-------------------------------------------------------------------------|----------------------------------------------------------------------------------------------------|
| <pre>hxv_vxlan_IBMGMT_NET =     networkName     gatewayIpAddress     vlanId.     suppressArp }</pre> | <pre>= { = "HXV-IB-MGMT_NET" = "10.1.167.254/24" = "118" = "true"</pre> | Configure Infrastructure Tenant<br>Networks in the Multi-Site VXLAN Fabric<br>for connectivity to HyperFlex and UCS<br>Infrastructure in Site-A and Site-B<br>(In-Band Management) |
| <pre>hxv_vxlan_StorageData_<br/>networkName<br/>isLayer2Only<br/>vlanId.<br/>}</pre>                 | _NET = {<br>= "HXV-CL1-StorageData_NET"<br>= "true"<br>= "3218"         | Configure Storage Data Network                                                                                                    |
| <pre>hxv_vxlan_vMotion_NET    networkName    isLayer2Only    vlanId. }</pre>                         | <pre>= { = "HXV-vMotion_NET" = "true" = "3018"</pre>                    | Configure vMotionNetwork                                                                                                    |

|                          | Variable Name                                  | Description                  |
|--------------------------|------------------------------------------------|------------------------------|
| hxv_vxlan_NET_Attach = { |                                                |                              |
| switchPorts              | = "Port-channel121,Port-channel122"            |                              |
| Leaf_1_SN                | = " <enter_serialnumber>"</enter_serialnumber> |                              |
| Leaf_2_SN                | = " <enter_serialnumber>"</enter_serialnumber> | Deploy Infrastructure Tenant |
| BGW_1_SN                 | = " <enter_serialnumber>"</enter_serialnumber> | Networks on Site-A switches  |
| BGW_2_SN                 | = " <enter_serialnumber>"</enter_serialnumber> |                              |
| BorderLeaf_1_SN          | = " <enter_serialnumber>"</enter_serialnumber> |                              |
| BorderLeaf_2_SN          | = " <enter_serialnumber>"</enter_serialnumber> |                              |
| }                        |                                                |                              |
| hxv_vxlan_NET_Attach     | = {                                            |                              |
| switchPorts              | = "Port-channel121, Port-channel122"           |                              |
| Leaf_1_SN                | = " <enter_serialnumber>"</enter_serialnumber> |                              |
| Leaf_2_SN                | = " <enter_serialnumber>"</enter_serialnumber> | Deploy Infrastructure Tenant |
| BGW_1_SN                 | = " <enter_serialnumber>"</enter_serialnumber> | Networks on Site-B switches  |
| BGW_2_SN                 | = " <enter_serialnumber>"</enter_serialnumber> |                              |
| BorderLeaf_1_SN          | = " <enter_serialnumber>"</enter_serialnumber> |                              |
| BorderLeaf_2_SN }        | = " <enter_serialnumber></enter_serialnumber>  |                              |

# **Execute Terraform Scripts/Plans**

Once the Terraform plans have been defined, the Terraform plans or scripts can now be executed. Terraform has 4 main verbs; init, plan, apply and destroy. The init verb performs an initial environment setup, plan examines the script to determine which actions will be taken, apply executes the script, while destroy can be used to remove the resources that were created.

# **Terraform Init**

The init command initializes the Terraform environment to execute the plan/script. Any provider modules, such as the Cisco DCNM provider, are downloaded and all prerequisites are checked. This initialization only needs to be run once per plan, with subsequent runs only executing and applying the plan. To initialize the environment via CLI, go to the **HyperFlex-VXLAN-Projects** folder where the GitHub repository was cloned, and run:

```
terraform init
```

## **Terraform Plan**

The plan command is used to evaluate the Terraform script for any syntax errors or other problems. The script will be evaluated against the existing environment and a list of planned actions will be shown. If there are no errors and the planned actions appear correct, then it is safe to proceed to running the apply command in the next step. To evaluate the Terraform plan via CLI, go to the **Hyper-Flex-VXLAN-Projects** folder where the GitHub repository was cloned, and run:

```
terraform plan <First TF Plan>
```

```
terraform plan <Second TF Plan>
```

# **Terraform Apply**

The final step is to apply the new configuration. This command will repeat the planning phase and ask for confirmation to continue with creating the new resources. To run the Terraform plan via the CLI, go to the **HyperFlex-VXLAN-Projects** folder where the GitHub repository was cloned, and run:

```
terraform apply <First TF Plan>
terraform apply <Second TF Plan>
...
```

Because the configuration is divided into multiple scripts, terraform plan and terraform apply must be run multiple times to step through the configuration carefully, at least the first time it is being executed. After applying the Terraform plans, monitor the status of the tenant via Cisco DCNM. It may take several minutes for the settings to propagate and for the tenant to be marked as fully healthy.

The VXLAN fabric should now be provisioned to support the HyperFlex cluster installation process – verify connectivity before proceeding with the installation.

# Install HyperFlex Stretched Cluster - using HyperFlex Installer VM

In this section, the installation of a (4+4) node HyperFlex **stretched** cluster is explained. This cluster is deployed using an on-premise installer. Cisco Intersight currently does not support the installation of HyperFlex stretched clusters. As stated earlier, the HyperFlex stretched cluster is intended for mission critical applications and workloads that require the resiliency provided by an active-active solution. As such, it will also be referred to as the Applications Cluster in this document.

The HyperFlex installer virtual machine will configure Cisco UCS policies, templates, service profiles, and settings, as well as assigning IP addresses to the HyperFlex servers that come from the factory with ESXi hypervisor software preinstalled. The installer will deploy the HyperFlex controller virtual machines and software on the nodes, add the nodes to VMware vCenter managing the HyperFlex Cluster, and finally create the HyperFlex cluster and distributed filesystem. The setup is done through a deployment wizard.

# **Deployment Overview**

The deployment of a HyperFlex **stretched** cluster that the spans two active-active sites consists of the following high-level steps, automated by the HyperFlex Installer or Wizard, except for the Witness OVA deployment and the post-install steps (script):

- Configure Site-A (Wizard)
- Configure Site-B (Wizard)
- Deploy Witness Virtual Machine in a third Site (OVA)
- Create Cluster (Wizard)
- Verify Setup

### **Prerequisites**

The prerequisites for installing a HyperFlex **stretched** cluster are listed below:

- 1. Reachability from HyperFlex Installer to the out-of-band management interfaces on the Cisco UCS Fabric Interconnects in each site.
- 2. Reachability from HyperFlex Installer to the out-of-band management (CIMC) interfaces of the servers in each site, reachable via the Fabric Interconnects' management interfaces. This network (**ext-mgmt**) should be in the same subnet as the Fabric Interconnect management interfaces.
- 3. Reachability from HyperFlex Installer to the ESXi in-band management interface of the HyperFlex nodes in each site (when ESXi setup is complete during the installation process).
- 4. Reachability from HyperFlex Installer to the VMware vCenter Server that will manage the HyperFlex cluster(s) being deployed.
- 5. Reachability from HyperFlex Installer to the AD/DNS server(s) for use by the HyperFlex cluster being installed.
- 6. Reachability from HyperFlex Installer to the NTP server(s) for use by the HyperFlex cluster being installed.
- 7. Reachability from VMware vCenter to ESXi nodes and HyperFlex Storage Controller Virtual Machines (SCVM) in both sites via the HyperFlex Management network.
- 8. Reachability from HyperFlex Witness (when the VM is deployed during the installation process) to HyperFlex cluster nodes (ESXi, SCVM) in both sites via the HyperFlex Management network.
- 9. Reachability to NTP and AD/DNS services from HyperFlex cluster nodes (ESXi, SCVM) in both sites via the HyperFlex Management network.
- 10. Reachability between HyperFlex cluster nodes (ESXI, SCVM) in each site via the HyperFlex Management network.
- 11. Reachability between HyperFlex cluster nodes (ESXI, SCVM) in each site via the HyperFlex Storage Data network.
- 12. Enable the necessary ports to install HyperFlex. For more information, see Networking Ports section in Appendix A of the HyperFlex Hardening Guide: <u>https://www.cisco.com/c/dam/en/us/support/docs/hyperconverged-infrastructure/hyperflex-hxdata-platform/HX-Hardening Guide v3 5 v12.pdf</u>
- 13. Review the Pre-installation Checklist for Cisco HX Data Platform: <u>https://www.cisco.com/c/en/us/td/docs/hyperconverged\_systems/HyperFlex\_HX\_DataPlatformS\_oftware/HyperFlex\_Preinstall\_Checklist/b\_HX\_Data\_Platform\_Preinstall\_Checklist.html</u>

The reachability requirements in the above list must be verified before the install process starts. The VXLAN EVPN Multi-Site fabric provides the network connectivity between the components in the different HyperFlex infrastructure networks (management, storage data, vMotion) to bring the cluster online, and for Application VM networks, once the cluster is operational. The VXLAN EVPN Multi-Site Fabric must therefore be setup before starting the HyperFlex installation process.

### **Setup Information**

The setup information to install a HyperFlex **stretched** cluster in this design is provided below:

- Installer VM IP Address: 10.99.167.248 (root/Cisco123)
- VMware vCenter VM IP Address: 10.99.167.240
- HyperFlex Witness VM IP Address: 10.99.167.249

#### Site-A Information

#### Table 8. Cisco UCSM Credentials (Site-A)

| Configure Site – Cisco UCSM Credentials       |                |  |
|-----------------------------------------------|----------------|--|
| Cisco UCS Manager > FQDN or IP 192.168.167.20 |                |  |
| Cisco UCS Manager > Username/Password         | admin/******** |  |
| Site Name                                     | Site A         |  |

#### Table 9. Cisco UCSM - Infrastructure VLANs (Site-A, Site-B)

| Cisco UCSM VLAN Name | VLAN ID | Network Type                                                 |
|----------------------|---------|--------------------------------------------------------------|
| hxv-inband-mgmt      | 118     | VLAN for Hypervisor and HyperFlex<br>(ESXi, SCVM) Management |
| hxv-vmotion          | 3018    | VLAN for VM vMotion                                          |
| hxv-cl1-storage-data | 3218    | VLAN for HyperFlex Storage Traffic                           |
| hxv-vm-network       | 2118    | VLAN for VM Network Traffic                                  |

# Table 10. Cisco UCSM Configuration (Site-A)

| Configure Site – Cisco UCSM Configuration |                     |  |
|-------------------------------------------|---------------------|--|
| MAC Pools                                 |                     |  |
| MAC Pool Prefix                           | 00:25:B5: <b>A8</b> |  |
| 'hx-ext-mgmt' IP Pool for Cisco IMC       |                     |  |
| IP Blocks                                 | 192.168.167.111114  |  |
| Subnet Mask                               | 255.255.255.0       |  |
| Gateway                                   | 192.168.167.254     |  |
| Cisco IMC access management               |                     |  |
| Out of band                               | $\checkmark$        |  |
| Advanced                                  |                     |  |
| UCS Firmware                              | 4.0(4k)             |  |
| HyperFlex Cluster Name                    | HXV-Cluster1        |  |
| Org Name                                  | HXV-Org1            |  |

# Table 11. Hypervisor Configuration (Site-A)

| Configure Site – Hypervisor Configuration     |                             |  |
|-----------------------------------------------|-----------------------------|--|
| Common Hypervisor Settings                    |                             |  |
| Subnet Mask                                   | 255.255.255.0               |  |
| Gateway                                       | 10.1.167.254                |  |
| DNS Server(s)                                 | 10.99.167.244,10.99.167.245 |  |
| Hypervisor Settings                           |                             |  |
| Make IP Addresses and<br>Hostnames Sequential | 4                           |  |
| Static IP Addresses                           | 10.1.167.111114             |  |
| Hostnames                                     | hxv-cl1-esxi-[1-4]          |  |
| Hypervisor Credentials                        |                             |  |
| Admin Username                                | root                        |  |
| Hypervisor Password                           | *****                       |  |

# **Site B Information**

#### Table 12. Cisco UCSM Credentials (Site-B)

| Configure Site – Cisco UCSM Credentials        |                |  |
|------------------------------------------------|----------------|--|
| Cisco UCS Manager > FQDN or IP 192.168.167.207 |                |  |
| Cisco UCS Manager > Username/Password          | admin/******** |  |
| Site Name                                      | Site B         |  |

# Table 13. Cisco UCSM - Infrastructure VLANs (Site-A, Site-B)

| Cisco UCSM VLAN Name | VLAN ID | Network Type                                                 |
|----------------------|---------|--------------------------------------------------------------|
| hxv-inband-mgmt      | 118     | VLAN for Hypervisor and HyperFlex<br>(ESXi, SCVM) Management |
| hxv-vmotion          | 3018    | VLAN for VM vMotion                                          |
| hxv-cl1-storage-data | 3218    | VLAN for HyperFlex Storage Traffic                           |
| hxv-vm-network       | 2118    | VLAN for VM Network Traffic                                  |

# Table 14. Cisco UCSM Configuration (Site-B)

| Configure Site – Cisco UCSM Configuration |                     |  |
|-------------------------------------------|---------------------|--|
| MAC Pools                                 |                     |  |
| MAC Pool Prefix                           | 00:25:B5: <b>A9</b> |  |
| 'hx-ext-mgmt' IP Pool for Cisco IMC       |                     |  |
| IP Blocks                                 | 192.168.167.115118  |  |
| Subnet Mask                               | 255.255.255.0       |  |
| Gateway                                   | 192.168.167.254     |  |
| Cisco IMC access management               |                     |  |
| Out of band                               | $\checkmark$        |  |
| Advanced                                  |                     |  |
| UCS Firmware                              | 4.0(4k)             |  |
| HyperFlex Cluster Name                    | HXV-Cluster1        |  |
| Org Name                                  | HXV-Org1            |  |

# Table 15. Hypervisor Configuration (Site-B)

| Configure Site – Hypervisor Configuration     |                    |  |  |
|-----------------------------------------------|--------------------|--|--|
| <b>Common Hypervisor Settings</b>             |                    |  |  |
| Subnet Mask                                   | 255.255.255.0      |  |  |
| Gateway 10.1.167.254                          |                    |  |  |
| DNS Server(s) 10.99.167.244,10.99.167         |                    |  |  |
| Hypervisor Settings                           |                    |  |  |
| Make IP Addresses and<br>Hostnames Sequential | $\checkmark$       |  |  |
| IP Addresses                                  | 10.1.167.115118    |  |  |
| Hostnames                                     | hxv-cll-esxi-[5-8] |  |  |
| Hypervisor Credentials                        |                    |  |  |
| Admin Username                                | root               |  |  |
| Hypervisor Password                           | ******             |  |  |

# **Cluster Information**

#### Table 16.Cluster - Credentials

| UCS Manager       |                                     |                 |
|-------------------|-------------------------------------|-----------------|
| FQDN or IP        | 192.168.167.204                     | 192.168.167.207 |
| Username/Password | admin/********                      | admin/********  |
| Site Name         | Site A                              | Site B          |
| Org Name          | HXV-Org1                            | HXV-Org1        |
| VMware vCenter    |                                     |                 |
| FQDN or IP        | hxv-vcsa-0.hxv.com (10.99.167.240)  |                 |
| Username/Password | administrator@hxv.com/********      |                 |
| Hypervisor        |                                     |                 |
| Username/Password | root/*********<br>(Factory Default) |                 |

### Table 17. Cluster - Subnets and IP Addresses

|                        | Hypervisor                                           | Storage Controller VM<br>(SCVM) |
|------------------------|------------------------------------------------------|---------------------------------|
| Site A – Management IP | 10.1.167.111114                                      | 10.1.167.161164                 |
| Site B – Management IP | 10.1.167.115118                                      | 10.1.167.165168                 |
| Site A – Data IP       | 172.1.167.111114                                     | 172.1.167.161164                |
| Site B – Data IP       | 172.1.167.115118                                     | 172.1.167.165168                |
| Cluster                | Management                                           | Data                            |
| Cluster IP Address     | 10.1.167.110                                         | 172.1.167.110                   |
| Subnet Mask            | 255.255.255.0                                        | 255.255.255.0                   |
| Gateway                | 10.1.167.254                                         | -                               |
| Witness                |                                                      |                                 |
| Witness VM - IP        | 10.99.167.249<br>(Located in a 3 <sup>rd</sup> site) |                                 |

#### Table 18.Cluster Configuration

| Cis                                                              | Advanced Networking VLAN       |                              |                  | Management vSwitch |               |                |
|------------------------------------------------------------------|--------------------------------|------------------------------|------------------|--------------------|---------------|----------------|
| HyperFlex Cluster Name                                           | HXV-Cluster1                   | Management VLAN Tag – Site A |                  | 118                | were the hy   | x-inband-momt  |
| Replication Factor (RF) 2+2                                      |                                | Management VLAN Tag – Site B |                  | 118                | VSWI CCII-IIX |                |
| Controller VM                                                    |                                | Data VLAN Tag – Site A       |                  | 3218               | vswitch-hxv   | /-cll-storage- |
| Admin Password                                                   | ******                         | Data VLAN T                  | Fag - Site B3218 |                    | data          |                |
| vCenter Configuration                                            |                                |                              | Adv              | anced Config       | uration       |                |
| vCenter Datacenter                                               | HXV-APP-VXLAN                  | HXV-APP-VXLAN Jumbo Frames   |                  | s on Data          | Enabled - Yes |                |
| vCenter Cluster                                                  | HXV-Cluster1                   |                              | Network          |                    |               |                |
| Sys                                                              | stem Services                  | <b>Disk Partitions</b>       | 🛛 Clean Up       | Disk Part          | itions        | Enabled - No   |
| DNS Servers<br>(On-Premise Cisco Umbrella Virtual<br>Appliances) | 10.99.167.244<br>10.99.167.245 | Virtual Desktop<br>(VDI)     | Optimize         | e for VDI D        | eployment     | Enabled - No   |
| NTP                                                              | 192.168.167.254                |                              |                  |                    |               |                |
| DNS Domain Name                                                  | hxv.com                        |                              |                  |                    |               |                |
| Timezone                                                         | America/New_York               |                              |                  |                    |               |                |

### **Deployment Steps**

To deploy a HyperFlex **stretched** cluster across two active-active sites interconnected by an VXLAN EVPN Multi-Site fabric, follow the procedures detailed in this section.

#### Verify Server Status in Site A and Site B before HyperFlex Installation

Before starting the HyperFlex installation process that will create the service profiles and associate them with the servers, you must verify that the servers in both Cisco UCS domains have finished their discovery process and are in the correct state.

To verify the server status in Site A and Site B, follow these steps:

- 1. Use a browser to navigate to the Cisco UCS Manager in the first HyperFlex stretched cluster site (Site A). Log in using the admin account.
- 2. From the left navigation pane, click the **Equipment** icon.
- 3. Navigate to **All > Equipment**. In the In the right windowpane, click the **Servers** tab.

| cisco | UCS Manager          |                          | 8                  | 0 0 0       |          |       |      |        |       |      | ٠    | 8 0         | 00       | © ©         |
|-------|----------------------|--------------------------|--------------------|-------------|----------|-------|------|--------|-------|------|------|-------------|----------|-------------|
| æ     | All v Equipment      | Equipment / R<br>Servers | Rack-Mounts / Serv | ers         |          |       |      |        |       |      |      |             |          |             |
| -     | Chassis              | Ty Advanced F            | ilter 🔶 Export 🖷   | Print       |          |       |      |        |       |      |      |             |          | ٥           |
| 무     | * Rack-Mounts        | Name 🔻                   | Overall Status     | PID         | Model    | Cores | Core | Memory | Adapt | NICs | HBAs | Operability | Power St | Assoc State |
|       | Enclosures           | Server 1                 | Unassociated       | HX220C-M5SX | Cisco HX | 24    | 24   | 393216 | 1     | 0    | 0    | 1 Operable  | 🖡 Off    | None        |
| =     | FEX                  | Server 2                 | Unassociated       | HX220C-M5SX | Cisco HX | 24    | 24   | 393216 | 1     | 0    | 0    | 1 Operable  | ↓ Off    | None        |
|       | Servers              | Server 3                 | Unassociated       | HX220C-M5SX | Cisco HX | 24    | 24   | 393216 | 1     | 0    | 0    | 1 Operable  | I Off    | None        |
| 0     | Fabric Interconnects | Server 4                 | Unassociated       | HX220C-M5SX | Cisco HX | 24    | 24   | 393216 | 1     | 0    | 0    | † Operable  | ↓ Off    | None        |

- 4. For the **Overall Status**, the servers should be in an **Unassociated** state. The servers should also be in an **Operable** state, powered **Off** and have no alerts with no faults or errors.
- 5. Repeat steps 1 4 for the Hyperflex nodes and Cisco UCS Manager in the **second** HyperFlex stretched cluster site (**Site B**).

| cisco | UCS Manager                     |               |                    | 👽 🛆 📀<br>0 0 0 |            |       |       |         |      | ۲    | 8           | ? i      | 8 C   |
|-------|---------------------------------|---------------|--------------------|----------------|------------|-------|-------|---------|------|------|-------------|----------|-------|
| æ     | All                             | Equipment / F | tack-Mounts / Serv | rers           |            |       |       |         |      |      |             |          |       |
| 2     | ✓ Equipment<br>Chassis          | Servers       | ilter 🔶 Export 🌧   | Print          |            |       |       |         |      |      |             |          | \$    |
| 믔     | <ul> <li>Rack-Mounts</li> </ul> | Name 🗠        | Overall Status     | PID            | Model      | Cores | Cores | Threads | Mem  | HBAs | Operability | Power St | Assoc |
|       | Enclosures                      | Server 1      | Unassociated       | HX220C-M5SX    | Cisco HX22 | 24    | 24    | 48      | 3932 | 0    | 1 Operable  | ♣ Off    | None  |
|       | FEX                             | Server 2      | Unassociated       | HX220C-M5SX    | Cisco HX22 | 24    | 24    | 48      | 3932 | 0    | 1 Operable  | ↓ Off    | None  |
|       | Servers                         | Server 3      | Unassociated       | HX220C-M5SX    | Cisco HX22 | 24    | 24    | 48      | 3932 | 0    | 1 Operable  | ↓ Off    | None  |
| Ō     | Fabric Interconnects            | Server 4      | Unassociated       | HX220C-M5SX    | Cisco HX22 | 24    | 24    | 48      | 3932 | 0    | 1 Operable  | ♣ Off    | None  |

6. The servers in **both** sites are now ready to begin the HyperFlex stretch cluster installation process.

## **Connect to the HyperFlex Installer**

To access the HyperFlex installer virtual machine, follow these steps:

- 1. Use a web browser to navigate to the IP address of the installer virtual machine. Click **accept** or **continue** to bypass any SSL certificate errors.
- At the login screen, enter the username and password. The default username is: root. Password is either the default password (Ciscol23) or whatever it was changed to after the OVA was deployed. Check the box for accepting terms and conditions. Confirm the installer version – see lower righthand corner of the login page.

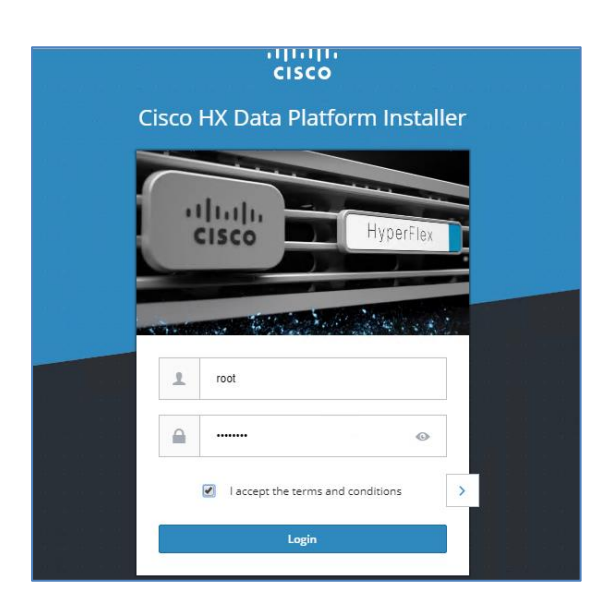

- 3. Click Login.
- 4. You should now be forwarded to the HyperFlex Installer Workflow page where you can install a new Standard Cluster, Stretch Cluster, Edge Cluster or expand an existing cluster. In this solution, the installer virtual machine is used to deploy a HyperFlex stretched cluster.

# **Configure Site A using HyperFlex Deployment Wizard**

To configure the first site (**Site A**) in the stretched cluster, use the <u>Setup Information</u> to complete the following steps:

1. From the HyperFlex Installer/Configuration Workflow page, for the **Select a Workflow**, click **Create Cluster** and from the drop-down list, select **Stretch Cluster**.

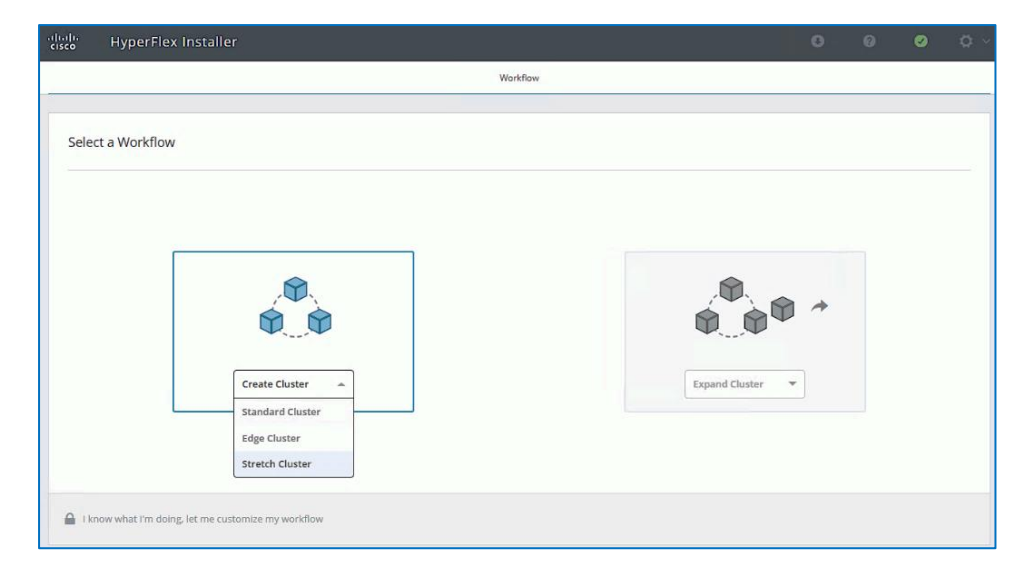

2. In the **Credentials** screen, select the radio button for **Configure Site.** Use the <u>setup information</u> to configure the Cisco UCSM Credentials for **Site A**. The site name will be the name of the physical

site in Cisco HyperFlex Connect used to manage the cluster. It also corresponds to the first data center site in the active-active solution. If you have a JSON configuration file saved from a previous attempt to configure Site A, you may click **Select a File** from right side of the window to select and load a JSON file. Click **Use Configuration** to populate the fields for configuring this site. The installer does not save passwords.

| Credentials       Server Selection       UCSM Configuration       Hypervisor Configuration         To setup stretch cluster you have to <ul> <li>Aun the "Configure Site" workflow once for each site.</li> <li>Download and deploy the Witness VM, per the user documentation. Provide the IP address of the Witness VM when you create the stretch cluster.</li> <li>Bun the "Create Stretch Cluster" workflow, after both sites have been configured.</li> <li>Configure Site</li> <li>Create Stretch Cluster</li> <li>UCS Manager Credentials for this site</li> <li>UCS Manager Iost Name</li> <li>UCS Manager User Name</li> <li>Password</li> <li>Igo: 169:167:204</li> <li>Amin</li> <li>Configure Site</li> <li>Drag and drop configuration files here or</li> <li>Configuration files here or</li> <li>Configuration</li> <li>Configuration files here or</li> <li>Configuration files here or</li> <li>Configuration files here or</li> <li>Configuration files here or</li> <li>Configuration files here or</li> <li>Configuration files here or</li> <li>Configuration files here or</li> <li>Configuration files here or</li> <li>Configuration files here or</li> <li>Configuration files here or</li> <li>Configuration files here or</li> <li>Configurati</li></ul>                                                                                                    | uluilu<br>cisco | HyperFlex Installer                                                                                                    |                                                         |                                                                         | 0   |                                     |               | Ø       | <b>\$</b> ~ |
|----------------------------------------------------------------------------------------------------|-----------------|----------------------------------------------------------------------------------------------------|---------------------------------------------------------|-------------------------------------------------------------------------|-----|-------------------------------------|---------------|---------|-------------|
| To setup stretch cluster you have to  • Run the "Configure Site" workflow once for each site.  • Download and deploy the Witness VM, per the user documentation. Provide the IP address of the Witness VM when you create the stretch cluster.  • Run the "Create Stretch Cluster" workflow, after both sites have been configured.  • Configure Site  • Configure Site  • Configure Site  • Configure Site  • Create Stretch Cluster  • UCS Manager Credentials for this site  • UCS Manager Host Name • UCS Manager User Name • UCS Manager User Name • Drag and drop configuration files here or  • Eta Name • Configure Site • Configure Site • Configure Site • Configure Site • Configure Site • Configure Site • Configure Site • Configure Site • Configure Site • Configure Site • Configure Site • Configure Site • Configure Site • Configure Site • Create Stretch Cluster • Create Stretch Cluster • Create Stretch Cluster • Configure Site • Configure Site • Create Stretch Cluster • Create Stretch Cluster • Configure Site • Create Stretch Cluster • Create Stretch Cluster • Create Stretc |                 | Credentials                                                                                                    | Server Selection                                        | UCSM Configuration                                                      |     | Hyper                               | visor Configu | iration |             |
| Site A Select a File                                                                                                    | (j)<br>@        | Credentials To setup stretch cluster you have t Run the "Configure Site" wo Download and deploy the V the stretch cluster. Run the "Create Stretch Clu Configure Site UCS Manager Credentials UCS Manager Host Name 192.168.167.204 Site Name Site A | Server Selection So So So So So So So So So So So So So | UCSM Configuration P address of the Witness VM when you create Password | Cor | Hyper<br>figuration<br>configu<br>1 | visor Configu | ere or  | 4           |

### 3. Click Continue.

4. In the **Server Selection** screen, select the unassociated servers in **Site A** that should be part of the stretched cluster.

The Fabric Interconnect ports that connect to HyperFlex servers were enabled in the <u>Solution</u> <u>Deployment - Setup Cisco UCS Domains</u> section. You can also choose to enable it here by clicking on Configure Server Ports at the top. However, the servers will go through a discovery process that takes a significant amount of time and you will not have control of the server number order.

| cisco      | HyperF         | lex Installer                     |              |                 |                        |               | 0      | 0                                | 0            | 0         | ¢ ~             |
|------------|----------------|-----------------------------------|--------------|-----------------|------------------------|---------------|--------|----------------------------------|--------------|-----------|-----------------|
|            | Cre            | dentials                          | 5            | erver Selection | UCSM                   | Configuration |        | Hypen                            | isor Confi   | guration  |                 |
| Serve      | er Selectio    | n                                 |              |                 | Configure Server Ports | Refresh       | Cont   | figuration                       |              |           | *               |
| O Se<br>Un | elect Nodes fo | or this site.<br>) Associated (0) |              |                 |                        |               | Crede  | entials                          |              |           |                 |
|            | -¢-            | Server Name A                     | Status       | Model           | Serial                 | Actions       | UCS M  | lanager Host I<br>lanager User I | lame<br>lame | 192.168.1 | 67.204<br>admin |
|            | 00             | Server 1                          | unassociated | HX220C-M55X     |                        | none          | Site N | ame                              |              |           | Site A          |
|            | 00             | Server 2                          | unassociated | HX220C-M55X     |                        | none          |        |                                  |              |           |                 |
|            | 00             | Server 3                          | unassociated | HX220C-M55X     | ALCONTR.               | none          |        |                                  |              |           |                 |
|            | 00             | Server 4                          | unassociated | HX220C-M55X     |                        | none          |        |                                  |              |           |                 |
|            |                |                                   |              |                 |                        |               |        |                                  |              |           |                 |
|            |                |                                   |              |                 |                        |               |        |                                  |              |           |                 |
|            |                |                                   |              |                 |                        |               |        |                                  |              |           |                 |
|            |                |                                   |              |                 |                        |               |        |                                  |              |           |                 |
|            |                |                                   |              |                 |                        |               |        |                                  |              |           |                 |
|            |                |                                   |              |                 |                        |               |        |                                  |              |           |                 |
|            |                |                                   |              |                 |                        |               |        | K Back                           |              | Continue  |                 |

- 5. Click Continue.
- 6. In the **UCSM Configuration** section of the workflow, use the <u>Setup Information</u> to configure the parameters for **Site A**.
- The installer will create a VMware vSwitch for Guest Virtual Machines by default. The VM networks can be migrated to a VMware vDS after the install. At least one VLAN/networks for the Guest VMs must be specified during the install process so that configuration to support VM networks can be provisioned in the Cisco UCS Manager. For example, vNIC Templates, vNICs, QoS policies and so on.
- 7. The specified **VLAN Names** and **VLAN IDs** will be created on Cisco UCS. Multiple VLAN IDs can be specified for the (guest) virtual machine networks.
- 8. The MAC Pool prefix, specifically the 4th byte must be unique.
- The 'hx-ext-mgmt' IP Pool for Cisco IMC must be <u>unique</u>. It is used by the CIMC interfaces on HyperFlex servers in the UCS domain.
- 10. The **UCS Firmware Version** provides a drop-down list of the versions currently available on **Site A** UCS.

11. The **HyperFlex Cluster Name** should be the same in both sites since they are part of a single cluster. The **Org Name** can be the same if the stretched cluster sites are in different UCS domains.

When deploying additional clusters in the same UCS domain, change VLAN names (even if the VLAN IDs are same), MAC Pool prefix, Cluster and Org Names so as to not overwrite the original cluster.

| Credentitis         Server Selection         VCMA Configuration           VLAN Configuration         VLAN for HyperFloc storage to efficient         Configuration         Credential           VLAN for HyperFloc and HyperFloc management         VLAN for HyperFloc storage to efficient         VLAN D         VLAN for VLAN D         VLAN for VLAN D         Credential         VLAN for VLAN D         VLAN for VLAN D         VLAN for VLAN D         VLAN for VLAN D         VLAN for VLAN DD         Server Selection         VLAN Server Selection         VLAN Server Selection         Server Selection                                                                                                    | HyperFlex Inst              | taller                                   |                  |                      | 0 0              | 0                 | Ø 🖉             |
|----------------------------------------------------------------------------------------------------|-----------------------------|------------------------------------------|------------------|----------------------|------------------|-------------------|-----------------|
| VLAN Configuration   VLAN for Hyperflex management   VLAN for Hyperflex storage traffic   VLAN issme   VLAN issme   VLAN for VM Network   VLAN for VM Network   022653.48   for east refering   192.061.67.1151.11   192.061.67.1151.11   192.051.552.55.0   192.061.67.254   192.061.67.254   192.061.67.254   192.061.67.254   192.061.67.254   192.061.67.255   192.061.67.254   192.061.67.254   192.061.67.254   102.061.67.254   102.061.67.254   102.061.67.254 <                                                                                                    | Credentials                 |                                          | Server Selection | UCSM Configuration   | Нуре             | ervisor Configura | tion            |
| VLN for HyperHor and HyperHor management:     VLM for HyperHes storage utific:       VLN Name     VLN Name     VLN Name       Improvintion (1980)     VLN Name     VLN Name       VLN Kone     VLN Name     VLN Name       VLN Kone     VLN Name     VLN Name       VLN Kone     VLN Name     VLN Name       VLN Kone     VLN Name     VLN Name       VLN Kone     VLN Name     VLN Name       VLN Kone     VLN Name     VLN Name       VLN Kone     VLN Name     VLN Name       Name     VLN Name     VLN Name       Name                                                                                                    | VLAN Configuration          |                                          |                  |                      | Configuratio     | n                 | *               |
| VAN None       VAN None       VAN No         Indentioningment       118       Indendisationage-data       218       Indendisationage-data       Indendisationage-data       Indend                                                                                                    | VLAN for Hypervisor and Hyp | erFlex management                        | VLAN for Hyper   | Flex storage traffic | Credentials      |                   |                 |
| horedustoragedata       3218       UCManager User Name       admin         VLM for VM Motion       VLM for VM Network       See Name       See Name                                                                                                    | VLAN Name                   | VLAN ID                                  | VLAN Name        | VLAN ID              | UCS Manager Hos  | t Name            | 192.168.167.204 |
| VLAN for VM vModion     VLAN for VM Network     VLAN B(r)     VLAN B(r)     VLAN B(r                                                                                                    | hxv-inband-mgmt             | 118 🗘                                    | hxv-cl1-storag   | e-data 3218 🗘        | UCS Manager Use  | r Name            | admin           |
| VLAN for VIN Nene     VLAN IO     VLAN IO     VLAN IO(VIN Nenevolt     VLAN IO(p)       how-wmoton     3018     how-mnetwork     2118       MAC Pool       MAC Pool       MAC Pool       *hexext-mgmt' IP Pool for Cisco IMC       IP Dicks     Subnet Mask       Gotto af band ©       Ip 2:166.167.211-114       25.525.50.0       ISCSI Storage       > ISCSI Storage       Macread       Macread       Macread       Macread       Macread       Macread       In band ©       Noter firmmers Version       Hyperflex Cluster Name       Orig Name       IdX-Origi                                                                                                    |                             |                                          |                  |                      | Site Name        |                   | Site A          |
| VLAN Name()       VLAN l0(x)       VLAN l0(x)         Inv-motion       3018       Inv-motion(k)       2118         MAC Pool                                                                                                    | VLAN for VM vMotion         |                                          | VLAN for VM Ne   | twork                | Server Selection |                   |                 |
| 2018       bev-mmetwork       2118         MAC Pool       MAC Pool         Mac Pool Prefix       Server 1         0002585:A8                                                                                                    | VLAN Name                   | VLAN ID                                  | VLAN Name(s)     | VLAN ID(s)           | Server 2         |                   | / HX220C-M55X   |
| MAC Pool       Server 1       Server 3         MAC Pool Prefix       Server 3       Server 3         0025855A8       Server 3       Server 3         *hx-ext-mgmt IP Pool for Cisco IMC       IP Biocks       Submet Mask       Gateway         192.166.167.111-114       255.255.0       192.166.167.254       In band O         Cisco IMC access management (Out of band or Inband)       O in band O       In band O       In band O         > ISCSI Storage       Scrorage       Scrorage       Scrorage       Scrorage       Scrorage         Advanced       US Server T imware Version       HyperFies Cluster Name       Org Name       Nov-Org 1       Sarket                                                                                                    | hxv-vmotion                 | 3018 🗘                                   | hxv-vm-netwo     | rk 2118              | Server 4         |                   | W HX220C-M55X   |
| MAC Pool     Server 3       MAC Pool Prefix     0025855A8       0:25855A8                                                                                                    |                             |                                          |                  |                      | Server 1         | La contractor     | HX220C-M55X     |
| MAC Peelv<br>O25:855A8<br>'hx-ext-mgmt' IP Pool for Cisco IMC<br>IP Biods Subnet Mask Gateway<br>192:168:167.254<br>I 92:168:167.254<br>Cisco IMC access management (Out of band or Inband)<br>O us of band O In band O<br>> ISCSI Storage<br>> FC Storage<br>Advanced<br>UCS Server Firmware Version Hyperflex Cluster Name Org Name<br>4.0(4k) V O HW-Cluster 1 HYD-Cluster I                                                                                                    | MAC Pool                    |                                          |                  |                      | Server 3         |                   | / HX220C-M55X   |
| Inc. Tool reak   0025855A8   'hx-ext-mgmt' IP Pool for Clsco IMC   IP Blocks   Subnet Mask   025.255.25.0   192.168.167.254   Clsco IMC access management (Out of band or Inband)   Image: Clsco IMC access management (Out of band or Inband)   > fcs Storage   > FC Storage   Advanced   UCS Server Firmware Version   Hyperflex Cluster Name   Org Name   4.0(4k)   (Inc. Hyperflex Cluster Name   Org Name   (Inc. Hyperflex Cluster Name   Org Name   (Inc. Hyperflex Cluster Name   Org Name   (Inc. Hyperflex Cluster Name   Org Name   (Inc. Hyperflex Cluster Name   Org Name                                                                                                    | MAC Dool Prefix             |                                          |                  |                      |                  |                   |                 |
| • Wx-ext-mgmt' IP Pool for Cisco IMC   IP Blocks Subnet Mask   192.168.167.111-114   255.255.0   192.168.167.254   Cisco IMC access management (Out of band or Inband) IscSci I Storage > FC Storage Advanced US Server Firmware Version Hyperflex Cluster Name Org Name [4.0(4k) ∨ 0 HXV-Cluster1 HXV-Cluster 1 HXV-Cluster 1                                                                                                    | 00-25-85-49                 |                                          |                  |                      |                  |                   |                 |
| *hx-ext-mgmt' IP Pool for Cisco IMC   IP Blocks   subnet Mask   Gateway   192.168.167.111-114   255.255.0   192.168.167.254   Cisco IMC access management (Out of band or Inband)   Image: Cisco IMC access management (Out of band or Inband)   Image: Cisco IMC access management (Out of band or Inb                                                                                                    | 00.25.05.40                 |                                          |                  |                      |                  |                   |                 |
| IP Blocks       Subnet Mask       Gateway         192.168.167.111-114       255.255.255.0       192.168.167.254         Cisco IMC access management (Out of band or Inband)       Impact of band Impact of band or Inband)       Impact of band Impact of band Impact of band or Inband)         Impact of band Impact of band Impa | 'hx-ext-mgmt' IP Pool f     | or Cisco IMC                             |                  |                      |                  |                   |                 |
| 192.168.167.111-114       255.255.0       192.168.167.254         Cisco IMC access management (Out of band or Inband)       •         • Out of band •       •       •         > iSCSI Storage       •         > FC Storage       •         Advanced       •         UCS Server Firmware Version       HyperFlex Cluster Name       Org Name         4.0(4k)       •       •         4.0(4k)       •       •                                                                                                    | IP Blocks                   | Subnet Mask                              |                  | Gateway              |                  |                   |                 |
| Cisco IMC access management (Out of band or Inband)                                                                                                    | 192.168.167.111-114         | 255.255.255.                             | .0               | 192.168.167.254      |                  |                   |                 |
| > iSCSI Storage<br>> FC Storage<br>Advanced<br>UCS Server Firmware Version HyperFlex Cluster Name Org Name<br>▲.0(4k) ♥ ◑ HXV-Cluster1 HXV-Org1 KC Continue                                                                                                    | Cisco IMC access mana       | gement (Out of band or Ir<br>O In band 🛈 | nband)           |                      |                  |                   |                 |
| > FC Storage Advanced UCS Server Firmware Version HyperFlex Cluster Name Org Name 4.0(4k) v 0 HXV-Cluster1 HXV-Org1 K Back Continue                                                                                                    | > iSCSI Storage             |                                          |                  |                      |                  |                   |                 |
| Advanced<br>UCS Server Firmware Version HyperFlex Cluster Name Org Name<br>4.0(4k) • 0 HXV-Cluster1 HXV-Org1 Kack Continue                                                                                                    | > FC Storage                |                                          |                  |                      |                  |                   |                 |
| UCS Server Firmware Version HyperFlex Cluster Name Org Name<br>4.0(4k)                                                                                                    | Advanced                    |                                          |                  |                      |                  |                   |                 |
| 4.0(4k) V I HXV-Cluster1 HXV-Org1 Kack Continue                                                                                                    | UCS Server Firmware Version | HyperFlex Cluste                         | er Name          | Org Name             |                  |                   |                 |
|                                                                                                    | 4.0(4k) 🗸 🕤                 | HXV-Cluster1                             |                  | HXV-Org1             | < Back           | Co                | ontinue         |

12. Click Continue.

13. In the **Hypervisor Configuration** screen, use the <u>Setup Information</u> to configure the parameters for ESXi hosts in **Site A**. The default Hypervisor credentials for factory-installed nodes are: root with a password of Ciscol23. The IP addresses will be assigned to the ESXi hosts via Serial over Lan (SoL) from Cisco UCS Manager.

| iilii<br>sco | HyperFlex Insta           | ller              |                   |                             | 0 0 0                               | ٥   |
|--------------|---------------------------|-------------------|-------------------|-----------------------------|-------------------------------------|-----|
|              | Credentials               |                   | Server Selection  | UCSM Configuration          | Hypervisor Configuration            |     |
| Cont         | igure common Hype         | ervisor Settings  |                   |                             | Configuration                       | *   |
| Subne        | t Mask                    | Gatev             | vay               | DNS Server(s)               | Credentials                         |     |
| 255          | .255.255.0                | 10.               | 1.167.254         | 10.99.167.244,10.99.167.245 | UCS Manager Host Name 192.168.167.2 | :04 |
|              |                           |                   |                   |                             | UCS Manager User Name adr           | nin |
|              |                           |                   |                   |                             | Site Name Site                      | ≞ A |
| Hype         | ervisor Settings          |                   |                   |                             | Admin User name r                   | oot |
|              |                           |                   |                   |                             | Server Selection                    |     |
| ✓ N          | lake IP Addresses and Hos | tnames Sequential |                   |                             | Server 2 Server 2 HX220C-MS         | sx  |
| 11           | * Name ^                  | Serial            | Static IP Address | Hostname                    | Server 4                            | sx  |
|              |                           |                   |                   |                             | Server 1 Server 1 HX220C-M5         | sx  |
| Ξ            | Server 1                  | WZP22060AU8       | 10.1.167.111      | hxv-cl1-esxi-1              | Server 3 Server 3                   | SX  |
|              |                           |                   |                   |                             | UCSM Configuration                  |     |
| =            | Server 2                  | WZP220607LD       | 10.1.167.112      | hxv-cl1-esxi-2              | VLAN Name hxv-inband-mg             | mt  |
|              |                           |                   |                   |                             | VLAN ID 1                           | 18  |
|              | Server 3                  | WZP22060ATL       | 10.1.167.113      | hxv-cl1-esxi-3              | VLAN Name hxv-cl1-storage-d         | ata |
|              |                           |                   |                   |                             | VLAN ID 32                          | 18  |
| 11           | Server 4                  | WZP22060ATU       | 10.1.167.114      | hxv-cl1-esxi-4              | VLAN Name hxv-vmot                  | on  |
|              |                           |                   |                   |                             | VLAN ID 30                          | 18  |
|              |                           |                   |                   |                             | VLAN Name(s) hxv-vm-netwo           | ork |
|              |                           |                   |                   |                             | VLAN ID(s) 21                       | 18  |
| Нур          | ervisor Credentials       |                   |                   |                             | MAC Pool Prefix 00:25:85            | A8  |
| Admir        | User name                 | Hyper             | rvisor Password   |                             | IP Blocks 192.168.167.111-1         | 14  |
| roo          | 1                         |                   |                   |                             | Subnet Mask 255.255.25              | 5.0 |
|              |                           |                   |                   |                             | Gateway 192.168.167.2               | :54 |
|              |                           |                   |                   |                             | VLAN Name hx-inband-ci              | mc  |
|              |                           |                   |                   |                             | UCS Server Firmware Version 4.0(    | 4k) |
|              |                           |                   |                   |                             | HyperFlex Cluster Name HXV-Cluster  | er1 |
|              |                           |                   |                   |                             | Org Name HXV-O                      | g1  |
|              |                           |                   |                   |                             | iSCSI Storage fa                    | lse |
|              |                           |                   |                   |                             |                                     |     |

14. Click **Configure Site** to start configuring **Site A**. The wizard will step through the configuration stages and provide the status for specific configuration completed as shown below:

| dudu Hyper  | Flex Installer           |             |                       |                             | 0 0                | 8 0                | <b>Ø</b> ~ |
|-------------|--------------------------|-------------|-----------------------|-----------------------------|--------------------|--------------------|------------|
|             |                          |             | Progress              |                             |                    |                    |            |
| 0           | 0                        |             |                       |                             | Configuration      |                    |            |
| Start       | Config<br>Installer      | Validations | UCSM<br>Configuration | Hypervisor<br>Configuration | Credentials        |                    | ^          |
|             |                          |             |                       |                             | UCS Manager Host I | Name 192.168.1     | 67.204     |
|             |                          |             |                       |                             | UCS Manager User 1 | Name               | admin      |
| Config Inst | taller in Progress       |             |                       |                             | Site Name          |                    | Site 1     |
|             |                          |             |                       |                             | Admin User name    |                    | root       |
|             |                          |             |                       |                             | Server Selection   |                    |            |
|             |                          |             | Config Installer      | ~                           | Server 2 WZ        | P220607LD / HX2200 | C-M5SX     |
| Co          | nfig Installer - Overall |             |                       |                             | Server 4 WZ        | P22060ATU / HX2200 | -M5SX      |
|             | In Progress              |             |                       |                             | Server 1 WZ        | 22060AU8 / HX2200  | -M5SX      |
|             |                          |             |                       |                             | Server 3 WZ        | P22060ATL / HX2200 | -M55X      |

If the configuration is successful, you will see a screen similar to the one shown below:

| cisco HyperFlex Installer                    |                                                                                                    | 0 0 0                                                              | ⊘ ¢ ~                                             |
|----------------------------------------------|----------------------------------------------------------------------------------------------------|--------------------------------------------------------------------|---------------------------------------------------|
|                                              | Progress                                                                                                    |                                                                    |                                                   |
|                                              |                                                                                                    | Configuration                                                      | *                                                 |
| ✓ Hypervisor Configuration Succes            | Validations UCSM Hypervisor<br>Configuration Configuration                                                                                                    | Credentials UCS Manager Host Name UCS Manager User Name Site Name  | 192.168.167.204<br>admin<br>Site 1                |
|                                              | Hypervisor Configuration                                                                                                    | Admin User name Server Selection Server 2 WZP220607LD              | root                                              |
| Hypervisor Configuration - Overall Succeeded | Login to UCS API     Configuring static ip on the specified ESXi servers     Configuring static in on a ESVi servers                                             | Server 4 WZP22060ATU<br>Server 1 WZP22060AU<br>Server 3 WZP22060AU | //HX220C-M55X<br>3/HX220C-M55X<br>./HX220C-M55X ≡ |
|                                              | <ul> <li>Comparing subcription a Existence</li> <li>Login to ESX i through SoL with user specified username and password</li> <li>Logout from UCS API</li> </ul> | UCSM Configuration                                                 | xv-inband-mgmt                                    |
|                                              | ✓ CONFIGURATION COMPLETED SUCCESSFULLY                                                                                                    | VLAN ID<br>VLAN Name hxv-                                          | cl1-storage-data                                  |

15. Export the **Site A** configuration by clicking the down arrow icon in the top right of the screen. Click OK to save the configuration to a JSON file. This file can be used to rebuild the same cluster in the future, and as a record of the configuration options and settings used during the installation.

| uludu<br>cisco | HyperFlex Installer | •                | 0    | 0 | ø | Ø ~ |
|----------------|---------------------|------------------|------|---|---|-----|
|                | Progress            | Export Configura | tion |   |   |     |

16. Proceed to the next section to **Configure Site B**.

# **Configure Site B using HyperFlex Deployment Wizard**

To configure the second site (**Site B**) in the stretched cluster, repeat the procedures in the previous section for **Site A** using the <u>Setup Information</u> for Site B. Complete by saving the JSON configuration file. Proceed to the next section to **Deploy Witness Virtual Machine** in a third site.

## **Deploy HyperFlex Witness Virtual Machine**

A HyperFlex stretched cluster requires a HyperFlex Witness to achieve quorum in the event of a site failure or split-brain scenario. The Witness should be deployed in a third site with reachability to all nodes (both sites) in the cluster. In this design, the Witness is deployed on existing infrastructure outside the VXLAN Multi-Site Fabric and reachable via the external connectivity provided by the fabric in each site.

#### Table 19.Setup Information

| Witness VM - IP Address | 10.99.167.249/24                       |
|-------------------------|----------------------------------------|
| Gateway                 | 10.99.167.254 (external to the Fabric) |
| DNS                     | 10.99.167.244, 10.99.167.245           |
| NTP                     | 192.168.167.254                        |

To deploy the Witness virtual machine for the HyperFlex stretched cluster, follow these steps:

- 1. Use a browser to navigate to the VMware vCenter server that will be used to deploy the Witness.
- 2. Click the vSphere Web Client of your choice. Log in using an Administrator account.
- 3. From the vSphere Web Client, navigate to **Home** > **Hosts and Clusters**.
- From the left navigation pane, select the Datacenter > Cluster and right-click to select Deploy OVF Template....
- 5. In the **Deploy OVF Template** wizard, for Select Template, select **Local file** and click the **Browse** button to locate and open the HyperFlex-Witness-1.1.1.ova file, click the file and click **Open**. Click **Next**.
- 6. Modify the VM name to be created (optional). Click a folder location to place the VM. Click Next.
- 7. Click a specific host or **cluster** to locate the virtual machine. Click **Next.**

- 8. After the file validation, review the details. Click Next.
- 9. Select a Thin provision virtual disk format, and the datastore to store the VM. Click Next.
- 10. Modify the network port group selection from the drop-down list in the **Destination Networks** column, choosing the network the witness VM will communicate on. Click **Next**.
- 11. Enter the static address settings to be used, fill in the fields for the **Witness Node's IP Address** and Mask, DNS server, **Default Gateway**, and NTP Server info.

| Deploy OVF Template                                                                                                    | 2                                                        |                                                                                                    |
|----------------------------------------------------------------------------------------------------|----------------------------------------------------------|----------------------------------------------------------------------------------------------------|
| <ul> <li>✓ 1 Select an OVF template</li> <li>✓ 2 Select a name and folder</li> <li>✓ 3 Select a compute resource</li> </ul> | Customize template<br>Customize the deployment propertie | es of this software solution.                                                                                           |
| <ul> <li>✓ 4 Review details</li> <li>✓ 5 Select storage</li> </ul>                                                          | O All properties have valid value                        | s X                                                                                                    |
| <ul> <li>✓ 6 Select networks</li> <li>✓ 7 Customize template</li> </ul>                                                     | Vetworking Properties                                    | 5 settings                                                                                                    |
| 8 Ready to complete                                                                                                    | Network 1 IP Address                                     | The IP address for this interface. Leave blank if DHCP is desired. 10.99.167.249                                        |
|                                                                                                    | Network 1 Netmask                                        | The netmask or prefix for this interface. Leave blank if DHCP is desired.<br>255.255.255.0                              |
|                                                                                                    | Default Gateway                                          | The default gateway address for this VM. Leave blank if DHCP is desired.                                                |
|                                                                                                    | DNS                                                      | The domain name servers for this VM (comma separated).<br>Leave blank if DHCP is desired.<br>10.99.167.244, 10.99.167.2 |
|                                                                                                    | NTP                                                      | NTP servers for this VM (comma separated) to sync time. 192.168.167.254                                                 |
|                                                                                                    |                                                          | CANCEL BACK NEXT                                                                                                    |

## 12. Click Next.

- 13. Review the final configuration and click **Finish**. The witness VM will take a few minutes to deploy, once it has deployed, power on the new VM.
- 14. Proceed to the next section to create a stretch HyperFlex cluster.

# **Create Stretch Cluster using Deployment Wizard**

To create a stretched cluster that spans **Site A** and **Site B**, use the <u>Setup Information</u> provided to complete the following steps:

1. From the HyperFlex Installer GUI, go to the wheel icon in the top right of the window and select **Create Stretch Cluster** from the drop-down list.

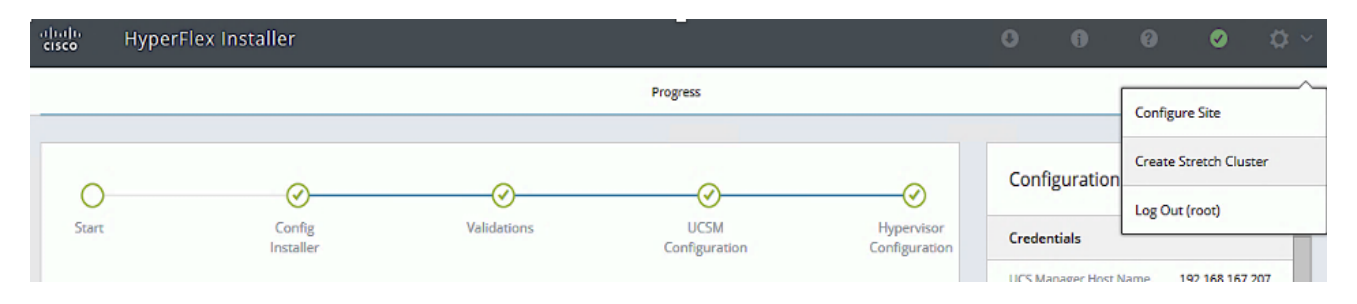

- In the Credentials screen, select the radio button for Create Stretch Cluster. For Site A and Site B, provide the credentials using the <u>Setup Information</u> provided earlier.
- If you have a JSON configuration file saved from a previous attempt for Create Stretch Cluster, you may click Select a File from the box on the right side of the window to select the JSON configuration file and click Use Configuration to populate the fields for configuring this site. The installer does not save passwords.
- 3. Click **Continue**.
- 4. In the **Server Selection** screen, select the servers from **Site A** and **Site B** that should be part of the stretched cluster.
- 5. Click Continue.
- 6. In the **IP Addresses** screen, use the <u>Setup Information</u> to configure the parameter.
- A default gateway is not required for the data network, as those interfaces normally will not communicate with any other hosts or networks, so the subnet can be non-routable, Layer 2 network.
- 7. Click **Continue**.
- 8. In the **Cluster Configuration** screen, use the <u>Setup Information</u> to configure the parameters.
- Click Start to start the creation of the stretched cluster. The wizard will step through the configuration stages and provide status for each stage. If the configuration is successful, you will see a screen similar to the one below:

|                                                                                                    |                                                                                                    | Progress                                                                                                    |                                                                                                    | Sun                                                                                                    | nmary                                                                                                    |  |  |  |
|----------------------------------------------------------------------------------------------------|----------------------------------------------------------------------------------------------------|----------------------------------------------------------------------------------------------------|----------------------------------------------------------------------------------------------------|----------------------------------------------------------------------------------------------------|----------------------------------------------------------------------------------------------------|--|--|--|
| luster Name                                                                                                    | HXV-Cluster1                                                                                                    | NLINE HEALTHY                                                                                                    |                                                                                                    |                                                                                                    |                                                                                                    |  |  |  |
| Version                                                                                                    |                                                                                                    | 4.0.2f-35930 vC                                                                                                    | enter Server                                                                                                    | hxv-vcsa-0.hxv.                                                                                                    |                                                                                                    |  |  |  |
| Cluster Management IP Address<br>Cluster Data IP Address<br>Replication Factor                                 |                                                                                                    |                                                                                                    | 10.1.167.110 vCenter Datacenter Name                                                                                                    |                                                                                                    | HXV-APP-VXL                                                                                                    |  |  |  |
|                                                                                                    |                                                                                                    |                                                                                                    | 172.1.167.110 vC                                                                                                    | enter Cluster Name                                                                                                    | HXV-Cluste                                                                                                    |  |  |  |
|                                                                                                    |                                                                                                    |                                                                                                    | 4                                                                                                    | VS Server(s)                                                                                                    | 10.99.167.245, 10.99.167.2                                                                                                    |  |  |  |
| Wailable Capacity                                                                                              |                                                                                                    | 12.1 TB NT                                                                                                    | 'P Server(s)                                                                                                    | 192.168.167.2                                                                                                    |                                                                                                    |  |  |  |
| ite Info                                                                                                    |                                                                                                    |                                                                                                    |                                                                                                    |                                                                                                    |                                                                                                    |  |  |  |
| Name for Site 1                                                                                                |                                                                                                    |                                                                                                    | Site A Na                                                                                                    | nme for Site 2                                                                                                    | Site                                                                                                    |  |  |  |
| Org Name for Site 1                                                                                            |                                                                                                    | HXV-Org1 Or                                                                                                    | g Name for Site 2                                                                                                    | HXV-O                                                                                                    |                                                                                                    |  |  |  |
| ervers                                                                                                    |                                                                                                    |                                                                                                    |                                                                                                    |                                                                                                    |                                                                                                    |  |  |  |
|                                                                                                    |                                                                                                    | Management Humonicas                                                                                                    | Management Storage Controlle                                                                                                    | r Data Network Hypervisor                                                                                                    |                                                                                                    |  |  |  |
| Model                                                                                                    | Serial Number                                                                                                    | management hypervisor                                                                                                    |                                                                                                    |                                                                                                    | Data Network Storage Controller                                                                                                    |  |  |  |
| Model<br>HX220C-M55X                                                                                           | Serial Number                                                                                                    | 10.1.167.111                                                                                                    | 10.1.167.161                                                                                                    | 172.1.167.111                                                                                                    | Data Network Storage Controller                                                                                                    |  |  |  |
| Model<br>HX220C-M55X<br>HX220C-M55X                                                                            | Serial Number<br>WZP22060AU8<br>WZP220607LD                                                                                                    | 10.1.167.111<br>10.1.167.112                                                                                                    | 10.1.167.161                                                                                                    | 172.1.167.111                                                                                                    | Data Network Storage Controller<br>172.1.167.161<br>172.1.167.162                                                                                                    |  |  |  |
| Model<br>HX220C-M55X<br>HX220C-M55X<br>HX220C-M55X                                                             | Serial Number<br>WZP22060AU8<br>WZP220607LD<br>WZP22060ATL                                                                                                    | 10.1.167.111<br>10.1.167.112<br>10.1.167.113                                                                                                    | 10.1.167.161<br>10.1.167.162<br>10.1.167.163                                                                                                    | 172.1.167.111<br>172.1.167.112<br>172.1.167.113                                                                                      | Data Network Storage Controller           172.1.167.161           172.1.167.162           172.1.167.163                                                                                                    |  |  |  |
| Model<br>HX220C-M55X<br>HX220C-M55X<br>HX220C-M55X<br>HX220C-M55X                                              | Serial Number<br>WZP22060AU8<br>WZP220607LD<br>WZP22060ATL<br>WZP22060ATU                                                                                                    | 10.1.167.111<br>10.1.167.112<br>10.1.167.113<br>10.1.167.114                                                                                         | 10.1.167.161<br>10.1.167.162<br>10.1.167.163<br>10.1.167.164                                                                                                    | 172.1.167.111<br>172.1.167.112<br>172.1.167.113<br>172.1.167.114                                                                     | Data Network Storage Controller           172.1.167.161           172.1.167.162           172.1.167.163           172.1.167.164                                                                                                 |  |  |  |
| Model<br>HX220C-M55X<br>HX220C-M55X<br>HX220C-M55X<br>HX220C-M55X<br>HX220C-M55X                               | Serial Number<br>WZP22060AU8<br>WZP220607LD<br>WZP22060ATL<br>WZP22060ATL<br>WZP222504K1                                                                                                    | 10.1.167.111<br>10.1.167.112<br>10.1.167.113<br>10.1.167.114<br>10.1.167.115                                                                         | 10.1.167.161<br>10.1.167.162<br>10.1.167.163<br>10.1.167.164<br>10.1.167.165                                                                                    | 172.1.167.111<br>172.1.167.112<br>172.1.167.113<br>172.1.167.114<br>172.1.167.115                                                    | Data Network Storage Controller           172.1.167.161           172.1.167.162           172.1.167.163           172.1.167.164           172.1.167.165                                                                         |  |  |  |
| Model<br>HX220C-M55X<br>HX220C-M55X<br>HX220C-M55X<br>HX220C-M55X<br>HX220C-M55X                               | Serial Number           WZP22060AU8           WZP220607LD           WZP22060ATL           WZP22060ATL           WZP22060ATU           WZP222504K1           WZP222504KA                       | 10.1.167.111<br>10.1.167.112<br>10.1.167.113<br>10.1.167.114<br>10.1.167.115<br>10.1.167.116                                                         | 10.1.167.161<br>10.1.167.162<br>10.1.167.163<br>10.1.167.164<br>10.1.167.165<br>10.1.167.166                                                                    | 172.1.167.111<br>172.1.167.112<br>172.1.167.113<br>172.1.167.114<br>172.1.167.115<br>172.1.167.116                                   | Data Network Storage Controller           172.1.167.161           172.1.167.162           172.1.167.163           172.1.167.164           172.1.167.165           172.1.167.166                                                 |  |  |  |
| Model<br>HX220C-M55X<br>HX220C-M55X<br>HX220C-M55X<br>HX220C-M55X<br>HX220C-M55X<br>HX220C-M55X                | Serial Number           WZP22060AU8           WZP220607LD           WZP22060ATL           WZP22060ATL           WZP22060ATU           WZP222504K1           WZP222504KA           WZP222504N4 | Nangement hypervisor<br>10.1.167.111<br>10.1.167.112<br>10.1.167.113<br>10.1.167.114<br>10.1.167.115<br>10.1.167.116<br>10.1.167.117                 | 10.1.167.161         10.1.167.162         10.1.167.163         10.1.167.164         10.1.167.165         10.1.167.166         10.1.167.167                      | 172.1.167.111<br>172.1.167.112<br>172.1.167.113<br>172.1.167.114<br>172.1.167.115<br>172.1.167.116<br>172.1.167.117                  | Data Network Storage Controller           172.1.167.161           172.1.167.162           172.1.167.163           172.1.167.164           172.1.167.165           172.1.167.166           172.1.167.167                         |  |  |  |
| Model<br>HX220C-M55X<br>HX220C-M55X<br>HX220C-M55X<br>HX220C-M55X<br>HX220C-M55X<br>HX220C-M55X<br>HX220C-M55X | Serial Number<br>WZP22060AU8<br>WZP220607LD<br>WZP22060ATL<br>WZP22060ATU<br>WZP222504K1<br>WZP222504K4<br>WZP222504N4<br>WZP222504JJ                                                         | Nangement hypervisor<br>10.1.167.111<br>10.1.167.112<br>10.1.167.113<br>10.1.167.114<br>10.1.167.115<br>10.1.167.116<br>10.1.167.117<br>10.1.167.118 | 10.1.167.161         10.1.167.162         10.1.167.163         10.1.167.164         10.1.167.165         10.1.167.166         10.1.167.167         10.1.167.168 | 172.1.167.111<br>172.1.167.112<br>172.1.167.113<br>172.1.167.114<br>172.1.167.115<br>172.1.167.116<br>172.1.167.117<br>172.1.167.118 | Data Network Storage Controller           172.1.167.161           172.1.167.162           172.1.167.163           172.1.167.164           172.1.167.165           172.1.167.166           172.1.167.167           172.1.167.168 |  |  |  |

10. Export the cluster configuration by clicking the down arrow icon in the top right of the screen. Click OK to save the configuration to a JSON file. This file can be used to rebuild the same cluster in the future, and as a record of the configuration options and settings used during the installation.

| cisco | HyperFlex Installer | 0                 |     | ø    | Ø ~ |
|-------|---------------------|-------------------|-----|------|-----|
|       | Progress            | Export Configurat | ion | <br> |     |

11. Proceed to the next section to complete the post-installation tasks.

# **Post-Installation Tasks**

# **Run Post-Install Script**

Once the HyperFlex stretched cluster install completes, run the **post\_install** script to finish the configuration before deploying any workloads. The script is executed from the HyperFlex Controller VMs.

- License the hosts in VMware vCenter
- Enable HA/DRS on the cluster in VMware vCenter
- Suppress SSH/Shell warnings in VMware vCenter
- Configure vMotion in VMware vCenter
- Enables configuration of additional guest VLANs/port-groups
- Perform HyperFlex Health check
- Send test Auto Support (ASUP) email if enabled during the install process

To run the post-installation script, follow these steps:

- 1. SSH into a HyperFlex Controller VM's Management IP using the **admin (or root)** account.
- 2. Verify the cluster is online and healthy using stcli cluster info or the command below:

```
2. 10.1.167.110
                                   4
                                                            Quick connect...
 root@SpringpathController47LZX50GH6:~# stcli cluster storage-summary
address: 172.1.167.110
name: HXV-Cluster1
state: online
uptime: 33 days 16 hours 17 minutes 43 seconds
activeNodes: 8 of 8
compressionSavings: 88.12%
deduplicationSavings: 0.82%
freeCapacity: 11.9T
healingInfo:
    inProgress: False
resiliencyInfo:
    messages:
         Storage cluster is healthy.
     state: 1
    nodeFailuresTolerable: 2
     cachingDeviceFailuresTolerable: 3
     persistentDeviceFailuresTolerable: 3
     zoneResInfoList:
         zone:
             confignum: None
             id: 6222875237742272473_6466122587676627445
             idtype: None
             name: Site A
             type: 60
         zoneResInfo:
             messages: None
             state: 0
             hddFailuresTolerable: 4
             nodeFailuresTolerable: 3
             ssdFailuresTolerable: 4
         zone:
             confignum: None
id: 4649469942428589239_8824520581315772908
             idtype: None
name: Site B
             type: 60
         zoneResInfo:
             messages: None
             state: 0
hddFailuresTolerable: 4
             nodeFailuresTolerable: 3
             ssdFailuresTolerable: 4
spaceStatus: normal
totalCapacity: 12.1T
totalSavings: 88.22%
usedCapacity: 123.6G
zkHealth: online
clusterAccessPolicy: lenient
dataReplicationCompliance: compliant
dataReplicationFactor: 4
root@SpringpathController47LZX50GH6:~#
```

3. Run the following command to execute the post-install script:

/usr/share/springpath/storfs-misc/hx-scripts/post\_install.py

#### 4. Select workflow "1" for New/Existing Cluster.

root@SpringpathController47LZX50GH6:~# /usr/share/springpath/storfs-misc/hx-scripts/post\_install.py
Select post\_install workflow1. New/Existing Cluster
2. Expanded Cluster (for non-edge clusters)
3. Generate Certificate
Note: Workflow No.3 is mandatory to have unique SSL certificate in the cluster.
 By Generating this certificate, it will replace your current certificate.
 If you're performing cluster expansion, then this option is not required.
Selection: 1

5. Follow the on-screen prompts to complete the post-install configuration as outlined below.

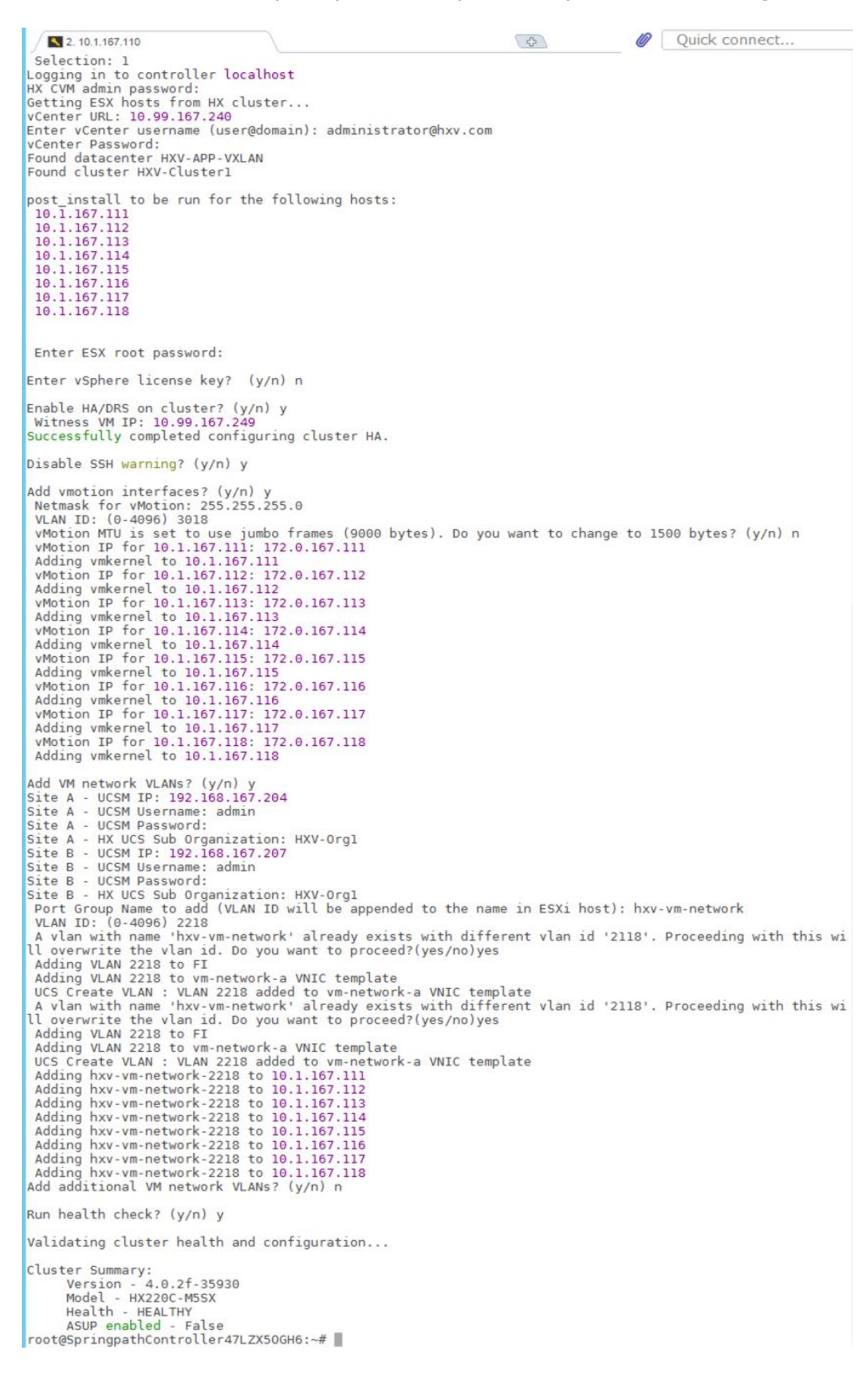

# **Additional Post-Install Tasks**

This section explains the additional post-install tasks that must be completed prior to going into production.

# **Enable Smart Licensing**

To enable licensing for the newly deployed HyperFlex stretched cluster, follow the procedures outlined below. HyperFlex 2.5 and later utilizes Cisco Smart Licensing, which communicates with a Cisco Smart Account to validate and allocate HyperFlex licenses from a pool of licenses available in the account. A HyperFlex cluster is installed with Smart Licensing enabled but the HyperFlex cluster will be in an unregistered, evaluation mode with a temporary 90-day evaluation period as shown below.

root@SpringpathController47LZX50GH6:~# stcli license show status Smart Licensing is ENABLED Registration: Status: UNREGISTERED Export-Controlled Functionality: Not Allowed License Authorization: Status: EVAL MODE Evaluation Period Remaining: 56 days, 6 hr, 16 min, 0 sec Last Communication Attempt: NONE License Conversion: Automatic Conversion Enabled: true Status: NOT STARTED Utility: Status: DISABLED Transport: Type: CALLHOME root@SpringpathController47LZX50GH6:~#

To activate and configure smart licensing, follow these steps:

- 1. Navigate to Cisco Software Central (https://software.cisco.com/) and log in to your Smart Account. From Cisco Smart Software Manager, generate a registration token.
- 2. In the License pane, click **Smart Software Licensing** to open Cisco Smart Software Manager.
- 3. Click Inventory.
- 4. From the virtual account you want to use to register the cluster, click **General > New Token**.
- 5. In the **Create Registration Token** dialog box, add a **Description**, enter the number of days you want the token to be active and available to use, and check **Allow export controlled** function.
- 6. Click Create Token.
- 7. From the New ID Token row, click the Actions drop-down list, and click Copy.
- 8. SSH into a HyperFlex Controller VM. Log in using the admin/root account.

9. Register your HX storage cluster, where idtoken-string is the New ID Token from Cisco Smart Software Manager.

stcli license register --idtoken idtoken-string 12

10. Confirm that the HyperFlex cluster is registered.

stcli license show summary

11. The cluster is now licensed and ready for production deployment.

#### Enable Syslog

To prevent the loss of diagnostic information when a host fails, ESXi logs should be sent to a central locations such as VMware vCenter server or a syslog server. Use a multi-exec tool (for example, **MobaXterm**) to simultaneously execute commands on all servers in the cluster as shown below.

To configure syslog on ESXi hosts, follow these steps:

- 1. SSH into the ESXi hosts as root user.
- 2. Enter the commands shown below, using the IP address IP address of the vCenter or the syslog server that will receive the syslog logs.

| <pre>[root@hxv-cl1-esxi-1:~] [root@hxv-cl1-esxi-1:~] esxcli system syslog config setloghost='udp://10.10.167.240' [root@hxv-cl1-esxi-1:~] esxcli system syslog reload [root@hxv-cl1-esxi-1:~] esxcli network firewall ruleset set -r syslog -e true [root@hxv-cl1-esxi-1:~] #</pre>                                                       | t@hxv-cll-esxi-2:~]<br>t@hxv-cll-esxi-2:~] esx<br>t@hxv-cll-esxi-2:~] esx<br>t@hxv-cll-esxi-2:~] esx<br>t@hxv-cll-esxi-2:~] ■                              | cli system syslog config setloghost='udp://10.10.167.240'<br>cli system syslog reload<br>cli network firewall ruleset set -r syslog -e true<br>cli network firewall refresh<br>E      |
|----------------------------------------------------------------------------------------------------|----------------------------------------------------------------------------------------------------|----------------------------------------------------------------------------------------------------|
| Disable this terminal from "MultiExec" mode                                                                                                    | isable this terminal from "MultiExec" mod                                                                                                    | de                                                                                                    |
| <pre>[root@hxv-cl1-esxi:3:-] [root@hxv-cl1-esxi:3:-] esxcli system syslog config setloghost='udp://10.10.167.240' [root@hxv-cl1-esxi:3:-] esxcli system syslog reload [root@hxv-cl1-esxi:3:-] esxcli network firewall ruleset set -r syslog -e true [root@hxv-cl1-esxi:3:-] esxcli network firewall refresh [root@hxv-cl1-esxi:3:-]</pre> | yt@hxv-cll-esxi-4:~]<br>tt@hxv-cll-esxi-4:~] esx<br>tt@hxv-cll-esxi-4:~] esx<br>tt@hxv-cll-esxi-4:~] esx<br>tt@hxv-cll-esxi-4:~] ■                         | cli system syslog config setloghost='udp://10.10.167.240'<br>cli system syslog reload<br>cli network firewall ruleset set -r syslog -e true<br>cli network firewall refresh           |
|                                                                                                    |                                                                                                    |                                                                                                    |
| Disable this terminal from "MultiExec" mode                                                                                                    | isable this terminal from "MultiExec" mo                                                                                                    | de                                                                                                    |
| <pre>[root@hxv-cll-esxi-5:~] [root@hxv-cll-esxi-5:~] esxcli system syslog config setloghost='udp://10.10.167.240' [root@hxv-cll-esxi-5:~] esxcli system syslog reload [root@hxv-cll-esxi-5:~] esxcli network firewall ruleset set -r syslog -e true [root@hxv-cll-esxi-5:~] ■</pre>                                                       | vt@hxv-cll-esxi-6:~]<br>t@hxv-cll-esxi-6:~] esx<br>t@hxv-cll-esxi-6:~] esx<br>t@hxv-cll-esxi-6:~] esx<br>vt@hxv-cll-esxi-6:~] ∎                            | cli system syslog config setloghost='udp://10.10.167.240'<br>cli system syslog reload<br>cli network firewall ruleset set -r syslog -e true<br>cli network firewall refresh<br>       |
| Disable this terminal from "MultiExec" mode                                                                                                    | isable this terminal from "MultiExec" mod                                                                                                    | de 🗸                                                                                                    |
| <pre>[root@hxv-cl1-esxi-7:~] [root@hxv-cl1-esxi-7:~] esxcli system syslog config setloghost='udp://10.10.167.240' [root@hxv-cl1-esxi-7:~] esxcli system syslog reload [root@hxv-cl1-esxi-7:~] esxcli network firewall ruleset set -r syslog -e true [root@hxv-cl1-esxi-7:~] ■</pre>                                                       | t@hxv-cll-esxi-8:~]<br>>t@hxv-cll-esxi-8:~] esx<br>t@hxv-cll-esxi-8:~] esx<br>t@hxv-cll-esxi-8:~] esx<br>>t@hxv-cll-esxi-8:~] esx<br>t@hxv-cll-esxi-8:~] ∎ | cli system syslog config setloghost='udp://10.10.167.240'<br>cli system syslog reload<br>cli network firewall ruleset set -r syslog -e true<br>cli network firewall refresh<br>=<br>= |
| Disable this terminal from "Mt dtEver" mode                                                                                                    | icable this terminal from "MultiEvec" mo                                                                                                    | da.                                                                                                    |
### **Enable/Disable Auto-Support and Notifications**

Auto-Support is enabled if specified during the HyperFlex installation. Auto-Support enables Call Home to automatically send support information to Cisco TAC and notifications of tickets to the email address specified. Auto-Support and Notifications settings can be changed from HyperFlex Connect.

To configure Auto-Support and Notifications Settings, follow these steps:

- 1. Use a browser to navigate to HyperFlex Connect HTML management web page using the Management IP of the Cluster. Log in using the **admin** account.
- 2. Click the gear shaped icon in the upper right-hand corner and click **Auto-Support Settings**.
- 3. Enable or Disable **Auto-Support** as needed. Enter the email address to receive notifications for Auto-Support events.
- 4. Enable or Disable **Remote Support** as needed. Remote support allows Cisco TAC to connect to the cluster and accelerate troubleshooting efforts.
- 5. If a web proxy is used, specify the settings for web proxy. Click OK.
- 6. To enable email notifications, click the gear shaped icon in top right corner, and click **Notifications Settings**.
- 7. Enter the Outgoing Mail Server information, the From Address and the Recipient List. Click OK.

### **Create Datastores with Site Affinity**

Unlike HyperFlex standard and edge clusters, datastores created on HyperFlex stretched clusters must specify a **Site Affinity**. With datastore affinity, when a virtual machine is deployed on a given datastore, the VM's virtual disk files (primary copy) will be stored on nodes in the same site as the datastore's site affinity. Storage access is optimized by ensuring that all requests to **read** data from a datastore will be serviced by the nodes in the same site as the datastore's site affinity, rather than by nodes in a remote site. **Writes** to a datastore in a HyperFlex stretch cluster will still incur inter-site latency as all copies have to be committed to both sites (2+2) before it can be acknowledged. Stretched clusters use a Replication Factor (RF) of 4, with 2 copies written to each site. A datastore created on HyperFlex stretched cluster are available on all nodes in the cluster.

Enterprises should implement the following best-practices to maximize performance:

- Create two datastores, one for each site. For example, HXV-APP-DS1 and HXV-APP-DS2 with affinity for Site A and B respectively.
- When deploying virtual machines in a site, use datastores with the same site-affinity as the VM so that the reads will be from local nodes rather than remote nodes.

To deploy a new datastore with site-affinity, follow these steps:

- 1. Use a browser to navigate to HyperFlex Connect HTML management web page using the Management IP of the Cluster. Log in using the **admin** account.
- From the left navigation menu, select Manage > Datastores. Click the Create Datastore icon at the top.
- 3. In the **Create Datastore** pop-up window, specify a **Name**, **Size** and **Site Affinity** for the datastore.
- 4. Click **Create Datastore** to create the first datastore with site-affinity for the first site.

| च तंडल्ल HyperFlex Connect |              | HXV-Cluste                     | r1               |        |
|----------------------------|--------------|--------------------------------|------------------|--------|
| O Dashboard                | Datastores   |                                |                  | Last   |
| MONITOR                    | 🖬 Create Dat |                                |                  |        |
| 🗘 Alarms                   | Create [     | Datastore                      | ?⊗               |        |
| ស្តា Events                | Name         | e Name                         |                  | Status |
| Activity                   | HXV-AF       | PP-DS1                         |                  |        |
| ANALYZE                    | Size         |                                | Block Size       |        |
| Performance                | 2            | ТВ                             | ∨ 8К ∨           |        |
| PROTECT                    | Site Affir   | nity                           |                  |        |
| C Replication              | Site A       |                                | ~                |        |
| MANAGE                     | Select sit   | e affinity for this datastore. |                  |        |
| E System Information       |              | Cancel                         | Create Datastore |        |
| Datastores                 |              |                                |                  |        |

5. Repeat steps 1 - 4 to create a second datastore with site-affinity for the second site.

| ≡    | داندان HyperFlex Connect                                                  |        |               | HXV           | Cluster1      | 1              |        |             | <b>⊜</b> 6 {   | 90.          |
|------|---------------------------------------------------------------------------|--------|---------------|---------------|---------------|----------------|--------|-------------|----------------|--------------|
| 0    | Dashboard                                                                 | Data   | stores        |               |               |                | Las    | t refreshed | at: 09/08/2021 | 3:35:23 PM 🔿 |
| MON  | MONITOR m Create Datastore / Edit / Mount @ Unmount X Delete 더 너 ~ Filter |        |               |               |               |                |        |             |                |              |
| Q    | Alarms                                                                    |        |               |               |               |                |        |             |                |              |
|      | Events                                                                    |        | Name ^        | Mount Summary | Site Affinity | Pairing Status | Status | Size        | Used           | Free         |
| 1    | Activity                                                                  |        | HXV-APP-DS1   | Mounted       | Site A        | 🗞 Unpaired     | Normal | 2 TB        | 0 B            | 2 TB         |
| ANA  | LYZE                                                                      |        | HXV-APP-DS2   | Mounted       | Site B        | 🗞 Unpaired     | Normal | 2 TB        | 0 B            | 2 TB         |
| tala | Performance                                                               | Showir | ng 1 - 2 of 2 |               |               |                |        |             |                |              |

Verify Virtual Machine Site Affinity

HyperFlex uses site-affinity to create VMware Dynamic Resource Scheduler (DRS) affinity rules that will determine the placement of virtual machines on nodes in the cluster. The vSphere DRS affinity rules enable the stretched cluster to operate in an optimal manner. HyperFlex Installer creates the site affinity rules and groups during the cluster installation process. When virtual machines are deployed, they are automatically placed into a virtual machine group for the site. Under normal conditions, site affinity rules constrain the virtual machines to run in a given primary site (primary). If the primary site fails, the virtual machines will restart and failover to nodes to a secondary site. The virtual machines can be active in both data center sites, while providing failover if a site fails. The installer created Host Groups and Virtual Machine Groups for each site are shown below.

| vm vSphere Client Menu                                                                                                    | ✓ Q Search in al                                                                                                    |                                                                                                    | C ⑦ ~ Administrator@HXV.CC                           | × €     |
|----------------------------------------------------------------------------------------------------|----------------------------------------------------------------------------------------------------|----------------------------------------------------------------------------------------------------|------------------------------------------------------|---------|
| Image: Construct on the system       Image: Construct on the system         > Image: HX-EACl       > Image: HX-EACl         > Image: HX-ICP       > Image: HXV-APP         > Image: HXV-APP       > Image: HXV-APP         > Image: HXV-APP       > Image: HXV-Cluster1         > Image: HXV-MGMT       > Image: HXV-MGMT | []] HXV-Cluster<br>Summary Monitor<br>Services v<br>vSphere DRS<br>vSphere Availability<br>Configuration v<br>Quickstart<br>General<br>Key Provider   | ACTIONS         Configure       Permissions       Hosts       VMs       Datastores         VM/Host Groups         ADD       DELETE         Name         | Networks Updates T Type VM Group Host Group VM Group |         |
|                                                                                                    | VMware EVC VM/Host Groups VM/Host Rules VM Overrides I/O Filters Host Options Host Profile Licensing  VSAN Cluster Supervisor Cluster Trust Authority | ADD         REMOVE           Site A_HostGroup Group Members           10.1.167.111           10.1.167.112           10.1.167.113           10.1.167.114 |                                                      | 4 items |

### Implement VMware vSphere Best Practices

The failover of VMs between data centers or within a data center requires VMware vSphere High Availability (HA) to be implemented correctly as outlined <u>earlier</u> in the document.

### Migrate Virtual Networking to VMware vDS (Optional)

Guest VM networks on the Applications cluster can optionally be migrated to a VMware vDS rather than using the installer created VMware vSwitch but use the uplinks from the vSwitch created for VM networks. This will prevent you from having to reconfigure the Cisco UCS side. To convert, follow the procedures detailed in this document:

https://www.cisco.com/c/dam/en/us/products/collateral/hyperconverged-infrastructure/hyperflexhx-series/white-paper-listing.pdf

### Implement Storage Data Management Best Practices

The various best practices and guidelines for storage data management and ongoing use of the Cisco HyperFlex system are available in Management Best Practices section of this document: <u>https://www.cisco.com/c/en/us/td/docs/unified\_computing/ucs/UCS\_CVDs/hx\_4\_vsi\_vmware\_esxi.</u> <u>html#\_Toc41894965</u>

### Manage HyperFlex Stretched Clusters

Cisco HyperFlex offer multiple options for managing a HyperFlex cluster, with varying functionality and capabilities depending on the needs of your environment. For private cloud deployments, HyperFlex can be managed on-prem using HyperFlex Connect or HyperFlex HTML plugin for VMWare vCenter, or from the cloud using Cisco Intersight SaaS platform. For hybrid cloud deployments, Cisco Intersight offers cloud operations, orchestration and Infrastructure as Code (IaC) capabilities that can be lever-aged for unified and centralized management of all HyperFlex and Cisco UCS infrastructure in your environment, regardless of their geographical location. For the HyperFlex Stretched cluster used in this design, Cisco Intersight currently cannot be used for the initial deployment of the cluster the cluster or host the HyperFlex Witness required in the solution. However, the other integrations and capabilities in Cisco Intersight are still available for managing and operating stretch clusters.

### Manage HyperFlex Cluster using HyperFlex Connect

HyperFlex Connect is an easy to use, primary management tool for managing HyperFlex clusters. HyperFlex Connect is a HTML5 web-based GUI tool that runs on the cluster it is managing, accessible via the management IP of the cluster. It is a centralized point of control for a given cluster that administrators can use to create volumes, monitor the health of the system, analyze the performance, monitor resource usage, put hosts in maintenance mode, initiate upgrades and so on. HyperFlex Connect can use pre-defined Local accounts or Role-Based access (RBAC) and integrate authentication with VMware vCenter that manages the vSphere cluster running on the HyperFlex cluster.

To manage the HyperFlex stretched cluster using HyperFlex Connect, follow these steps:

- 1. Open a web browser and navigate to the Management IP address of the HyperFlex Cluster. Log in using the **admin** account. Password should be same as the one specified for the Storage Control-ler virtual machine during the installation process.
- 2. The **Dashboard** provides general information about the cluster's operational status, health, failure tolerance, storage performance, capacity details, cluster size and individual node health.

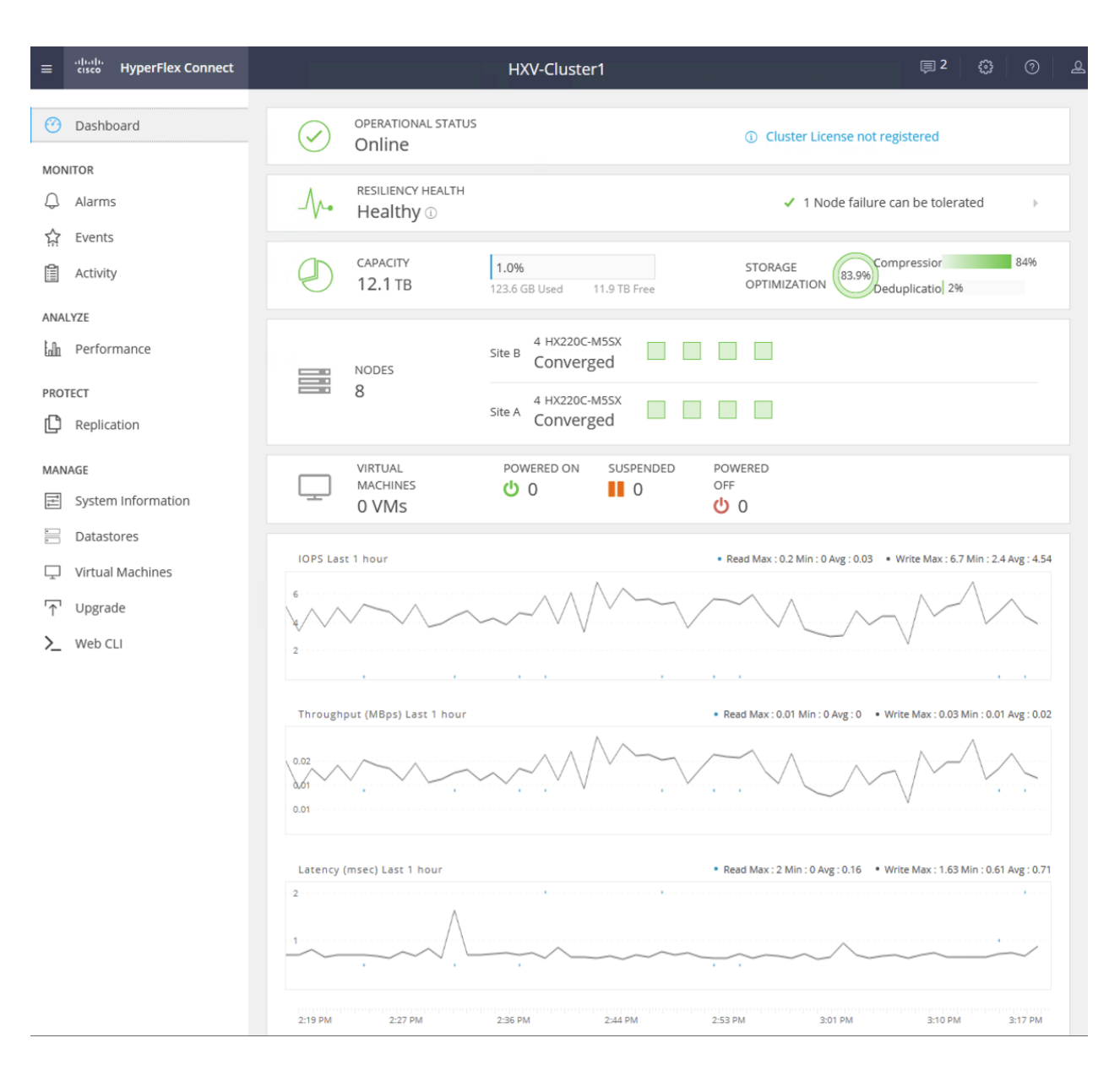

### 3. The System Information view also provides detailed information on the individual nodes.

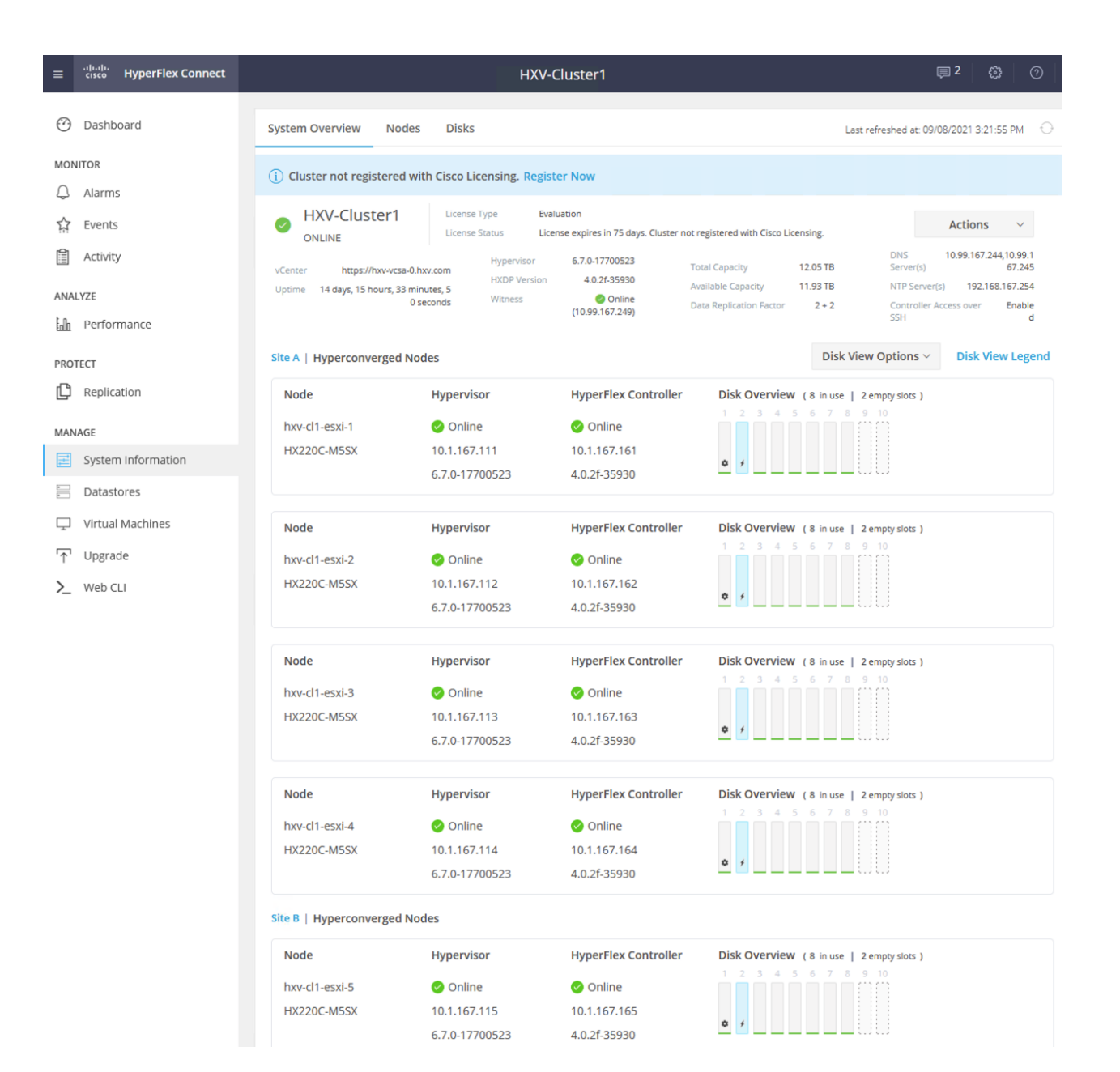

### Manage HyperFlex Cluster using Cisco Intersight

Cisco Intersight is a centralized, cloud-based operations and orchestration platform for all Cisco UCS Domains, HyperFlex clusters and servers in an Enterprise regardless of their location. Cisco is SaaS platform that uses CI/CD development model to continuously deliver new features and capabilities to Enterprise. For a complete list of features, please see the <u>Cisco Intersight</u> website.

Cisco Intersight cloud-based management is enabled by a **Device Connector** running on the device being managed. Device Connector is embedded software that is shipped with Cisco HyperFlex and other Cisco platforms (for example, Cisco UCS FI, Cisco Nexus) to enable the device to initiate communication and register with Cisco Intersight.

### **Prerequisites**

To enable Cisco Intersight cloud-based management of a HyperFlex stretched cluster, the following prerequisites must be met:

- Cisco HyperFlex software version 2.5(1a) or later
- Account on cisco.com
- Account on Cisco Intersight. This can be created by navigating to <u>https://intersight.com</u> and following the instructions for creating an account. The account creation requires at least one device to be registered in Intersight, along with the Device ID and Claim ID from the device.
- Valid Cisco Intersight License
- HyperFlex cluster must have IP reachability to Cisco Intersight from both sites
- HyperFlex cluster must have DNS lookup and resolution capabilities to access Cisco Intersight
- Enterprise must allow outbound HTTPS connections (port 443) initiated from the Device Connector on HyperFlex cluster to Cisco Intersight. If direct access to Internet is not available, the system can connect using a HTTP Proxy server.

To manage the HyperFlex stretched cluster from Cisco Intersight, follow the procedures detailed in the <u>Enable Cisco Intersight Cloud-Based Management</u> section.

### **Setup Information**

The following setup information is required to enable Cisco Intersight cloud-based management of a Cisco HyperFlex cluster. Collect the information as outlined in the <u>Deployment Steps</u> section.

- Device ID
- Claim Code

### **Deployment Steps**

To enable Cisco Intersight cloud-based management of a Cisco HyperFlex cluster, follow these steps:

- 1. Use a web browser to navigate to the HyperFlex Connect HTML Management GUI. Log in using the **admin** account.
- 2. From the top right corner, click the wheel icon for settings.

| ≡ <sup>    .</sup> HyperF | lex Connect |            |                                | HXV-Clust                         | er1          |                         | 圓 2                                                    | ŝ |
|---------------------------|-------------|------------|--------------------------------|-----------------------------------|--------------|-------------------------|--------------------------------------------------------|---|
| Dashboard                 |             | $\bigcirc$ | OPERATIONAL STATUS             |                                   |              | Cluster License r       | SUPPORT<br>Auto-Support Settings                       | • |
| 유 Alarms                  |             | -∕∿-•      | RESILIENCY HEALTH<br>Healthy ① |                                   |              | <b>√</b> 11             | NOTIFICATION<br>Notifications Settings                 |   |
| Activity                  |             | Ð          | capacity<br>12.1 TB            | <b>1.0%</b><br>123.6 GB Used      | 11.9 TB Free | STORAGE<br>OPTIMIZATION | AUDIT LOG EXPORT SETTINGS<br>Audit Log Export Settings | 1 |
| ANALYZE                   |             |            | NODES                          | Site A 4 HX220C-M55X<br>Converged |              |                         | INTEGRATIONS<br>Kubernetes                             |   |
| PROTECT                   |             |            | 8                              | Site B 4 HX220C-M55X Converged    |              |                         | CISCO INTERSIGHT<br>Device Connector                   | • |

 Select Cisco Intersight > Device Connector from the menu. From the Device Connector pop-up window, copy the Device ID and Claim ID information. This information will be used in Cisco Intersight.

| ≡    | diality HyperFlex Conn | tt HXV-Cluster1                                                                                                    |                |
|------|------------------------|----------------------------------------------------------------------------------------------------|----------------|
| Ø    | Dashboard              | OPERATIONAL STATUS Online  OCluster License not regi                                                                                                    | stered         |
| MON  | IITOR                  |                                                                                                    | ^              |
| Q    | Alarms                 | Device Connector                                                                                                    | $\otimes$      |
| ជ    | Events                 | he Device Connector is an embedded management controller that enables the capabilities of Cisco Intersight, a cloud-based management platform. For detailed informa<br>onfiguring the device connector, please visit Help Center                                                         | tion about     |
| 0    | Activity               | Device Connector ② Setting                                                                                                    | gs   💭 Refresh |
| ANAI | LYZE                   | ACCESS MODE ALLOW CONTROL                                                                                                    |                |
| եմո  | Performance            | Device ID                                                                                                    |                |
| PROT | TECT                   |                                                                                                    |                |
| ¢    | Replication            |                                                                                                    | ß              |
| MAN  | AGE                    | Device Connector Internet Intersight                                                                                                    |                |
| H    | System Information     |                                                                                                    |                |
|      | Datastores             | 4 Not Claimad                                                                                                    |                |
| Ţ    | Virtual Machines       | Not Gameu                                                                                                    |                |
| Ţ    | Upgrade                | The connection to the Cisco Intersight Portal is successful, but device is still not claimed. To claim the<br>device open Cisco Intersight, create a new account and follow the guidance or go to the Devices page and<br>click Claim a New Device for existing account. Open Intersight |                |
| >_   | Web CLI                | 1.0.9-2599                                                                                                    |                |

- 4. Use a web browser to navigate to Cisco Intersight at https://intersight.com/.
- 5. Log in with a valid cisco.com account or single sign-on using your corporate authentication. Select **Account** that will be used to manage the HyperFlex cluster.
- 6. Navigate to **ADMIN > Targets** in the left navigation menu. Click the **Claim Target** button in the top right-hand corner.

| ≡          | الندان،<br>دisco Intersight | i. | ADMIN > Targets             | Q 🛚 77 🔺                                                | 20 🖸     | <b>¢</b> ‡ 25  | ۹ 🕲 📀            | Archana Sharma 🙎   |
|------------|-----------------------------|----|-----------------------------|---------------------------------------------------------|----------|----------------|------------------|--------------------|
| <u>00o</u> | MONITOR                     |    |                             |                                                         |          |                |                  | Claim Target       |
| Ŵ          | OPERATE                     |    |                             |                                                         |          |                |                  |                    |
| ✻          | CONFIGURE                   |    | ★ All Targets      +        |                                                         | C Export | 10 items found | 10 x per page 12 | ন <b>ক</b> হ যে যে |
| Ō          | ADMIN                       |    | Aud Finter                  |                                                         | C Export | 19 items iounu |                  |                    |
|            | Targets                     |    | Connection                  | Top Targets by Types<br>HTTP Endpoint 4<br>UCS Domain 3 | 4        |                |                  | Ξ                  |
|            | Software Repository         |    | Not Connected 9 O Claimed 4 | 19 HyperFlex Clu_: :<br>Cisco DCNM 2<br>Other 8         |          |                |                  |                    |

7. In the Select Target Type window, click on Cisco HyperFlex Cluster to select it.

| ≡          | cisco Intersight     | ADMIN > Targets > Claim Target                                                                                                    | 다 🖬 68 🛦 19 🕑 🥵 약다 25 으, 🔅 ⓒ Archana Sharma 옾                               |
|------------|----------------------|----------------------------------------------------------------------------------------------------|-----------------------------------------------------------------------------|
| <u>010</u> | MONITOR<br>OPERATE ~ |                                                                                                    | Select Target Type                                                          |
| ×          | CONFIGURE ~          | Fitters                                                                                                    |                                                                             |
| Ē          | ADMIN ^              | Available for Claiming                                                                                                    | Cloud                                                                       |
|            |                      | Categories<br>All<br>Cloud<br>Compute / Fabric<br>Hyperconverged<br>Hypervisor<br>Network<br>Orchestrator<br>Platform Services<br>Storage | Terraform Cloud Hypervisor Red Hat Enterprise Virtualization Hyperconverged |
|            |                      |                                                                                                    | Orchestrator                                                                |
|            |                      | Cancel                                                                                                    | Start                                                                       |

8. Click the Start button. Paste the previously copied Device ID and Claim Code. Click Claim.

| = | cisco Intersight    | ADMIN > Targets > Claim Target > Cisco HyperFlex Cluster                                                                 | <u>Д</u> 🖪 68 🔺 19 🖂                                                                             | 🕫 25 🔍 😳 🕜 Archana Sharma J                        |
|---|---------------------|----------------------------------------------------------------------------------------------------|--------------------------------------------------------------------------------------------------|----------------------------------------------------|
|   |                     | <u> </u>                                                                                                    | Cisco HyperFlex Cluster                                                                          |                                                    |
| × | CONFIGURE ~         |                                                                                                    | To claim your target, provide the Device ID, Cla<br>Code and select the appropriate Resource Gro | iim<br>ups.                                        |
| ē | ADMIN ^             |                                                                                                    |                                                                                                  |                                                    |
|   | Targets             | General                                                                                                    |                                                                                                  |                                                    |
|   | Software Repository | Device ID * Claim Code *                                                                                                 |                                                                                                  |                                                    |
|   |                     |                                                                                                    |                                                                                                  | <u> </u>                                           |
|   |                     | Resource Groups                                                                                                    |                                                                                                  |                                                    |
|   |                     | Select the Resource Groups if required. However, this select<br>of all Organizations with the Resource Group type 'All'. | on is not mandatory as one or more Resource Gr                                                   | oup type is 'AI''. The claimed target will be part |
|   |                     |                                                                                                    | 1 items found 10                                                                                 | - per page 図 🕢 1 of 1 🗩 河 🌐                        |
|   |                     | Q. Add Filter                                                                                                    |                                                                                                  |                                                    |
|   |                     | Name                                                                                                    | : Usage                                                                                          | Description                                        |
|   |                     |                                                                                                    |                                                                                                  |                                                    |
|   |                     |                                                                                                    |                                                                                                  | 区 <u>1</u> of 1 > 洌                                |
|   |                     |                                                                                                    |                                                                                                  |                                                    |
|   |                     | < Back Cancel                                                                                                    |                                                                                                  | Claim                                              |

9. On Cisco Intersight, the newly added HyperFlex cluster should now have a **Status** of **Connected**.

| ≡          | cisco Intersight    | ADMIN | N > Targets     |               |            |               |                                 | Q                    | 68 | 19 |              | <b>¢</b> ‡ 25 |        |          |               | Archana  | Sharma 🖉 |
|------------|---------------------|-------|-----------------|---------------|------------|---------------|---------------------------------|----------------------|----|----|--------------|---------------|--------|----------|---------------|----------|----------|
| <u>00o</u> | MONITOR             |       |                 |               |            |               |                                 |                      |    |    |              |               |        |          |               | Clai     | m Target |
| 9          | OPERATE             | × 41  | ll Targets @ +  |               |            |               |                                 |                      |    |    |              |               |        |          |               |          |          |
| ×          | CONFIGURE           | -     |                 |               |            |               |                                 |                      |    |    |              |               |        | 10       |               |          |          |
| ē          | ADMIN               |       |                 | ame HXV-C 🗴   | Add Filter |               |                                 |                      |    |    | L3 Export    | I items       | ouna   | <u> </u> | erpage [is] [ | <u> </u> |          |
|            | Targets             | Conr  | nection 🛛       | Claimed 4     | Top        | Targets by Ty | VDES 7<br>UCS Don<br>HTTP En    | main 5<br>ndpoint 4  |    |    |              |               |        |          |               |          | Ð        |
|            | Software Repository |       | Not Connected 7 | ⊙ Connected 8 |            | 20            | Cisco DC<br>Cisco Ne<br>Other 7 | CNM 2<br>exus Desh 2 |    |    |              |               |        |          |               |          |          |
|            |                     |       | Name            |               | Status     |               |                                 | Туре                 |    |    | Claimed Time |               | Claime | d By     |               |          |          |
|            |                     |       |                 |               | O Conn     | ected         |                                 | HyperFlex Cluster    |    |    | a day ago    |               | asharm | a@cisco. | com           |          |          |
|            |                     | <     |                 |               |            |               |                                 |                      |    |    |              |               |        |          |               |          |          |
|            |                     |       |                 |               |            |               |                                 |                      |    |    |              |               |        |          |               |          | f1 🕥 刘   |

10. On Cisco HyperFlex Connect, the **Device Connector** should now have a **Status** of **Claimed**.

| 🕐 Dashboard    | OPERATIONAL STATUS<br>Online ©                                                                                                    | ① Cluster License not registered                                       |
|----------------|----------------------------------------------------------------------------------------------------|------------------------------------------------------------------------|
| MONITOR        |                                                                                                    |                                                                        |
| 💭 Alarms       | Device Connector                                                                                                    | $\otimes$                                                              |
| 슈 Events       | The Device Connector is an embedded management controller that enables the capabilities of Cisco Intersig<br>configuring the device connector, please visit Help Center | ght, a cloud-based management platform. For detailed information about |
| Activity       | Device Connector                                                                                                    | Settings C Refresh                                                     |
| ANALYZE        | ACCESS MODE ALLOW CONTROL                                                                                                    | Device ID                                                              |
| PROTECT        |                                                                                                    |                                                                        |
| C Replication  | $\Box \cdots \odot$                                                                                                    | RTP-HXV O                                                              |
| MANAGE         | Device Connector Internet Intersight                                                                                                    | Unclaim                                                                |
| System Informa |                                                                                                    |                                                                        |
| Datastores     | Claimed                                                                                                    |                                                                        |

11. Use the left navigation pane to access other Intersight capabilities available for managing and operating a HyperFlex cluster. For example, **MONITOR**, provides the health and status of the cluster.

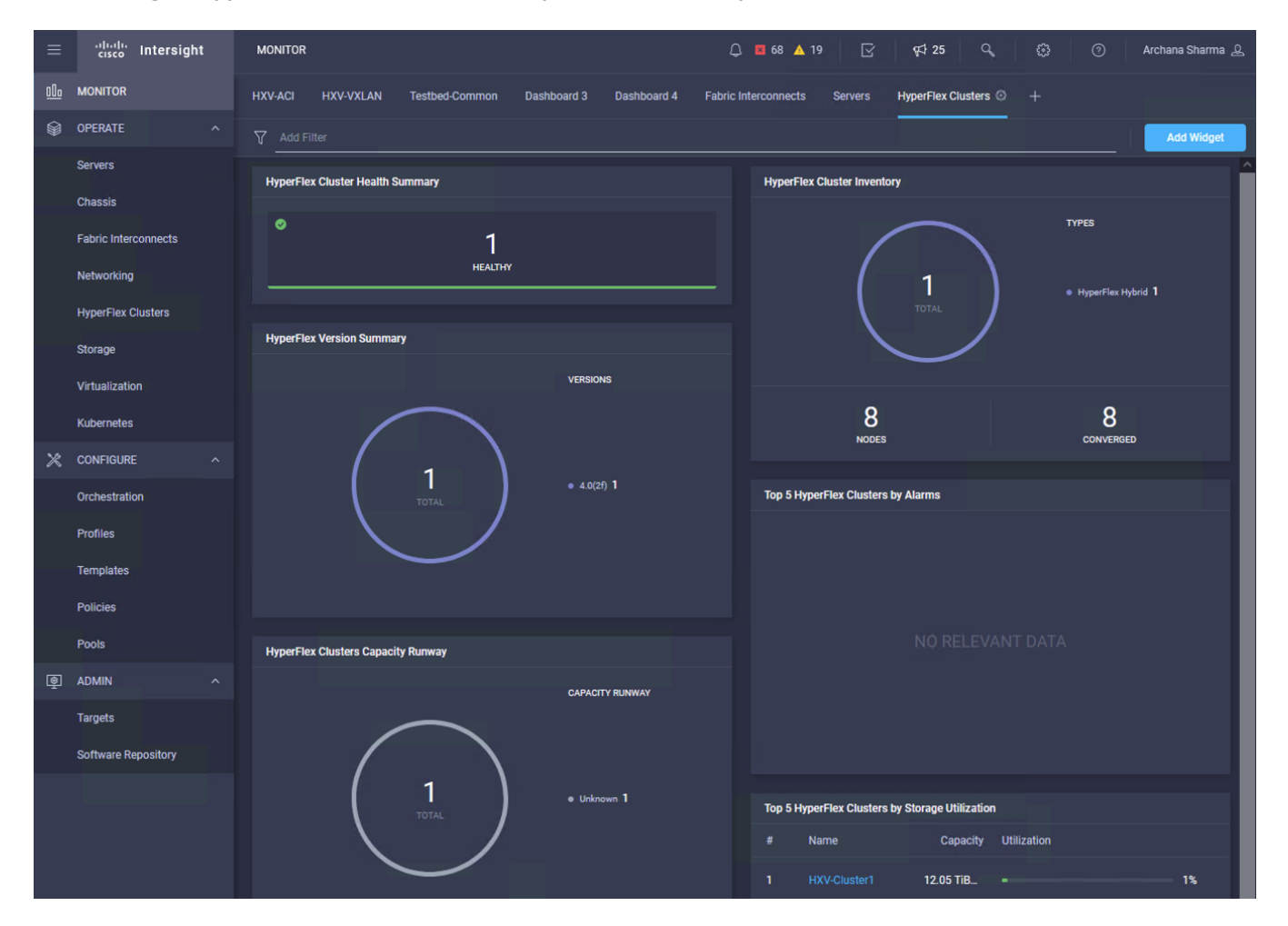

### Manage HyperFlex Cluster using HyperFlex HTML5 Plugin for VMWare vCenter

The Cisco HyperFlex plugin for VMware vCenter Web can be deployed as a secondary tool to monitor and configure the HyperFlex cluster. The HyperFlex HTML5 plugin is deployed separately after the cluster is built, and can use the same user management mechanism (RBAC) as HyperFlex Connect. The plugin is available for each HyperFlex release, from the Software Downloads page on cisco.com. The earlier HyperFlex **Flash** plugin will not be supported in future HyperFlex software releases and VMware has deprecated the vSphere Flash-based Web Client as of vSphere 6.7.

The HyperFlex HTML5 plugin for VMware vCenter can be deployed as outlined in the <u>Cisco HyperFlex</u> <u>Data Platform Administration Guide</u>, <u>Release 4.0</u> document.

## Solution Validation

The solution is validated in Cisco Labs with all components integrated to verify the design and ensure interoperability. This section provides a summary of the validation done for this CVD.

### Hardware and Software

<u>Table 20</u> lists the hardware and software versions used to validate the solution in Cisco labs. The versions are consistent with versions recommended in the interoperability matrixes supported by Cisco and VMware.

|                                  | Component (PID)                                   | Software | Count              |
|----------------------------------|---------------------------------------------------|----------|--------------------|
| Network                          | Cisco DCNM – LAN Fabric                           | 11.5(1)  | 2 Virtual Machines |
|                                  | Cisco Nexus 93180YC-EX (N9K-C93180YC-EX)          | 9.3(7a)  | 4 (2 per site)     |
|                                  | Other Nexus spine and leaf switches in the fabric | 9.3(7a)  | 12 (6 per site)    |
| Hyperconverged<br>Infrastructure | Cisco Intersight Platform                         |          | -                  |
|                                  | Cisco HyperFlex Witness                           | 1.1.1    | 1 Virtual Machine  |
|                                  | Cisco UCS Manager                                 | 4.0(4k)  | -                  |
|                                  | Cisco UCS Fabric Interconnects (UCS-FI-6332UP)    | 4.0(4k)  | 4 (2 per site)     |
|                                  | Cisco HyperFlex System (HX220C-M5SX)              | 4.0(4k)  | 8 (4 per site)     |
|                                  | Cisco UCS VIC 1387 (UCSC-MLOM-C40Q-03)            | 4.3(3e)  | 8 (4 per site)     |
| Virtualization                   | VMware ESXi                                       | 6.7P05   | 8 (4 per site)     |
|                                  | VMware vCenter                                    | 7.0U2b   | 1                  |
| Other                            | Cisco HyperFlex Connect                           | -        | -                  |
|                                  | VMware vCenter Plugin for HyperFlex               |          |                    |

#### Table 20. Solution Components - Hardware and Software

### Interoperability

The solution can be deployed using different hardware models or software versions from what was validated in Cisco Labs. When doing so, verify interoperability using the following matrixes. Also, review the release notes for release and product documentation.

- <u>Cisco UCS and HyperFlex Hardware and Software Interoperability Tool</u>
- <u>VMware Compatibility Guide</u>

## **Solution Testing**

The solution was built and tested in Cisco Labs to ensure functionality and data forwarding by deploying virtual machine running VdBench and IOMeter tools. The system was validated for resiliency by failing various aspects of the system under load. Examples of the types of tests executed include:

- Failure and recovery of various links and components between the sites and within each site.
- Failure events triggering vSphere high availability between sites.
- Failure events triggering vMotion between sites.
- Site Failures to ensure the second data center site takes over as designed

All tests were performed under load, using load generation tools. Different IO profiles representative of customer deployments were used.

## Conclusion

The Cisco HyperFlex Stretched Cluster with Cisco VXLAN EVPN Multi-Site fabric solution delivers an active-active data center design for business continuity and disaster recovery in VMware vSphere environments. The solution protects against a variety of small and large failures, including a complete data center failure. The HyperFlex stretch cluster nodes, running VMware vSphere, are evenly distributed across two geographically separate data center sites to provide the hyperconverged virtual server infrastructure in each data center. The Cisco VXLAN Multi-Site fabric in the design provides Layer 2 extension and Layer 3 connectivity within and across sites to enable the active-active data centers. The HyperFlex stretch cluster synchronously replicates the stored data between sites to ensure quick recovery with zero data loss in the event of a data center site failure.

HyperFlex stretch cluster protects critical business services from site failures with zero RPO and nearzero RTO. HyperFlex Witness and VMware vCenter located in a third site monitor and manage the cluster to ensure the availability of at least one data center site at all times. The Cisco HyperFlex and Cisco UCS infrastructure in two data center sites are centrally managed from the cloud using Cisco Intersight. To simplify and accelerate the infrastructure deployment in the active-active sites, the solution uses GUI-driven automation (Cisco HyperFlex Installer, Cisco DCNM Fabric Builder) for Day-0 provisioning and HashiCorp Terraform for Day 2 provisioning.

The design is validated in Cisco Labs to provide customers and partners with a reliable reference design for deploying their active-active private-cloud solution for business continuity.

## References

This section provides links for additional information on each solution component in this document.

## **Cisco HyperFlex**

- Operating Cisco HyperFlex HX Data Platform Stretch Clusters: <u>https://www.cisco.com/c/dam/en/us/products/collateral/hyperconverged-infrastructure/hyperflex-hx-series/operating-hyperflex.pdf</u>
- Cisco HyperFlex 4.0 for Virtual Server Infrastructure with VMware ESXi: <u>https://www.cisco.com/c/en/us/td/docs/unified\_computing/ucs/UCS\_CVDs/hx\_4\_vsi\_vmware\_esxi.html</u>
- Cisco HyperFlex Best Practices White Paper: <u>https://www.cisco.com/c/en/us/products/collateral/hyperconverged-infrastructure/hyperflex-hx-series/white-paper-c11-744135.html</u>
- Cisco HyperFlex: <u>https://www.cisco.com/c/en/us/products/hyperconverged-infrastructure/index.html?dtid=osscdc000283</u>
- Comprehensive Documentation Roadmap for Cisco HyperFlex: <u>https://www.cisco.com/c/en/us/td/docs/hyperconverged\_systems/HyperFlex\_HX\_DataPlatform</u> <u>Software/HX\_Documentation\_Roadmap/HX\_Series\_Doc\_Roadmap.html</u>
- Converting to VMware vDS from vSwitch in HyperFlex systems: https://www.cisco.com/c/dam/en/us/products/collateral/hyperconvergedinfrastructure/hyperflex-hx-series/white-paper-listing.pdf
- Cisco HyperFlex Stretch Cluster Release 4.0 Guide: https://www.cisco.com/c/en/us/td/docs/hyperconverged\_systems/HyperFlex\_HX\_DataPlatform Software/HyperFlex\_Stretched\_Cluster/4\_0/b\_HyperFlex\_Systems\_Stretched\_Cluster\_Guide\_4\_0.p df
- Cisco HyperFlex Data Platform Administration Guide, Release 4.0
   <u>https://www.cisco.com/c/en/us/td/docs/hyperconverged\_systems/HyperFlex\_HX\_DataPlatform</u>
   <u>Software/AdminGuide/4\_0/b\_HyperFlexSystems\_AdministrationGuide\_4\_0.html</u>
- HX220c M5 Server: <u>https://www.cisco.com/c/en/us/td/docs/hyperconverged\_systems/HX\_series/HX220c\_M5/HX2\_20c\_M5/HX2\_20c\_M5.html</u>
- Cisco HyperFlex HX Data Platform White Paper: <u>https://www.cisco.com/c/en/us/products/collateral/hyperconverged-infrastructure/hyperflex-hx-series/white-paper-c11-736814.html</u>

## **Cisco Intersight**

- Cisco Intersight Service for HashiCorp Terraform At-a-Glance: <u>https://www.cisco.com/c/en/us/products/collateral/cloud-systems-management/intersight/nb-</u> <u>06-intersight-terraf-ser-aag-cte-en.html</u>
- Cisco Intersight Assist Virtual Appliance Getting Stated Guide: <u>https://www.cisco.com/c/en/us/td/docs/unified\_computing/Intersight/cisco-intersight-assist-getting-started-guide/m-installing-cisco-intersight-assist.html</u>
- Cisco Intersight Service for Terraform Getting Started Guide: <u>https://cdn.intersight.com/components/an-hulk/1.0.9-</u> <u>750/docs/cloud/data/resources/terraform-service/en/Cisco\_IST\_Getting\_Started\_Guide.pdf</u>

## Cisco UCS

- Cisco Unified Computing System: <u>http://www.cisco.com/en/US/products/ps10265/index.html</u>
- Cisco UCS 6300 Series Fabric Interconnects: <u>http://www.cisco.com/c/en/us/products/servers-unified-computing/ucs-6300-series-fabric-interconnects/index.html</u>
- Cisco UCS Virtual Interface Cards: <u>https://www.cisco.com/c/en/us/products/interfaces-modules/unified-computing-system-</u> <u>adapters/index.html</u>

## **Cisco VXLAN and Cisco Nexus Switches**

- VXLAN EVPN Multi-Site Design and Deployment White Paper: <u>https://www.cisco.com/c/en/us/products/collateral/switches/nexus-9000-series-</u> <u>switches/white-paper-c11-739942.html</u>
- IETF Drafts for VXLAN EVPN Multi-Site Fabric:
  - draft-sharma-multi-site-evpn: <u>https://tools.ietf.org/html/draft-sharma-multi-site-evpn</u>
  - draft-ietf-bess-evpn-overlay: <u>https://tools.ietf.org/html/draft-ietf-bess-evpn-overlay</u>
  - BGP MPLS-based Ethernet VPN (RFC-7432): <u>https://tools.ietf.org/html/rfc7432</u>
- VXLAN BGP EVPN-based Multi-Site (BRKDCN-2035): https://www.ciscolive.com/c/dam/r/ciscolive/emea/docs/2020/pdf/BRKDCN-2035.pdf
- Overlay management and visibility with VXLAN (BRKDCN-2125): https://www.ciscolive.com/c/dam/r/ciscolive/emea/docs/2020/pdf/BRKDCN-2125.pdf
- Cisco programmable fabric with VXLAN BGP EVPN configuration guide: <u>https://www.cisco.com/c/en/us/td/docs/switches/datacenter/pf/configuration/guide/b-pf-</u> <u>configuration.html</u>

## About the Author

### Archana Sharma, Technical Marketing Engineer, Cisco UCS Solutions, Cisco Systems Inc.

Archana Sharma is a member of Cisco's Computing Systems Product Group team, with over 20 years of experience on a range of technologies including Data Center, Desktop Virtualization, and Collaboration. Archana's primary focus is developing data center infrastructure solutions based on Cisco UCS and Cisco HyperFlex. She has 15+ years of solution experience has been delivering Cisco Validated Designs (CVDs) for 10+ years. She does the design, validation, and provides design and deployment guidance for the solutions in CVDs and whitepapers. Archana holds a CCIE (#3080) Emeritus in Routing and Switching and a bachelor's degree in Electrical Engineering from North Carolina State University.

# Feedback

For comments and suggestions about this guide and related guides, join the discussion on <u>Cisco</u><u>Community</u> at <u>https://cs.co/en-cvds</u>.

Americas Headquarters Cisco Systems, Inc. San Jose, CA Asia Pacific Headquarters Cisco Systems (USA) Pte. Ltd. Singapore Europe Headquarters Cisco Systems International BV Amsterdam, The Netherlands

Cisco has more than 200 offices worldwide. Addresses, phone numbers, and fax numbers are listed on the Cisco Website at https://www.cisco.com/go/offices.

Cisco and the Cisco logo are trademarks or registered trademarks of Cisco and/or its affiliates in the U.S. and other countries. To view a list of Cisco trademarks, go to this URL: https://www.cisco.com/go/trademarks. Third-party trademarks mentioned are the property of their respective owners. The use of the word partner does not imply a partnership relationship between Cisco and any other company. (1110R)